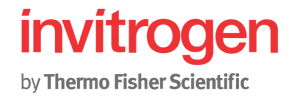

# **ProtoArray® Applications Guide**

General information, technology overview, and applications using the ProtoArray® Human Protein Microarray

Publication Part Number MAN0010432 Revision B.0

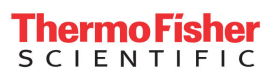

For Research Use Only. Not for use in diagnostic procedures.

#### For Research Use Only. Not for use in diagnostic procedures.

Information in this document is subject to change without notice.

#### DISCLAIMER

TO THE EXTENT ALLOWED BY LAW, LIFE TECHNOLOGIES AND/OR ITS AFFILIATE(S) WILL NOT BE LIABLE FOR SPECIAL, INCIDENTAL, INDIRECT, PUNITIVE, MULTIPLE OR CONSEQUENTIAL DAMAGES IN CONNECTION WITH OR ARISING FROM THIS DOCUMENT, INCLUDING YOUR USE OF IT.

#### Important Licensing Information

These products may be covered by one or more Limited Use Label Licenses. By use of these products, you accept the terms and conditions of all applicable Limited Use Label Licenses.

#### TRADEMARKS

© 2015 Thermo Fisher Scientific Inc. All rights reserved. All trademarks are the property of Thermo Fisher Scientific and its subsidiaries unless otherwise specified. Adobe Photoshop is a registered trademark Adobe Systems Incorporated. Alphalmager is a trademark of Alpha Innotech Corporation. Cy3, Cy5, and Typhoon are registered trademarks of GE Healthcare UK, Ltd. GenePix is a registered trademark of Molecular Devices Corporation. Microsoft and Excel are registered trademarks of Microsoft Corp. ScanArray and Cyclone are registered trademarks of PerkinElmer LAS, Inc. Triton is a registered trademark of Union Carbide Corporation. GenBank is a registered trademark of United States Department of Health and Human Services.

#### Contents

| General Information                                           | 1  |
|---------------------------------------------------------------|----|
| Introduction                                                  | 2  |
| Overview                                                      | 2  |
| ProtoArray® Human Protein Microarray                          | 4  |
| Methods                                                       | 10 |
| Before Starting                                               | 10 |
| Protein-Protein Interaction (PPI) Application                 |    |
| Experimental Overview                                         | 11 |
| Guidelines for Probing the ProtoArray <sup>®</sup> Microarray | 13 |
| Preparing the Protein Probe                                   | 16 |
| Protein-Protein Interaction—Probing Procedure                 |    |
| Scanning and Data Analysis                                    | 25 |
| Expected Results for PPI                                      | 27 |
| Troubleshooting                                               |    |
| Kinase Substrate Identification (KSI) Application             |    |
| Experimental Overview                                         | 31 |
| Working with Radioactive Material                             |    |
| Guidelines for Probing the ProtoArray® Microarray             | 34 |
| Preparing the Protein Kinase                                  | 35 |
| Kinase Substrate Identification—Probing Procedure             |    |
| Image Acquisition and Processing                              | 44 |
| Expected Results for KSI                                      | 46 |
| Troubleshooting                                               |    |
| Small Molecule Identification (SMI - Fluorescent) Application | 50 |
| Experimental Overview                                         | 50 |
| Guidelines for Probing the ProtoArray® Microarray             | 51 |
| Preparing the Small Molecule Probe                            | 52 |
| Small Molecule Interaction—Probing Procedure                  | 53 |
| Scanning and Data Analysis                                    | 60 |
| Scanning and Data Analysis, Continued                         | 61 |
| Expected Results for SMI - Fluorescent                        | 62 |
| Troubleshooting                                               | 63 |

| Tritium Radiolabeled Small Molecule Identification (SMI - Radioactive) | Application65 |
|------------------------------------------------------------------------|---------------|
| Experimental Overview                                                  | 65            |
| Guidelines for Probing the ProtoArray <sup>®</sup> Microarray          | 66            |
| Tritium Radiolabeled Small Molecule Interaction—Probing Procedure      | 67            |
| Image Acquisition and Processing                                       | 73            |
| Expected Results for SMI - Radioactive                                 | 75            |
| Troubleshooting                                                        | 76            |
| Ubiquitin Ligase Profiling Application                                 | 78            |
| Experimental Overview                                                  |               |
| Guidelines for Probing the ProtoArray <sup>®</sup> Microarray          | 79            |
| Ubiquitin Ligase—Probing Procedure                                     | 80            |
| Scanning and Data Analysis                                             | 86            |
| Scanning and Data Analysis, Continued                                  |               |
| Troubleshooting                                                        |               |
| Immune Response Biomarker Profiling (IRBP) Application                 | 90            |
| Experimental Overview                                                  | 90            |
| Guidelines for Probing the ProtoArray® Microarray                      | 91            |
| Immune Response Biomarker Profiling—Probing Procedure                  | 92            |
| Scanning and Data Analysis                                             |               |
| Expected Results for IRBP                                              |               |
| Troubleshooting                                                        |               |
| Antibody Specificity Profiling Application                             |               |
| Experimental Overview                                                  |               |
| Guidelines for Probing the ProtoArray® Microarray                      |               |
| Antibody Specificity Profiling Application—Probing Procedure           |               |
| Scanning and Data Analysis, Continued                                  |               |
| Expected Results for Antibody Specificity Profiling Application        | 113           |
| Troubleshooting                                                        | 114           |
| Scanning Arrays Using a Fluorescence Scanner                           |               |
| Data Acquisition and Analysis                                          | 119           |
| Data Acquisition and Analysis, Continued                               |               |
| Image Acquisition and Processing for Radioactive Assays                |               |
| Data Acquisition and Analysis                                          |               |
| Appendix A                                                             | 126           |
| Downloading Lot Specific Information Files                             |               |
| Appendix B                                                             |               |
| Accessory Products                                                     |               |
| Technical Support                                                      |               |
| References                                                             |               |

### **General Information**

| Purpose of the guide | The ProtoArray <sup>®</sup> Applications Guide contains information about the ProtoArray <sup>®</sup> Human Protein Microarrays.                                                        |  |  |  |
|----------------------|----------------------------------------------------------------------------------------------------|--|--|--|
|                      | The ProtoArray <sup>®</sup> Applications Guide includes the following information:                                                                                                    |  |  |  |
|                      | <ul> <li>ProtoArray<sup>®</sup> technology overview</li> </ul>                                                                                                    |  |  |  |
|                      | Description of the ProtoArray <sup>®</sup> Microarray                                                                                                    |  |  |  |
|                      | General guidelines for using the ProtoArray <sup>®</sup> Microarray                                                                                                    |  |  |  |
|                      | Protocol to perform Protein-Protein Interactions (PPI) application                                                                                                    |  |  |  |
|                      | Protocol to perform Kinase Substrate Identification (KSI) application                                                                                                    |  |  |  |
|                      | <ul> <li>Protocol to perform Small Molecule-Protein Interaction (SMI) profiling<br/>application for biotinylated, fluorescently labeled and radiolabeled small<br/>molecules</li> </ul> |  |  |  |
|                      | <ul> <li>Protocol to perform Immune Response Biomarker Profiling (IRBP)<br/>application</li> </ul>                                                                                      |  |  |  |
|                      | <ul> <li>Protocol to perform Ubiquitin ligase profiling application</li> </ul>                                                                                                    |  |  |  |
|                      | Protocol to perform Antibody Specificity Profiling (ASP) application                                                                                                    |  |  |  |
|                      | Scanning and data analysis                                                                                                    |  |  |  |
|                      | Examples of expected results                                                                                                    |  |  |  |
|                      | Troubleshooting                                                                                                    |  |  |  |
| Shipping and         | Each ProtoArray <sup>®</sup> Human Protein Microarray is shipped on dry ice.                                                                                                    |  |  |  |
| Storage              | Upon receipt, store the microarray at -20°C.                                                                                                    |  |  |  |
|                      | An expiration date is printed on the packaging for the microarray. Use the array before expiration for best results.                                                                    |  |  |  |
| Contents             | Each ProtoArray <sup>®</sup> Microarray Box contains a mailer with one ProtoArray <sup>®</sup> Human Protein Microarray.                                                                |  |  |  |
|                      | For more details on array specifications, see page 4.                                                                                                    |  |  |  |
| Product use          | For research use only. Not for use in diagnostic procedures.                                                                                                    |  |  |  |

### Introduction

| Overview     |                                                                                                    |  |  |
|--------------|----------------------------------------------------------------------------------------------------|--|--|
| Introduction | The ProtoArray <sup>®</sup> Human Protein Microarray allows rapid and efficient detection of protein interactions using a suitable protein or small molecule probe. The ProtoArray <sup>®</sup> technology is based on the yeast protein microarray technology developed by Zhu <i>et al.</i> , 2001 to detect molecular interactions with proteins. The ProtoArray <sup>®</sup> Human Protein Microarray contains thousands of purified proteins printed in duplicate on a nitrocellulose-coated glass slide. See below for details. |  |  |
|              | The current ProtoArray <sup>®</sup> Microarray is the ProtoArray <sup>®</sup> Human Protein Microarray v5.1 (see page 4 for details).                                                                                                    |  |  |
|              | It contains >9,000 human proteins expressed using a baculovirus expression system, purified from insect cells, and printed in duplicate on a nitrocellulose-coated glass slide.                                                                                                    |  |  |
|              | Each human microarray is available for the following specific applications and includes application specific controls printed on the array:                                                                                                    |  |  |
|              | Protein-Protein Interaction (PPI)                                                                                                    |  |  |
|              | Kinase Substrate Identification (KSI)                                                                                                    |  |  |
|              | Small Molecule-Protein Interaction (SMI) Profiling, Fluorescent and Radioactive                                                                                                    |  |  |
|              | Immune Response Biomarker Profiling (IRBP)                                                                                                    |  |  |
|              | Ubiguitin Ligase Profiling                                                                                                    |  |  |
|              | <ul> <li>Antibody Specificity Profiling (ASP) application</li> </ul>                                                                                                    |  |  |
| Applications | The ProtoArray <sup>®</sup> Microarray allows you to:                                                                                                    |  |  |
|              | Detect novel protein-protein interactions                                                                                                    |  |  |
|              | • Validate previously observed protein-protein interactions for PPI applications (Jin <i>et al.</i> , 2006; Satoh <i>et al.</i> , 2006) or observed signals for KSI applications (Mah <i>et al.</i> , 2005; Ptacek <i>et al.</i> , 2005; Boyle <i>et al.</i> , 2007)                                                                                                    |  |  |
|              | • Confirm positive interactions using the identified interacting protein on the array as a probe in reciprocal experiments (page 26)                                                                                                    |  |  |
|              | • Test various experimental conditions for the protein interactions or your kinase                                                                                                    |  |  |
|              | • Rapidly perform serum profiling using a sensitive method to detect potential autoantigen biomarkers (Mattoon <i>et al.</i> , 2005; Michaud <i>et al.</i> , 2003)                                                                                                    |  |  |
|              | • Identify potentially biologically relevant protein kinase substrates, small molecule binding partners, ubiquitin ligase substrates, and protein interactors of research or therapeutic antibodies                                                                                                    |  |  |
|              |                                                                                                    |  |  |

### Overview, Continued

| Advantages                                | Using the ProtoArray <sup>®</sup> Human Protein Microarrays to detect protein interactions offers the following advantages:                                                                                                    |  |  |
|-------------------------------------------|----------------------------------------------------------------------------------------------------|--|--|
|                                           | • Provides a simple, rapid, sensitive, and efficient method to identify protein interactions within a day                                                                                                    |  |  |
|                                           | <ul> <li>Allows screening of your protein or small molecule of interest against thousands<br/>of human proteins representing multiple gene families such as kinases,<br/>membrane-associated proteins, cell-signaling proteins, and metabolic proteins</li> </ul>                                                                                                    |  |  |
|                                           | • Built-in controls printed on each array to control for background and detection                                                                                                    |  |  |
|                                           | • Arrays compatible with most commercially available fluorescence microarray scanners for PPI, SMI (fluorescent), ASP, ubiquitin ligase profiling, and IRBP signals, or autoradiography and phosphorimaging for KSI and SMI (radioactive) signals                                                                                                    |  |  |
| ProtoArray <sup>®</sup><br>Central Portal | The ProtoArray <sup>®</sup> Central Portal provides a web-based user interface to access<br>ProtoArray <sup>®</sup> specific information including various applications, resources, and<br>online tools. You can also use the portal to retrieve ProtoArray <sup>®</sup> Lot Specific<br>Information (page 119) which is required for analyzing the array data and identifying<br>statistically significant interactions. |  |  |
|                                           | To visit the portal, go to <b>www.lifetechnologies.com/protoarray</b> .                                                                                                    |  |  |
| ProtoArray <sup>®</sup><br>Prospector     | The ProtoArray <sup>®</sup> Prospector software quickly analyzes the microarray data acquired from the image acquisition software and easily identifies significant hits, saving you time and effort. In addition, the software has features that allow you to modify the analysis method and compare data obtained from different microarrays of the same version number.                                                |  |  |
|                                           | The ProtoArray <sup>®</sup> Prospector software and manual are available for <b>free</b> to ProtoArray <sup>®</sup> Microarray users, and accessible online at the ProtoArray <sup>®</sup> Central Portal.                                                                                                    |  |  |
|                                           |                                                                                                    |  |  |

# ProtoArray<sup>®</sup> Human Protein Microarray

| Introduction            | The ProtoArray <sup>®</sup> Human Protein Microarray is a high-density protein microarray containing thousands of purified human proteins for protein interaction screening. Each human open reading frame (ORF) is expressed as an N-terminal GST fusion protein using a baculovirus expression system, purified from insect cells, and printed in duplicate on a nitrocellulose-coated glass slide.            |                                                  |                                                                                         |
|-------------------------|----------------------------------------------------------------------------------------------------|--------------------------------------------------|-----------------------------------------------------------------------------------------|
|                         | The human proteins spotted on the microarray are expressed in insect cells using an optimized process to maximize the production of soluble recombinant proteins in a high-throughput format (Schweitzer <i>et al.</i> , 2003).                                                                                                    |                                                  |                                                                                         |
|                         | In contrast to proteins expressed in <i>E. coli</i> , proteins expressed at high levels in insect cells are similar to mammalian cells with respect to protein folding and post-translational modifications such as phosphorylation and glycosylation (Bouvier <i>et al.</i> , 1998; Hollister <i>et al.</i> , 2002; Predki, 2003). This allows protein interaction detection at a functional level              |                                                  |                                                                                         |
|                         | Details on the human mic                                                                                                    | roarray are described i                          | n this section.                                                                         |
| Human Microarray        | The ProtoArray <sup>®</sup> Human                                                                                                    | Protein Microarray spe                           | ecifications are listed below.                                                          |
| Specifications          | Dimensions:                                                                                                    | 1 inch $\times$ 3 inch (25 mm                    | n × 75 mm)                                                                              |
|                         | Material: Glass slide coated with a thin layer of nitrocellulose                                                                                                    |                                                  |                                                                                         |
|                         | The nitrocellulose-coated slide is from Grace Bio-Labs, Inc. Thin-film nitrocellulose<br>slides are manufactured by Grace Bio-Labs, Inc. using a proprietary surface chemistry<br>owned by Courtagen Life Sciences, Inc. Thin-film nitrocellulose slides are covered by<br>US Patents.                                                                                                    |                                                  |                                                                                         |
|                         | Each microarray has a bar<br>to retrieve array specific in                                                                                                    | code for tracking samp<br>nformation from the Pr | bles. The barcode number is also used cotoArray <sup>®</sup> Central Portal (page 126). |
| Array<br>Specifications | The ProtoArray <sup>®</sup> Human Protein Microarray specifications are listed below.<br>The proteins on the microarray are printed in 48 subarrays that are equally spaced in<br>vertical and horizontal directions.<br>For details on the subarray layout, and human protein and control spots on the<br>ProtoArray <sup>®</sup> Human Protein Microarray, go to the ProtoArray <sup>®</sup> Central Portal at |                                                  |                                                                                         |
|                         | Total Subarrays:                                                                                                    | <b>F</b>                                         | 48 (4 columns × 12 rows)                                                                |
|                         | Subarray Size:                                                                                                    |                                                  | 4,400 μM × 4,400 μM                                                                     |
|                         | Subarray Dimensions:                                                                                                    |                                                  | 22 rows × 22 columns                                                                    |
|                         | Median Spot Diameter:                                                                                                    |                                                  | ~110 µM                                                                                 |
|                         | Spot Center to Center Sp                                                                                                    | acing:                                           | 200 µM                                                                                  |
|                         | Distance Between Subar                                                                                                    | rays:                                            | 100 µM                                                                                  |
|                         | Replicates per Sample:                                                                                                    | ,<br>,                                           | 2                                                                                       |
|                         | Total Human Proteins on                                                                                                    | v5.1 Arrav:                                      | >9.000*                                                                                 |
|                         | * Refer to ProtoArray <sup>®</sup> Centr<br>microarray.                                                                                                    | al Portal for exact numbe                        | r of human proteins printed on the                                                      |

| Array Content                                       | The majority of the human protein collection is derived from the human Ultimate <sup>™</sup><br>ORF (open reading frame) Clone Collection available from Life Technologies. Each<br>Ultimate <sup>™</sup> ORF Clone is full insert sequenced and is guaranteed to match the<br>corresponding GenBank <sup>®</sup> amino acid sequence.<br>Some of the human proteins printed on the array represent the human protein kinase<br>collection derived from full insert sequenced clones but are not Ultimate <sup>™</sup> ORF<br>Clones. Some of the kinases from the kinase collection have been cloned as catalytic<br>domains rather than full-length proteins. About 310 proteins printed on the array are<br>derived from the purified protein kinase collection available from Life Technologies.<br>Approximately 40 additional proteins printed on the array are purified cytokines<br>available from Life Technologies. Approximately 20 proteins, peptides, and nucleic<br>acids that have been demonstrated to be antigens in a variety of autoimmune diseases<br>are also printed on the array. Content for ProtoArray <sup>®</sup> v.5.1 arrays was enriched for<br>proteins relevant to disease processes, for a total of >6,100 potential drug targets<br>printed on the array. |  |
|-----------------------------------------------------|----------------------------------------------------------------------------------------------------|--|
|                                                     | information on peptides and nucleic acids printed on the array, download the Protein<br>Content List from <b>www.lifetechnologies.com/protoarray</b> as described on page 126.                                                                                                    |  |
| Protein Tags                                        | The majority of proteins on the ProtoArray <sup>®</sup> Protein Microarray are GST tagged.<br>Other proteins on the microarray are polyhistidine tagged or IgG Fc tagged.                                                                                                    |  |
| Expression and<br>Purification of<br>Human Proteins | Almost all clones used to generate the human protein collection are entry clones<br>consisting of a human ORF cloned into a Gateway <sup>®</sup> entry vector. Each entry clone is<br>subjected to an LR recombination reaction with a Gateway <sup>®</sup> destination vector to<br>generate an expression clone. The expression clone is then used to express the protein<br>(as an N-terminus GST-fusion protein in some clones) using the Bac-to-Bac <sup>®</sup><br>Baculovirus Expression System available from Life Technologies. For more<br>information on the Bac-to-Bac <sup>®</sup> Baculovirus Expression System, visit<br><b>www.lifetechnologies.com</b> .                                                                                                    |  |
|                                                     | The LR reaction mix obtained after performing the LR reaction is transformed into competent DH10Bac <sup>™</sup> <i>E. coli</i> to generate a recombinant bacmid. The high molecular weight recombinant bacmid DNA is isolated and transfected into Sf9 insect cells to generate a recombinant baculovirus that is used for preliminary expression experiments. After the baculoviral stock is amplified, the high-titer stock is used to infect Sf9 insect cells for expression of the recombinant protein of interest.                                                                                                    |  |
|                                                     | The expressed proteins are purified by affinity chromatography under high-<br>throughput conditions optimized to obtain maximal protein integrity, function, and<br>activity. Following purification, each protein is assayed for purity and expected<br>molecular weight.                                                                                                    |  |

| Printing the<br>Human<br>ProtoArray <sup>®</sup> | The purified human proteins are printed on nitrocellulose-coated slides in a dust-free,<br>and temperature and humidity controlled environment to maintain consistent quality<br>of the microarrays. The arrays are printed using an automated process on an arrayer<br>that is extensively calibrated and tested for printing ProtoArray <sup>®</sup> Human Protein<br>Microarrays.                                                                                                    |
|--------------------------------------------------|----------------------------------------------------------------------------------------------------|
| Maintaining<br>Stringent Quality<br>Control      | ProtoArray <sup>®</sup> Human Protein Microarrays are produced using rigorous production and quality control procedures with an integrated data management system to ensure consistent results and maximize inter- and intra-lot reproducibility.                                                                                                    |
|                                                  | Pre-Printing Quality Control                                                                                                    |
|                                                  | Prior to production, the arrayer and supporting components are tested and adjusted to production specifications. The quality and performance of pins is critical, and all pins are extensively tested and calibrated. To maintain protein stability and function, arrays are printed at 6°C under controlled environmental conditions.                                                                                                    |
|                                                  | Post-Printing Quality Control                                                                                                    |
|                                                  | After production each microarray is visually inspected for obvious defects that could interfere with the experimental results. The presence of each control and human protein spot is assessed by fluorescent scan of a representative number of arrays and acquisition of signals due to fluorescence of the printing buffer. Signal-to-background ratios (SBR) are determined for each spot, and spots with a SBR less than 3 are labeled "missing." The probability that the control or human protein spot is missing from the entire lot is then calculated. The percentage of missing spots is estimated as the average missing probability of all the spots. That estimation must indicate that least 95% of spots are present. |
|                                                  | Consistent print quality is determined for all sub-arrays prior to starting the printing<br>of each array lot. Proteins of a particular type or class are distributed randomly across<br>all sub-arrays, and therefore several spots missing from a single sub-array is<br>essentially no different from random spots missing across several sub-arrays. The<br>control features are functionally qualified by probing with control proteins to detect<br>the appropriate interactions.                                                                                                    |

#### **Control Proteins**

Various proteins and controls are printed on each ProtoArray<sup>®</sup> Human Protein Microarray to allow you to verify reagents, background, and detection conditions used during probing.

The table below lists the controls printed on each ProtoArray<sup>®</sup> Microarray.

| Protein                                                                                                    | Function                                                                                                    |  |  |
|----------------------------------------------------------------------------------------------------|----------------------------------------------------------------------------------------------------|--|--|
| Control Spots required for PPI, SMI - Fluorescent, IRBP, ASP, and Ubiquitin Ligase Data Analysis                                                                                         |                                                                                                    |  |  |
| Alexa Fluor <sup>®</sup> Antibody<br>(Rabbit anti-mouse IgG Antibody<br>labeled with Alexa Fluor <sup>®</sup> 647,<br>Alexa Fluor <sup>®</sup> 555, and Alexa<br>Fluor <sup>®</sup> 488) | Serves as a positive control for fluorescence scanning and for orientation of the microarray image.                                                                                                    |  |  |
| Bovine Serum Albumin (BSA)                                                                                                    | A negative control for non-specific protein interactions.                                                                                                    |  |  |
| Biotinylated Anti-mouse<br>Antibody                                                                                                    | A positive control for interaction with streptavidin-labeled detection reagent.                                                                                                    |  |  |
| Anti-biotin Antibody (mouse anti-biotin antibody)                                                                                                    | Detects biotin labeled protein probes and serves as a control for anti-<br>mouse antibody detection reagent.                                                                                                    |  |  |
| BioEase <sup>™</sup> V5 Control Protein<br>(biotinylated, V5-tagged control<br>protein)                                                                                                  | A positive control for detection with the Anti-V5-Alexa Fluor <sup>®</sup> 647<br>Antibody and the strepavidin-labeled detection reagent. Also used as<br>an optional normalization control for immune response serum<br>profiling when anti-V5 antibody is added to the detection reagent. |  |  |
| Human IgA Protein Gradient                                                                                                    | A positive control for immune response serum profiling of IgA antibodies. Interacts with anti-human IgA.                                                                                                    |  |  |
| Anti-Human IgA Antibody<br>Gradient (goat anti-human IgA)                                                                                                    | A positive control for the immune response serum profiling application. Interacts with serum IgA antibodies.                                                                                                    |  |  |
| Human IgG Protein Gradient                                                                                                    | A positive control for the immune response serum profiling application. Interacts with Alexa Fluor <sup>®</sup> 647 goat anti-human IgG.                                                                                                    |  |  |
| Anti-Human IgG Antibody<br>Gradient (goat anti-human IgG)                                                                                                    | A positive control for the immune response serum profiling application. Interacts with serum IgG antibodies which are then bound by Alexa Fluor <sup>®</sup> 647 goat anti-human IgG.                                                                                                    |  |  |
| Mdm2                                                                                                    | Serves as a control substrate for ubiquitin ligase profiling.                                                                                                    |  |  |
| Yeast calmodulin (Cmd1p) or<br>human calmodulin (CALM2)                                                                                                    | A positive control for protein-protein interaction application and<br>interacts with the Array Control Protein. Refer to the lot specific .GAL<br>file for the specific identity of the protein.                                                                                            |  |  |
| GST Protein Gradient                                                                                                    | Serves as a negative control. Used by ProtoArray <sup>®</sup> Prospector software for background and statistical significance calculations.                                                                                                    |  |  |
| CAMK2A (Calcium/calmodulin-<br>dependent protein kinase II alpha)                                                                                                    | A human protein kinase that is used as a positive control for the fluorescent small molecule profiling and antibody specificity applications.                                                                                                    |  |  |

| Protein                                                            | Function                                                                                                    |  |  |
|--------------------------------------------------------------------|----------------------------------------------------------------------------------------------------|--|--|
| Control Spots required for KSI and SMI - Radioactive Data Analysis |                                                                                                    |  |  |
| Alignment Control Kinase<br>(PKCeta)                               | Kinases autophosphorylate and produce signals which are used for<br>orientation of the microarray image; also serves as a positive control<br>for the radiolabel and assay conditions. |  |  |
| Control Kinase Substrate<br>(MAPKAP)                               | A substrate for the Control Kinase (MAPK14 p38 alpha) used to verify<br>assay conditions. The Control Kinase phosphorylates the Control<br>Kinase Substrate.                           |  |  |
| Estrogen Receptor Alpha                                            | Binds to tritiated estradiol to produce marker signals which are used<br>for orientation of the microarray image for the radiometric small<br>molecule profiling application.          |  |  |
| Human IgM                                                          | A positive control for immune response serum profiling of IgM antibodies. Interacts with Alexa Fluor 647 anti-human IgM.                                                               |  |  |
| (Goat) Anti-human IgM Antibody                                     | A positive control for the immune response serum profiling<br>application. Interacts with serum IgM antibodies, which are then<br>bound by Alexa Fluor 647 goat anti-human IgM.        |  |  |
| Human IgE                                                          | A positive control for immune response serum profiling of IgE antibodies. Interacts with anti-human IgE.                                                                               |  |  |
| (Goat) Anti-human IgE Antibody                                     | A positive control for the immune response serum profiling application. Interacts with serum IgE antibodies.                                                                           |  |  |

Array Control Protein The Array Control Protein (recombinant yeast calmodulin kinase (Cmk1p) expressed with an N-terminal BioEase<sup>™</sup>-V5-tag and purified from *E. coli*) allows you to verify probing and detection protocols.

#### V5 Epitope Tag

The V5 epitope tag is a 14 amino acid (GKPIPNPLLGLDST) epitope derived from the P and V proteins of the paramyxovirus, SV5 (Southern *et al.*, 1991). The V5-tag is expressed as a fusion to calmodulin kinase protein and is useful in detection of the protein.

The Anti-V5 Antibody available from Life Technologies (page 127) recognizes the 14 amino acid sequence and allows detection of Array Control Protein containing the V5 epitope.

#### **BioEase<sup>™</sup> tag**

The BioEase<sup>TM</sup> tag is a 72 amino acid peptide derived from the C-terminus (amino acids 524-595) of the *Klebsiella pneumoniae* oxalacetate decarboxylase  $\alpha$ -subunit. Biotin is covalently attached to a single biotin binding site (lysine 561) of the oxalacetate decarboxylase  $\alpha$ -subunit (Schwarz *et al.*, 1988). When fused to the Array Control Protein, the BioEase<sup>TM</sup> tag is sufficient to facilitate *in vivo* biotinylation of the protein by *E. coli* cellular biotinylation enzymes. The Array Control Protein interaction is detected using a streptavidin detection system.

| Control Kinase | For control KSI experiments using the ProtoArray <sup>®</sup> Human Protein Microarray, a<br>Control Kinase is required. The Control Kinase is available from Life Technologies<br>(page 127). You can also probe the microarray using your kinase of interest. See page<br>35 for probing options. |
|----------------|----------------------------------------------------------------------------------------------------|
|                | The Control Kinase is a recombinant human MAPK14 p38 alpha purified from insect cells.                                                                                                    |

### Methods

### **Before Starting**

| Introduction            | General guidelines for using the ProtoArray <sup>®</sup> Microarrays are described below.<br>Review this section before starting the probing procedure.                                                                                                    |                      |  |  |
|-------------------------|----------------------------------------------------------------------------------------------------|----------------------|--|--|
|                         | Choose the appropriate probing protocol based on the applicat                                                                                                    | ion to be performed: |  |  |
|                         | Application                                                                                                    | Page no.             |  |  |
|                         | Protein-Protein Interaction (PPI)                                                                                                    | 11                   |  |  |
|                         | Kinase Substrate Identification (KSI)                                                                                                    | 31                   |  |  |
|                         | Small Molecule Identification (SMI - Fluorescent)                                                                                                    | 50                   |  |  |
|                         | <sup>3</sup> H Labeled Small Molecule Identification (SMI - Radioactive)                                                                                                    | 65                   |  |  |
|                         | Ubiquitin Ligase Profiling                                                                                                    | 78                   |  |  |
|                         | Immune Response Biomarker Profiling (IRBP)                                                                                                    | 90                   |  |  |
|                         | Antibody Specificity Profiling (ASP)                                                                                                    | 102                  |  |  |
| Important<br>Guidelines | Each array is produced in an environment-controlled facility to integrity and maintain consistency.                                                                                                    | ensure protein       |  |  |
|                         | To obtain the best results and avoid any damage to the array or array proteins, always handle the ProtoArray <sup>®</sup> Microarray with care using the following guidelines:                                                                                                    |                      |  |  |
|                         | • ProtoArray <sup>®</sup> Microarrays can only be used once. <b>Do not re-use the array or re-probe the same array with another probe.</b>                                                                                                    |                      |  |  |
|                         | Always wear clean gloves while handling the microarray.                                                                                                    |                      |  |  |
|                         | • <b>Do not</b> touch the surface of the array. Damage to the array surface can result in uneven or high background.                                                                                                    |                      |  |  |
|                         | <ul> <li>Maintain the array and reagents at 2–8°C during the experiment unless<br/>otherwise specified.</li> </ul>                                                                                                    |                      |  |  |
|                         | • Prevent condensation on the array by equilibrating the mailer containing the array at 4°C for at least 15 minutes prior to removing the array. Immerse the array immediately in blocking solution equilibrated at 4°C. Condensation on the array may reduce protein activity or alter spot morphology. |                      |  |  |
|                         | • Perform array experiments at a clean location to avoid dust or contamination.<br>Filter solutions if needed. Particles invisible to the eye can produce high<br>background signals and cause irregular spot morphology.                                                                                |                      |  |  |
|                         | • <b>Do not</b> allow the array to dry out during the experiment. Cover the array completely with the appropriate reagent during all steps of the protocol.                                                                                                    |                      |  |  |
|                         | • Always dry the array prior to scanning. Scan the array on the same day at the end of the experiment.                                                                                                    |                      |  |  |
|                         | • Do not dry the array using compressed air or commercial aerosol sprays.                                                                                                    |                      |  |  |
|                         | • To determine signals specific to your probe, include the recommended negative and/or positive controls described in "Human Protein Microarray Probing Options" for each application.                                                                                                    |                      |  |  |

# **Protein-Protein Interaction (PPI) Application**

# **Experimental Overview**

| Experimental<br>Outline | The experimental outline for performing the PPI application using a ProtoArray <sup>®</sup><br>Human Protein Microarray to identify potential protein-protein interactions is<br>described below. See next page for the experimental workflow. |                                                                                                    |          |
|-------------------------|----------------------------------------------------------------------------------------------------|----------------------------------------------------------------------------------------------------|----------|
|                         | Step                                                                                                    | Action                                                                                                    | Page no. |
|                         | 1                                                                                                    | <ul> <li>Express your protein of interest as a fusion protein in an expression vector containing the desired tag at the N-or C-terminus of the protein and purify the protein.</li> <li>OR</li> <li>In vitro biotinylate your protein of interest using a method of choice.</li> </ul> | 16       |
|                         | 2                                                                                                    | Block ProtoArray <sup>®</sup> Human Protein Microarray with 5 mL<br>Blocking Buffer.                                                                                                    | 21       |
|                         | 3                                                                                                    | Probe the ProtoArray <sup>®</sup> Human Microarray with the protein probe<br>and perform detection using a suitable detection system.                                                                                                    | 23       |
|                         | 4                                                                                                    | Dry the microarray.                                                                                                    | 24       |
|                         | 5                                                                                                    | Scan the microarray using a suitable microarray scanner and save an image of the array.                                                                                                    | 25       |
|                         | 6                                                                                                    | Download the protein array lot specific information (.GAL file)<br>from ProtoArray <sup>®</sup> Central Portal to acquire and analyze the data<br>using ProtoArray <sup>®</sup> Prospector to identify significant protein-<br>protein interactions.                                   | 25       |

#### Experimental Overview, Continued

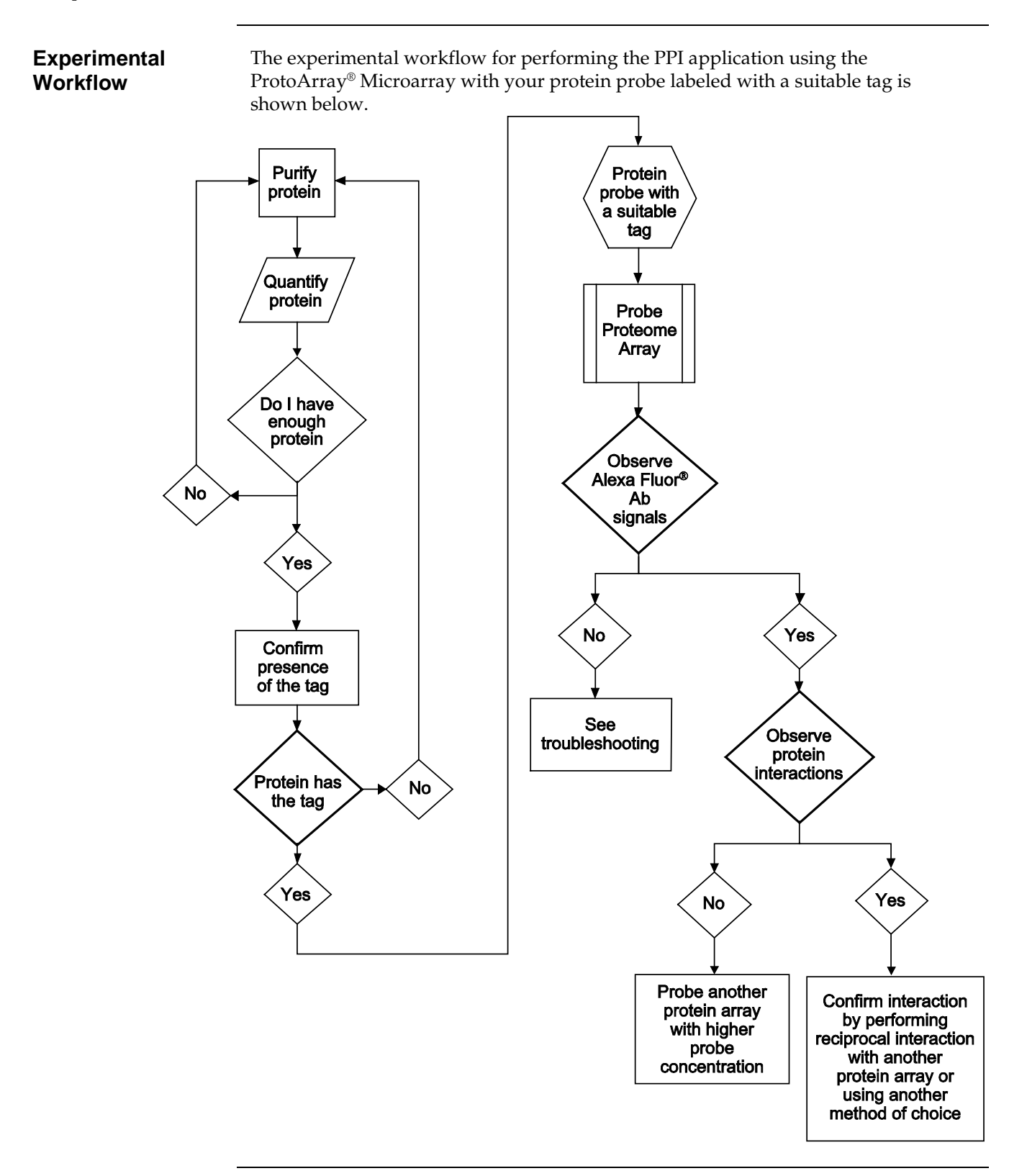

# Guidelines for Probing the ProtoArray<sup>®</sup> Microarray

| Introduction                          | An appropriate detection system is required to perform the protein-protein<br>interaction application (see below). Various options are available for performing the<br>probing procedure (see next page for details). An experimental workflow for probing<br>the human protein microarray is shown on page 15.                                                                                                    |  |  |
|---------------------------------------|----------------------------------------------------------------------------------------------------|--|--|
| Detection<br>Methods                  | Fluorescence detection is used to detect protein-protein interactions on ProtoArray <sup>®</sup><br>Microarrays. Fluorescent detection offers high sensitivity, low background, and signal<br>stability.                                                                                                    |  |  |
|                                       | Select the appropriate detection method based upon the nature of your probe.                                                                                                    |  |  |
|                                       | Epitope Tag                                                                                                    |  |  |
|                                       | To detect an epitope tag on your protein probe, use a labeled antibody specific to the tag. The antibody can be directly labeled with a fluorescent dye or detected through a secondary antibody conjugated to a fluorescent dye.                                                                                                    |  |  |
|                                       | Biotin Label                                                                                                    |  |  |
|                                       | To detect a biotin label on your protein probe, use streptavidin conjugated to a fluorescent dye for signal amplification and increased sensitivity.                                                                                                    |  |  |
| Alexa Fluor <sup>®</sup><br>Detection | The Alexa Fluor <sup>®</sup> detection system available from Life Technologies (page 127) is the recommended fluorescent detection method. The Alexa Fluor <sup>®</sup> 647 fluorophore is brighter and more stable than other commercially available dyes, such as Cy <sup>®</sup> 5 dyes, and is more sensitive for detecting interactions on protein arrays. We have demonstrated that detection with Alexa Fluor <sup>®</sup> 647 produces approximately 2-fold higher signal/background ratios than Cy <sup>®</sup> 5 detection. |  |  |
|                                       | • When performing fluorescence detection, it is important to <b>avoid exposing the array to light after probing with a fluorescent detection reagent</b> .                                                                                                    |  |  |
| •                                     | • If performing direct labeling, always verify that labeling does not affect the binding affinity of the antibody.                                                                                                    |  |  |
|                                       | <ul> <li>Although Alexa Fluor<sup>®</sup> 555 or Cy<sup>®</sup>3 dyes can be used for detection, using them may result in higher background signals.</li> </ul>                                                                                                    |  |  |

# Guidelines for Probing the ProtoArray<sup>®</sup> Microarray, Continued

| Human Protein<br>Microarray<br>Probing Options | The recommended protein p<br>Human Protein Microarray i<br>1 µM for V5-tagged proteins<br>A number of options are ava<br>Microarray with the protein<br>buffers and detection reager<br>before proceeding with the p<br>Probing options can be perfect                                                                                                    | probe concentration r<br>is 100 nM–10 μM for<br>allable for probing th<br>probe of interest using<br>the as described below<br>probing procedure. | ange for probing the ProtoArray <sup>®</sup><br>biotinylated proteins, and 10 nM–<br>e ProtoArray <sup>®</sup> Human Protein<br>ng pre-made reagents or your own<br>w. Review the information below<br>or in tandem, and include: |  |
|------------------------------------------------|----------------------------------------------------------------------------------------------------|----------------------------------------------------------------------------------------------------|----------------------------------------------------------------------------------------------------|--|
|                                                | • Probing with your prote                                                                                                    | in probe to detect no                                                                                                    | ovel interactions.                                                                                                    |  |
|                                                | • Probing with only the de allows you to determine                                                                                                    | etection reagent (neg<br>signals specific to ye                                                                                                   | ative control). The negative control<br>our probe.                                                                                                    |  |
|                                                | • Probing with the Array signals specific to your p                                                                                                    | Control Protein (pos<br>probe.                                                                                                    | itive control) helps to determine                                                                                                    |  |
|                                                | • Probing with different probe concentrations to determine the optimal amount of probe for your assay. Start with an initial probe concentration. If the initial signal is strong with low background, confirm the initial results with a second array using the same experimental conditions. If the initial results indicate weak signal or an unacceptable signal-to-noise ratio, probe a second array with a different probe concentration as described below: |                                                                                                    |                                                                                                    |  |
|                                                | Probe first array                                                                                                    | And                                                                                                    | Then Probe Second Array                                                                                                    |  |
|                                                | With 10 nM probe                                                                                                    | Weak signal                                                                                                    | With 1–10 µM probe                                                                                                    |  |
|                                                | With 10 µM probe                                                                                                    | High background                                                                                                    | With 10–100 nM probe                                                                                                    |  |
|                                                |                                                                                                    |                                                                                                    |                                                                                                    |  |

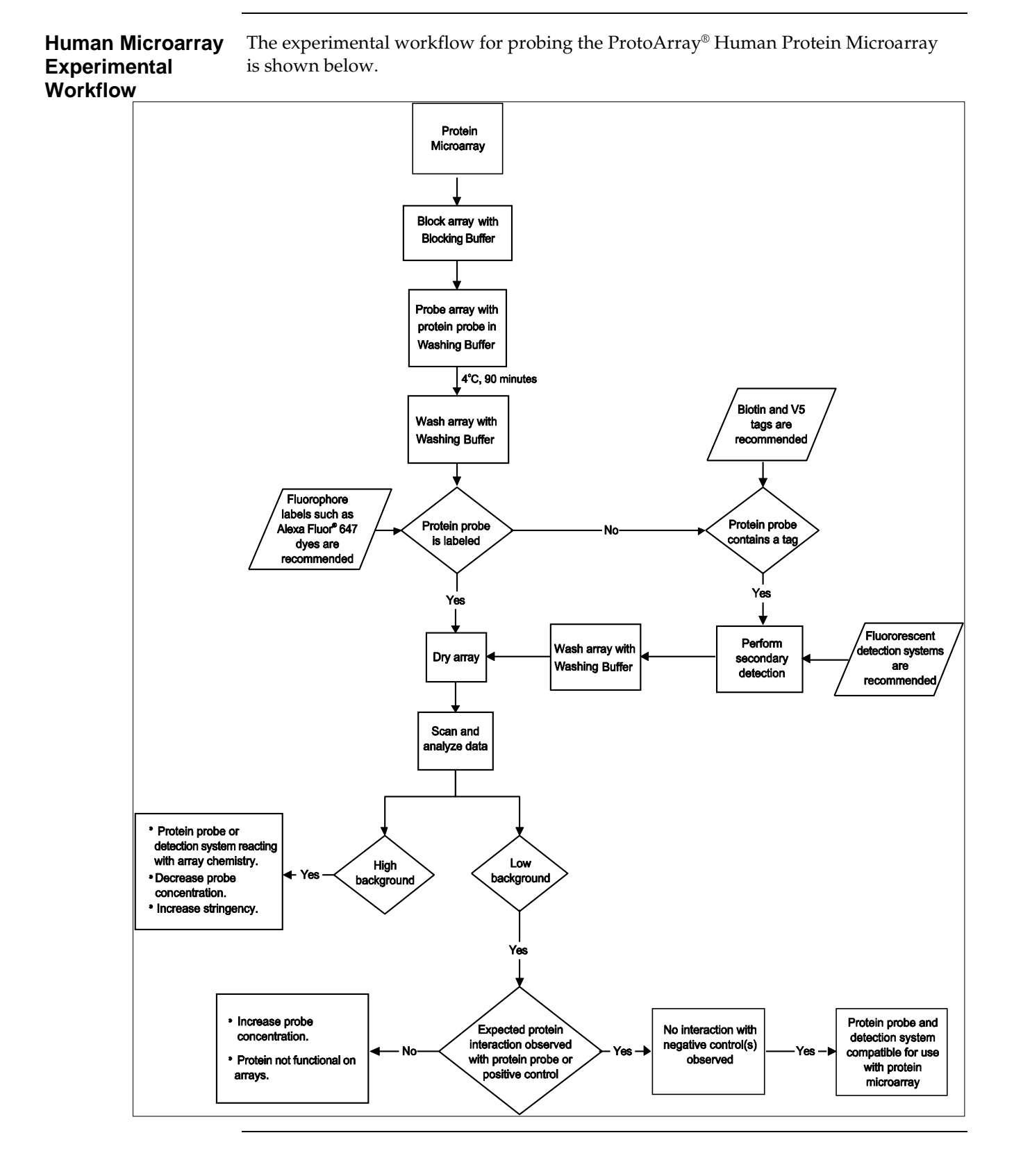

# Guidelines for Probing the ProtoArray<sup>®</sup> Microarray, Continued

# Preparing the Protein Probe

| Introduction                          | Before using the ProtoArray <sup>®</sup> Human Protein Microarray, you need your purified protein of interest to probe the microarray.<br>The protein of interest must contain a suitable tag (see below). You may purify proteins using a method of choice. You can use proteins purified from <i>E. coli</i> , yeast cells, or higher eukaryotes to probe the ProtoArray <sup>®</sup> Human Protein Microarray.<br>The amount of protein and quality of protein required for probing are described in this section.                                                                                                    |
|---------------------------------------|----------------------------------------------------------------------------------------------------|
| Protein Tags                          | The protein of interest can be tagged using an epitope tag or a biotin label.<br>Using an epitope tag at the N- or C-terminus of the probe allows the use of the recombinant fusion protein directly as a probe without any further modification wherein the tag is used as the marker for detection of interactions. The recommended epitope tag is the <i>V5-epitope tag</i> at the N-or C-terminus of the protein to obtain the best results. Epitope tags such as FLAG, <i>myc</i> , or HA can also be used for probing the microarray in conjunction with an appropriate labeled antibody.<br>Note: <b>Do not</b> use an anti-GST antibody or anti-polyhistidine antibody for detecting interactions on a ProtoArray <sup>®</sup> Protein Microarray, as the majority of proteins on the array are GST tagged, with some that are also polyhistidine tagged.<br>The extremely high affinity of the biotin-streptavidin interaction makes biotin-protein conjugation an attractive method for probe labeling. Small amounts of the protein can be efficiently <i>in vitro</i> biotinylated in a simple procedure. The biotinylated protein probe is detected using a streptavidin detection system. |
| Generating<br>Tagged Protein<br>Probe | <ul> <li>Epitope Tag</li> <li>To generate your protein probe with an epitope tag, you need to express your protein of interest as a fusion protein in an expression vector containing the desired epitope tag at the N- or C-terminus of the protein.</li> <li>A variety of vectors with different tags are available from Life Technologies for expression of your protein of interest. For more information about these products, refer to our website (www.lifetechnologies.com) or call Technical Support (page 129). The recommended epitope tag for use with the ProtoArray® Human Protein Microarray is the V5 epitope tag.</li> <li>Biotin Tag</li> <li>You may use any method to <i>in vitro</i> biotinylate your protein of interest. We recommend using the Biotin-XX Microscale Protein Labeling Kit from Life Technologies (see page vi) for efficient <i>in vitro</i> biotinylation of your protein of interest. The kit includes reagents and buffers for <i>in vitro</i> biotinylation and removal of free biotin. The FluoReporter® Biotin Quantitation Assay Kit (see page vi) can be used to assess the number of biotin labels on the protein.</li> </ul>                           |

# Preparing the Protein Probe, Continued

| Protein Amount<br>and Quality | • Purify the protein using native conditions.                                                                                                    |
|-------------------------------|----------------------------------------------------------------------------------------------------|
|                               | <ul> <li>Proteins should be &gt;90% pure as determined by Coomassie staining.</li> </ul>                                                                                                    |
|                               | • Check the presence of the tag using western detection or ELISA.                                                                                                    |
|                               | <b>Note:</b> To ensure that the tag is accessible under native conditions used for probing microarrays, perform ELISA of your protein probe with the tag.                                                                                                    |
|                               | • Check the functionality of the protein probe using a method of choice.                                                                                                    |
|                               | • Make sure the protein probe is soluble and active in buffers used for probing the microarray.                                                                                                    |
|                               | <ul> <li>The recommended protein concentration range for probing each human protein<br/>microarray is 100 nM–10 μM (for biotinylated proteins) and<br/>10 nM–1 μM for V5-tagged proteins.</li> </ul>                                                                                                    |
|                               | If you are using in vitro biotinylated proteins for probing:                                                                                                    |
|                               | • Resuspend the purified protein probe in a buffer (<50 mM) that does not contain any primary amines such as ammonium ions, Tris, glutathione, imidazole, or glycine. If the buffer contains primary amines, sufficiently dialyze the protein probe against 50 mM HEPES buffer, pH 7.4 containing 100 mM NaCl, or PBS. |
|                               | • Determine the approximate molecular weight of your protein. The protein must be >15 kDa to avoid loss during removal of free biotin.                                                                                                    |
|                               | • For proteins purified using metal chelating column chromatography (ProBond <sup>™</sup> resin or Ni-NTA resin), perform dialysis against two changes of PBS to significantly lower the imidazole concentration.                                                                                                    |
|                               | • Low concentrations (<0.1%) of sodium azide or thimerosal in the protein solution have no effect on the biotinylation reaction.                                                                                                    |

# **Protein-Protein Interaction—Probing Procedure**

| Introduction            | After purifying the protein probe and verifying the presence of the tag or label on the protein, probe the ProtoArray <sup>®</sup> Human Protein Microarray using your protein probe.<br>Instructions are included in this section to probe the ProtoArray <sup>®</sup> Human Protein Microarray using your own buffers, see page 19-20 for buffer recipes.                                                                                                    |  |  |
|-------------------------|----------------------------------------------------------------------------------------------------|--|--|
| Experimental<br>Outline | <ol> <li>Block the ProtoArray<sup>®</sup> Human Protein Microarray.</li> <li>Probe with your tagged protein probe.</li> <li>Perform detection using an appropriate detection system.</li> <li>Dry the array for scanning.</li> </ol>                                                                                                    |  |  |
| Materials Needed        | <ul> <li>ProtoArray<sup>®</sup> Human Protein Microarray (page 127)</li> <li>Blocking Buffer and Washing Buffer (page 19-20 for recipes)</li> <li>Protein probe containing a suitable tag in Blocking Buffer (page 19 for recipes)</li> <li>Appropriate -Alexa Fluor<sup>®</sup> 647 conjugate or equivalent (page 127); keep on ice in dark until immediately before use</li> <li>Antibody against the epitope tag for an epitope tagged protein probe</li> <li>Ice bucket</li> <li>Forceps and deionized water</li> <li>10X Synthetic Block (see page 127)</li> <li>Clean, covered 4-chamber incubation tray (Sarstedt, Cat. no. 94.6077.307), chilled on ice</li> <li>LifterSlip<sup>™</sup> coverslips (Thermo Scientific, Cat. no. 25X60I-2-4789)</li> <li>Shaker (capable of circular shaking at 50 rpm, place the shaker at 4°C)</li> <li>Microarray slide holder and centrifuge equipped with a plate holder (<i>Optional</i>)</li> </ul> |  |  |
| Incubation Trays        | The microarray is placed in an incubation tray during the blocking and washing steps. To obtain the best results, all incubations of the ProtoArray <sup>®</sup> with various solutions are performed in a 4-chamber, covered incubation tray (Sarstedt, Cat. no. 94.6077.307).                                                                                                    |  |  |
| Coverslips              | LifterSlip <sup>™</sup> coverslips (Thermo Scientific, Cat. no. 25X60I-2-4789) hold a small reagent volume to minimize the amount of valuable probe used and prevent evaporation of reagents. If you are using any other coverslip, be sure the coverslip is able to completely cover the printed area (20 mm × 60 mm) of the glass slide and the coverslip is made of non-protein binding material. Untreated glass coverslips are <b>not</b> recommended.                                                                                                    |  |  |

Using Your OwnIf you are preparing your own buffers, follow the guidelines listed below for bufferBufferspreparation to obtain the best results with microarrays. The buffer recipes are listed<br/>below.

- Always use ultra pure water to prepare reagents and buffers
- You may use non-ionic detergents and reducing agents during probing to minimize non-specific interactions
- If the protein interaction requires certain co-factors, be sure to include the cofactors in the probing buffer during probing

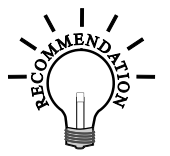

- Prepare the Blocking Buffer and Washing Buffer fresh prior to use.
- Use the recipes described below to prepare your own buffers. Recommended buffers are listed below for blocking and washing the arrays. You can perform array probing using the recommended buffers and then based on your initial results, optimize the buffer formulation.

Preparing Blocking Buffer Blocking Buffer\* (final concentration) 50 mM HEPES pH 7.5 200 mM NaCl 0.08% Triton® X-100 25% Glycerol 20 mM Reduced glutathione 1 mM DTT 1X Synthetic Block

1. Prepare 5 mL of buffer for each microarray. For 100 mL Blocking Buffer prepare **fresh** reagents as follows:

| 1 M HEPES pH 7.5              | 5 mL   |
|-------------------------------|--------|
| 5 M NaCl                      | 4 mL   |
| 10% Triton <sup>®</sup> X-100 | 800 μL |
| 50% Glycerol                  | 50 mL  |
| Glutathione powder            | 610 mg |
| 10X Synthetic Block           | 10 mL  |

- 2. Adjust pH to 7.5 with NaOH.
- 3. Add 100 µL of 1 M DTT.
- 4. Add water to 100 mL. Mix well (do not vortex) and store on ice until use.

\* Blocking Buffer without 10X Synthetic Block and DTT may be prepared the day before the assay. Store stock at 4°C for no more than 24 hours.

| Preparing<br>Washing Buffer           | Washing Buffer (final concentration)<br>1X PBS<br>1X Synthetic Block<br>0.1% Tween 20                                                                                                    |  |  |  |  |
|---------------------------------------|----------------------------------------------------------------------------------------------------|--|--|--|--|
|                                       | 1. Prepare 60 mL of buffer for each microarray. For 1,000 mL Washing Buffer prepare <b>fresh</b> reagents as follows:                                                                                                    |  |  |  |  |
|                                       | 10X PBS, pH 7.4 100 mL                                                                                                    |  |  |  |  |
|                                       | 10X Synthetic Block 100 mL                                                                                                    |  |  |  |  |
|                                       | 10% Tween 20 10 mL                                                                                                    |  |  |  |  |
|                                       | Deionized water to 1,000 mL                                                                                                    |  |  |  |  |
|                                       | 2. Mix well and store on ice until use.                                                                                                    |  |  |  |  |
| Preparing Protein                     | ProtoArray <sup>®</sup> Human Protein Microarray                                                                                                    |  |  |  |  |
| Probes                                | To probe the microarray, you need 120 $\mu$ L of your protein probe containing a suitable tag. The recommended protein probe concentration range for probing the ProtoArray <sup>®</sup> Human Protein Microarray is 100 nM–10 $\mu$ M (for biotinylated proteins) and 10 nM–1 $\mu$ M (for V5-tagged proteins).                                                                                                    |  |  |  |  |
|                                       | Dilute the probe to the recommended starting concentration in Washing Buffer. Mix well (do not vortex) and store on ice until use.                                                                                                    |  |  |  |  |
| Preparing                             | ProtoArray <sup>®</sup> Human Protein Microarray                                                                                                    |  |  |  |  |
| Antibody/<br>Streptavidin<br>Solution | The protein probe is detected using a primary or secondary fluorescent conjugate.<br>Any primary antibody specific to the protein probe can be used for detection, but<br>optimal conditions may need to be independently developed. Primary antibodies can<br>be labeled using the Alexa Fluor <sup>®</sup> 647 Protein Labeling Kit (Cat. no. A-20173). Prepare<br>5 mL of antibody or streptavidin solution for each array to be probed. |  |  |  |  |
|                                       | <ul> <li>Primary biotin detection: Prepare 1 μg/mL Streptavidin-Alexa Fluor<sup>®</sup> 647<br/>Conjugate in Washing Buffer</li> </ul>                                                                                                    |  |  |  |  |
|                                       | <ul> <li>Primary V5-epitope detection: Prepare 1 µg/mL Alexa Fluor<sup>®</sup> 647 Anti-V5<br/>Antibody in Washing Buffer</li> </ul>                                                                                                    |  |  |  |  |
|                                       | Secondary V5-epitope detection:                                                                                                    |  |  |  |  |
|                                       | • Use 1 µg/mL Anti-V5 Antibody in Washing Buffer for primary antibody                                                                                                    |  |  |  |  |
|                                       | <ul> <li>Use 1 μg/mL Alexa Fluor<sup>®</sup> 647 Goat Anti-Mouse diluted to 1 μg/mL in<br/>Washing Buffer for secondary antibody</li> </ul>                                                                                                    |  |  |  |  |

# 

- Since most of the human proteins printed on the microarray contain a GST (Glutathione-S-Transferase) fusion tag and some proteins also contain polyhistidine (6x) tag, do not use an anti-GST antibody or anti-polyhistidine antibody for detecting interactions on a ProtoArray<sup>®</sup> Human Protein Microarray. We strongly recommend that you probe the ProtoArray<sup>®</sup> Human Protein Microarray with only your detection reagent to detect signals resulting from interactions between the detection reagent and proteins printed on the array.
- Due to the large variety of protein probes and detection systems that can be used for probing the ProtoArray<sup>®</sup> Human Protein Microarray, it is not possible to have a single probing protocol that is suitable for all proteins and detection systems. Use the probing procedure from this section as a starting protocol and based on your initial results, empirically determine the probing protocol by optimizing the probe concentration, buffer formulation, incubation time, or detection reagents.
- Optimization of probing protocol can be easily and rapidly achieved using multiple ProtoArray<sup>®</sup> Human Protein Microarrays.

#### • Before Starting • Before starting the probing procedure, make sure you have all items on hand especially buffers (pages 19-20), probes in Washing Buffer (page 20), LifterSlip<sup>™</sup> coverslips (see page 18) and incubation tray (see page 18).

- Make sure the buffers are cold. Store buffers on ice until use. Place an incubation tray on ice to chill until use.
- Review Important Guidelines on page 10 prior to starting the probing procedure.

#### **Blocking Step** Instructions for blocking the microarray are described below:

- 1. Remove the mailer containing the ProtoArray<sup>®</sup> Human Protein Microarray from storage at -20°C and place immediately at 4°C (be sure to use the microarray **before** the expiration date printed on the box).
- 2. Allow the array to equilibrate in the mailer at 4°C for at least 15 minutes prior to blocking. Failure to do so may result in condensation on the array.

Blocking Step, continued Protocol continued from the previous page.

3. Place one microarray with the barcode facing up into each well of a chilled 4-chamber incubation tray such that the barcoded end of the microarray is near the end of the tray marked with an indented numeral (see figure 1a, below).

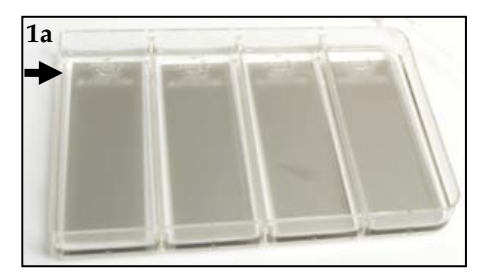

The indentation in the tray bottom is used as the site for buffer removal (see figure 1b, arrow).

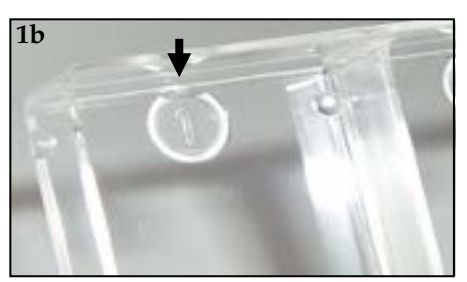

- 4. Using a sterile pipette, add 5 mL Blocking Buffer (page 19) equilibrated to 4°C into each chamber with an array. Avoid pipetting buffer directly onto the array surface. Gently rock the tray to ensure each array is completely immersed in Blocking Buffer.
- 5. Incubate the tray for 1 hour at 4°C on a shaker set at 50 rpm (circular shaking).
- 6. After incubation, aspirate Blocking Buffer by vacuum or with a pipette. Position the tip of the aspirator or pipette into the indentation at the end of the tray (see figure 1b) and aspirate the buffer from each well (see figure 2). Tilt the tray so that any remaining buffer accumulates at the base of the well at the numbered end of the tray and aspirate.

**Important:** Do not position the tip on, or aspirate from the microarray surface as this can cause scratches. Immediately proceed to adding the next solution to prevent any part of the array surface from drying.

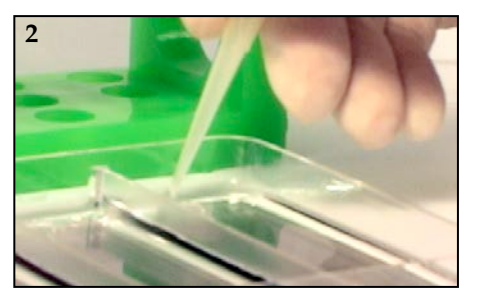

7. Proceed immediately to **Probing the Array**.

**Probing the Array** Instructions for probing the microarray are described below:

1. Use forceps to remove the slide from the 4-well tray. Insert the tip of the forceps into the indented numeral and gently pry the edges of the slide upward (see figure 3, below). Pick up array with a gloved hand taking care to only touch the array by its edges. Gently dry the back and sides of the array on a paper towel to remove excess buffer.

Note: To ensure that the array surface remains wet, do not dry more than 2 arrays at a time before adding the diluted probe and LifterSlip<sup>™</sup> coverslip.

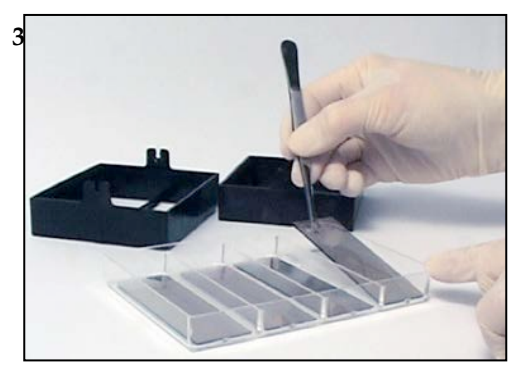

- 2. Pipet 120 µL of the probe in Washing Buffer (page 20) on top of array without touching the array surface. The liquid should spread over the surface of the array.
- 3. Use forceps to carefully lower a LifterSlip<sup>™</sup> coverslip over the printed area of the array (figure 4, below).

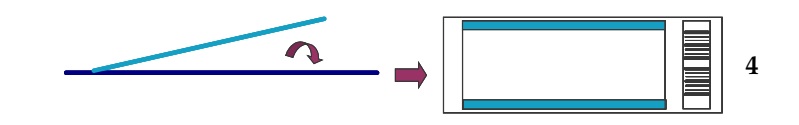

The **raised edges of the LifterSlip**<sup>™</sup> **coverslip should face the surface of the array** (shown inverted on figure 5, below). If air bubbles are observed under the LifterSlip<sup>™</sup> coverslip, gently raise the LifterSlip<sup>™</sup> coverslip and slowly lower it again.

Raised edges 5

- 4. Incubate for 90 minutes at 4°C keeping the 4-well tray flat with the array facing up (no shaking).
- Add 5 mL cold Washing Buffer, and remove the LifterSlip<sup>™</sup> coverslip with forceps. Important! Do not scratch the array surface with the LifterSlip<sup>™</sup> coverslip or forceps.

Wash 5 minutes with gentle agitation at 4°C. Remove Washing Buffer by aspiration (see Step 5 of **Blocking Step** for details).

| Probing the Array, | Protocol continued from the previous page. |                                                                                                    |  |  |
|--------------------|--------------------------------------------|----------------------------------------------------------------------------------------------------|--|--|
| continued          | 6.                                         | Repeat wash steps 4 more times.                                                                                                    |  |  |
|                    | 7.                                         | Add 5 mL of primary antibody or Alexa Fluor <sup>®</sup> 647 conjugate (see <b>Preparing Antibody/Streptavidin Solution</b> )                                                                                                    |  |  |
|                    |                                            | <b>Note:</b> Always add diluted antibody at the numbered end of the 4-well tray, allowing the liquid to flow across the array surface. <b>Avoid direct contact with the array</b> and if at all possible, avoid applying the antibody solution directly onto the array.                                                                                                    |  |  |
|                    | 8.                                         | Incubate for 90 minutes at 4°C with gentle circular shaking (~50 rpm).                                                                                                    |  |  |
|                    | 9.                                         | Remove primary antibody by aspiration (see <b>Blocking Step</b> ).                                                                                                    |  |  |
|                    | 10.                                        | Wash with 5 mL fresh Washing Buffer for 5 minutes with gentle agitation at 4°C.<br>Remove Washing Buffer by aspiration (see <b>Blocking Step</b> ).                                                                                                    |  |  |
|                    | 11.                                        | Repeat wash step 4 more times.                                                                                                    |  |  |
|                    | 12.                                        | Add 5 mL of Alexa Fluor <sup>®</sup> 647 conjugated secondary antibody diluted in Washing Buffer (if necessary).                                                                                                    |  |  |
|                    |                                            | <b>Note:</b> This step is not needed if performing detection using a labeled primary antibody or Streptavidin-Alexa Fluor <sup>®</sup> 647 Conjugate.                                                                                                    |  |  |
|                    | 13.                                        | Incubate for 90 minutes at 4°C with gentle circular shaking (~50 rpm).                                                                                                    |  |  |
|                    | 14.                                        | Remove secondary antibody by aspiration (see <b>Blocking Step</b> ).                                                                                                    |  |  |
|                    | 15.                                        | Wash with 5 mL fresh Washing Buffer for 5 minutes with gentle agitation at 4°C.<br>Remove Washing Buffer by aspiration (see <b>Blocking Step</b> ).                                                                                                    |  |  |
|                    | 16.                                        | Repeat wash step 4 more times.                                                                                                    |  |  |
|                    | 17.                                        | Proceed to Drying the Array, below.                                                                                                    |  |  |
| Drying the Array   | 1.                                         | Remove the array from the 4-chamber incubation tray (see page 23, Step 1).                                                                                                    |  |  |
|                    | 2.                                         | Place the array in a slide holder (or a sterile 50-mL conical tube). Ensure the slide<br>is properly placed and secure in the holder to prevent damage to the array during<br>centrifugation. Briefly dip the slide holder containing the arrays into room<br>temperature distilled water one time to remove salts. If you are not using a slide<br>holder, dip the array into a 50-mL conical tube filled with room temperature<br>distilled water one time. |  |  |
|                    | 3.                                         | Dry the ProtoArray <sup>®</sup> Microarray by centrifugation. Centrifuge the array at $200 \times g$ for 1–2 minutes at room temperature in the slide holder (if using a centrifuge equipped with a plate rotor) or 50-mL conical tube (if using a swinging bucket rotor). Verify that the array is completely dry.                                                                                                    |  |  |
|                    | 4.                                         | After drying, store the arrays vertically or horizontally in a slide box <b>protected from light</b> . Avoid prolonged exposure to light. To obtain the best results, scan the array within 24 hours of probing.                                                                                                    |  |  |
|                    | 5.                                         | Proceed to Scanning and Data Analysis, next page.                                                                                                    |  |  |
|                    |                                            |                                                                                                    |  |  |

# Scanning and Data Analysis

| Introduction       | Once you have probed the ProtoArray <sup>®</sup> with your protein probe, scan the microarray<br>using a suitable microarray scanner. After scanning and saving an image of the array,<br>download the protein array lot specific information from the ProtoArray <sup>®</sup> Central<br>Portal. Use the lot specific information to acquire and analyze the data to identify<br>protein-protein interactions. |  |  |
|--------------------|----------------------------------------------------------------------------------------------------|--|--|
| Materials Needed   | Imaging hardware                                                                                                    |  |  |
|                    | specifications are listed on page 116. For a list of scanners to use with ProtoArray <sup>®</sup><br>Microarrays, see page 117.                                                                                                    |  |  |
|                    | Data acquisition software                                                                                                    |  |  |
|                    | GenePix <sup>®</sup> Pro v6 or later (Molecular Devices Corporation) or ScanArray <sup>®</sup> Acquisition<br>Software (PerkinElmer, Inc.) is recommended microarray data acquisition software<br>for analysis of images.                                                                                                    |  |  |
| Scanning the Array | For detailed instructions on scanning the microarray refer to <b>Scanning Arrays Using a Fluorescence Scanner</b> (page 116).                                                                                                    |  |  |
|                    | 1. Insert array into the fluorescence microarray scanner.                                                                                                    |  |  |
|                    | 2. Adjust scanner settings.                                                                                                    |  |  |
|                    | 3. Preview the microarray and adjust settings, if needed.                                                                                                    |  |  |
|                    | 4. Scan the microarray.                                                                                                    |  |  |
|                    | 5. Save image data.                                                                                                    |  |  |
|                    | 6. Export and analyze results.                                                                                                    |  |  |
| Data Acquisition   | For detailed instructions on Data Acquisition and Analysis refer to page 119.                                                                                                    |  |  |
| and Analysis       | 1. To acquire data from the scanned image, use the barcode on the array to download the .GAL file from ProtoArray <sup>®</sup> Central as described on page 126.                                                                                                    |  |  |
|                    | 2. Use the .GAL file and suitable microarray data acquisition software to acquire pixel intensity values for all features on the array.                                                                                                    |  |  |
|                    | 3. Analyze data with ProtoArray <sup>®</sup> Prospector using the guidelines on page 120 to determine significant signals with the controls and your protein probe.                                                                                                    |  |  |

# Scanning and Data Analysis, Continued

| Analyzing<br>ProtoArray <sup>®</sup>    | After data analysis, ProtoArray <sup>®</sup> Prospector presents a summary of the analyzed data in a table format (see ProtoArray <sup>®</sup> Prospector manual for details).                                                                                                    |  |  |  |
|-----------------------------------------|----------------------------------------------------------------------------------------------------|--|--|--|
| Prospector<br>Results                   | The proteins that score as positive in the experiment are proteins that satisfy the basic program options. Review the information on page 27, <b>Expected Results</b> , to help with data interpretation.                                                                                                    |  |  |  |
|                                         | We recommend validating the interactions as described below.                                                                                                    |  |  |  |
| The Next Step                           | After identifying a positive interaction on the ProtoArray <sup>®</sup> Human Protein Microarray, you may validate the protein interaction using the ProtoArray <sup>®</sup> Technology or other methods.                                                                                                    |  |  |  |
|                                         | Using the ProtoArray <sup>®</sup> Technology, validate the protein-protein interactions by performing experiments with additional arrays to ensure:                                                                                                    |  |  |  |
|                                         | • <b>Reproducibility</b> : Probe protein arrays using a similar or a different probe concentration to observe similar interactions.                                                                                                    |  |  |  |
|                                         | • <b>Specificity:</b> Probe protein arrays with the detection reagent used to visualize the interactions and also different proteins containing the tag to identify interactions specific to your protein probe of interest and also identify any non-specific interactions.                                                                                                    |  |  |  |
|                                         | • <b>Reciprocal Interactions:</b> Determine reciprocal interactions using a purified protein probe (see below).                                                                                                    |  |  |  |
|                                         | Other methods for validating protein-protein interactions include:                                                                                                    |  |  |  |
|                                         | • Yeast Two-Hybrid Systems (page 127)                                                                                                    |  |  |  |
|                                         | Co-immunoprecipitation                                                                                                    |  |  |  |
|                                         | • Gel-shift assay                                                                                                    |  |  |  |
| Detecting<br>Reciprocal<br>Interactions | The ProtoArray <sup>®</sup> Human Protein Microarray is ideal for detecting reciprocal protein-<br>protein interactions since proteins are purified under native conditions and the<br>microarrays are manufactured under highly controlled conditions to ensure maximum<br>protein function.                                                                                                    |  |  |  |
|                                         | Once you have identified a positive interaction, if your original protein probe is present on the ProtoArray <sup>®</sup> Human Protein Microarray, you can use the identified interacting protein from the array as a probe for probing another human microarray.                                                                                                    |  |  |  |
|                                         | For example, perform an initial probing with calmodulin as a probe with a ProtoArray <sup>®</sup> Human Protein Microarray to detect the interacting protein, calmodulin kinase. Then perform the reciprocal interaction with another human microarray using calmodulin kinase as the probe to detect the interacting protein, calmodulin. The ability to observe reciprocal interactions suggests that the proteins maintain a properly folded state on the array. |  |  |  |

#### **Expected Results for PPI**

#### Human Array Probing Results

Results obtained after probing the ProtoArray<sup>®</sup> Human Protein Microarray v5.1 with the Array Control Protein (*i.e.*, BioEase<sup>™</sup>-V5-tagged biotinylated calmodulin kinase) are shown below.

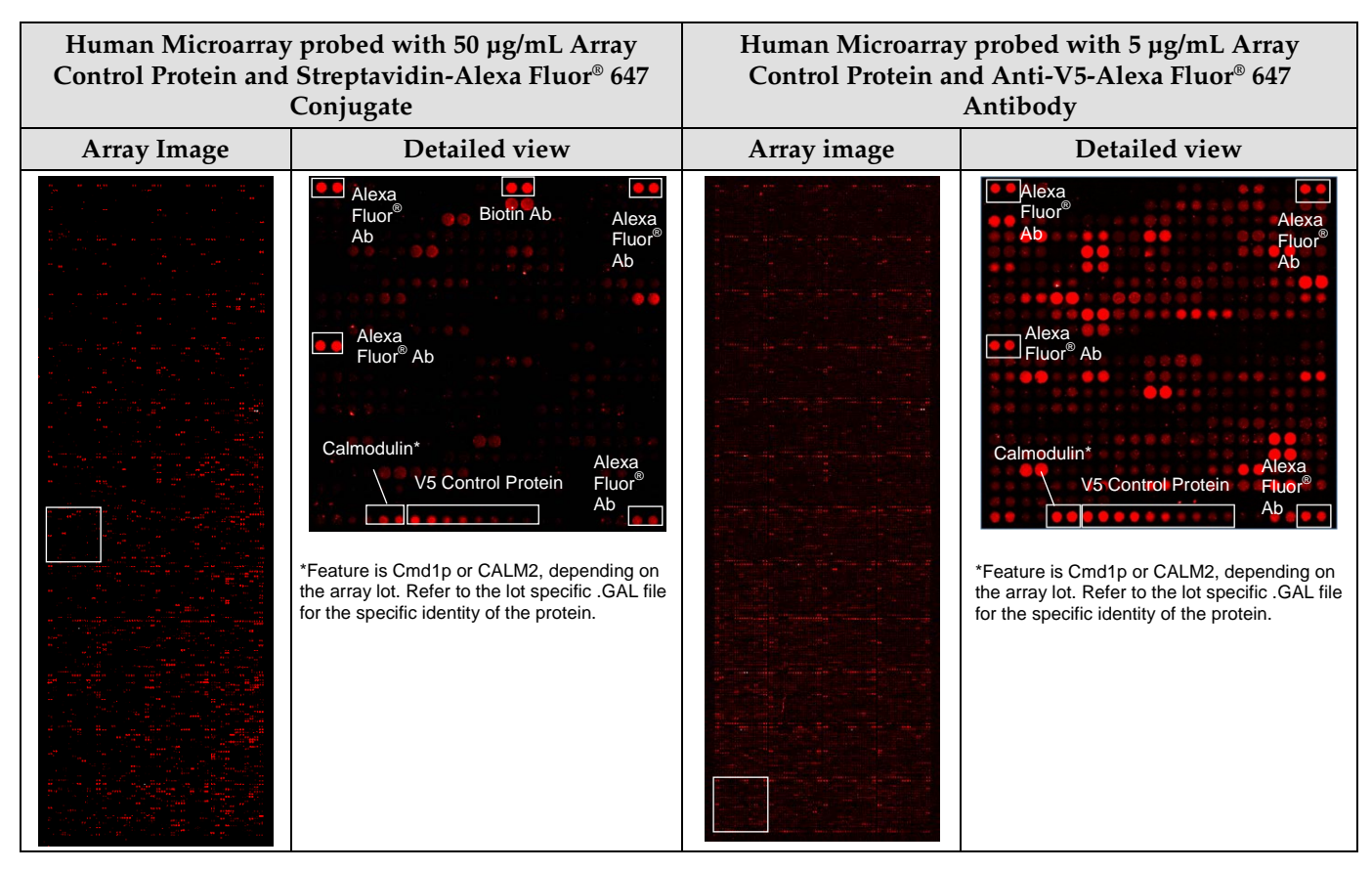

List of control features continued from the previous page.

• Calmodulin signal

The Array Control Protein (BioEase<sup>™</sup>-V5-calmodulin kinase) binds to the calmodulin (Cmd1p or CALM2) printed on the array. The signal is used to verify the probing procedure. Refer to the lot specific .GAL file for the specific identity of the protein.

**Note:** The Array Control Protein contains an N-terminal BioEase<sup>TM</sup> and V5 epitope tag. The BioEase<sup>TM</sup> tag facilitates *in vivo* biotinylation of the protein during expression.

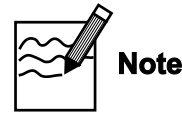

To orient the results obtained from the .GAL file and ProtoArray<sup>®</sup> Prospector with the array image, position the microarray image such that the barcode is at the bottom of the image. In this orientation, the top left corner of the microarray image is Block 1.

#### Troubleshooting

# Introduction The table below provides some solutions to possible problems you might encounter when using the ProtoArray<sup>®</sup> Microarray for the PPI application.

Review the expected results section (page 27) to verify the probing, detection, and scanning procedures are performed correctly.

Based on the initial results, you may need to optimize the probing and detection protocol by optimizing the probe concentration, buffer formulation, incubation time, or detection reagents.

| Problem                                                   | Cause                                                                                                    | Solution                                                                                                    |  |  |
|-----------------------------------------------------------|----------------------------------------------------------------------------------------------------|----------------------------------------------------------------------------------------------------|--|--|
| Protein Probe                                             | Protein Probe                                                                                               |                                                                                                    |  |  |
| No signal after<br>western detection<br>using an antibody | Poor or incomplete transfer                                                                                 | Monitor the transfer of pre-stained protein standard bands to determine the transfer efficiency.                                                                                                 |  |  |
|                                                           | Insufficient exposure time                                                                                  | Increase the exposure time.                                                                                                    |  |  |
|                                                           | Epitope tag not present or cleaved                                                                          | Confirm the presence of the tag by sequence analysis and ensure the tag is cloned in frame.                                                                                                    |  |  |
|                                                           |                                                                                                    | Perform all purification steps at 4°C and use protease inhibitors to prevent proteolytic cleavage of the tag.                                                                                    |  |  |
| Poor or no<br>biotinylation for<br>your protein probe     | Incorrect buffers used or the<br>biotinylation reaction is not<br>performed correctly                       | Make sure the protein is in a buffer that does not contain<br>any primary amines such as ammonium ions, Tris,<br>glutathione, imidazole, or glycine.                                             |  |  |
|                                                           |                                                                                                    | Make sure the biotinylation reaction was performed<br>correctly using the specified molar ratios and at pH ~8.0.<br>Check that the calculations and serial dilutions are<br>performed correctly. |  |  |
|                                                           | Protein has low lysine<br>content or lysine residues<br>are not readily available for<br>biotinylation      | Perform the biotinylation reaction at a higher molar<br>ratio. You may express your protein as fusion to a tag<br>that contains lysine.                                                          |  |  |
| Additional<br>biotinylated bands<br>observed              | Protein impurities present<br>that undergo biotinylation<br>and may cause high<br>background during probing | Purify protein to remove impurities and perform<br>biotinylation to ensure the absence of additional<br>biotinylated bands.                                                                      |  |  |

### Troubleshooting, Continued

| Problem                                 | Cause                                     | Solution                                                                                                    |  |  |  |
|-----------------------------------------|-------------------------------------------|----------------------------------------------------------------------------------------------------|--|--|--|
| Protein Array Results                   |                                           |                                                                                                    |  |  |  |
| Weak or no signal<br>with protein probe | Epitope tag not present or not accessible | Confirm the presence of the tag by western detection.<br>Ensure the tag is accessible under native conditions by<br>performing an ELISA.                                                      |  |  |  |
|                                         | Poor biotinylation of protein probe       | See previous page for details.                                                                                                    |  |  |  |
|                                         | Low probe concentration                   | Perform probing with higher probe concentration or increase the incubation time.                                                                                                    |  |  |  |
|                                         | Incorrect probing procedure               | Follow the recommended protocol for probing on page 23. Be sure all incubations are performed at 4°C. Prepare the Blocking Buffer and Washing Buffer <b>fresh</b> as described on page 19-20. |  |  |  |
|                                         |                                           | Do not allow the array to dry during the probing procedure.                                                                                                    |  |  |  |
|                                         |                                           | Avoid prolonged exposure of detection reagents labeled with a fluorescent dye to light.                                                                                                    |  |  |  |
|                                         | Incorrect scanning or imaging             | Scan the array at suitable wavelength for the detection<br>system used and place the array in the slide holder<br>such that the proteins on the array are facing the laser<br>source.         |  |  |  |
|                                         | Decrease stringency                       | Decrease the number of washes. Perform probing and<br>washing in the absence or lower concentration of<br>detergent or salts.                                                                 |  |  |  |
| High background                         | Improper blocking                         | Prepare the Blocking Buffer <b>fresh</b> as described on page 19.                                                                                                    |  |  |  |
|                                         | Improper washing                          | To obtain the best results, perform the recommended washing steps. Prepare the Washing Buffer <b>fresh</b> as described on page 20.                                                           |  |  |  |
|                                         | Array dried during probing                | Do not allow the array to dry during probing.                                                                                                    |  |  |  |
|                                         | Array not dried properly before scanning  | Dry the array as described on page 24 before scanning.                                                                                                    |  |  |  |
|                                         | High probe concentration                  | Decrease the probe concentration or decrease the incubation time.                                                                                                    |  |  |  |
|                                         | Antibody cross-reactivity                 | Probe a protein array using only the antibody without<br>the protein probe to detect cross-reactivity with the<br>antibody only.                                                              |  |  |  |

### Troubleshooting, Continued

| Problem           | Cause                                            | Solution                                                                                                    |
|-------------------|--------------------------------------------------|----------------------------------------------------------------------------------------------------|
| Uneven background | Uneven blocking or<br>washing                    | During the blocking or washing steps, ensure the array<br>is completely immersed in blocking solution or<br>Washing Buffer, and use at least 5 mL buffer in the<br>Incubation tray to cover the array completely with<br>buffer.                                          |
|                   | Improper washing                                 | To obtain the best results, perform the recommended washing steps. Prepare the Washing Buffer <b>fresh</b> as described on page 20.                                                                                                    |
|                   | Portions of array have dried                     | Do not allow the array to dry during probing.                                                                                                    |
|                   | Improper array handling                          | Always wear gloves and avoid touching the surface of<br>the array with gloved hands or forceps. Take care<br>while inserting the array into the Incubation tray to<br>avoid scratching the array surface.                                                                 |
|                   | Protein probe not applied<br>properly            | Apply the probe solution and LifterSlip <sup>™</sup> coverslip (or equivalent coverslip) to the array as described in the manual. To avoid drying of the array surface, make sure the coverslip covers the printed area of the array and adjust the coverslip, if needed. |
|                   | Probe or detection reagents contain precipitates | Centrifuge the probe or detection reagents to remove precipitates prior to probing the array.                                                                                                    |

#### Kinase Substrate Identification (KSI) Application

#### **Experimental Overview**

Experimental Steps

The recommended experimental steps for KSI application are outlined below. Detailed experimental workflow is shown on the next page.

| Step | Action                                                                                                    | Page no. |
|------|----------------------------------------------------------------------------------------------------|----------|
| 1    | Purify your protein kinase of interest using a method of choice or<br>purchase the protein kinase of interest from Life Technologies.                                                                                           | 35       |
| 2    | Block ProtoArray <sup>®</sup> Human Protein Microarray with 5 mL KSI Blocking Buffer.                                                                                                    | 41       |
| 3    | Probe the ProtoArray <sup>®</sup> Human Protein Microarray with the protein kinase of interest in the presence of radiolabeled ATP.                                                                                             | 42       |
| 4    | Dry the microarray.                                                                                                    | 43       |
| 5    | Expose the microarray to X-ray film or phosphor screen for 3 hours.                                                                                                    | 43       |
| 6    | Scan the developed X-ray film or phosphor screen and save an image of the array.                                                                                                    | 44       |
| 7    | Download the protein array lot specific information (the .GAL file) from ProtoArray <sup>®</sup> Central Portal to acquire and analyze the data using ProtoArray <sup>®</sup> Prospector to identify protein kinase substrates. | 44       |

#### Experimental Overview, Continued

Human MicroarrayThe experimental workflow for probing ProtoArray® Human Protein Microarray for<br/>KSI with your protein kinase of interest is shown below.Wasteflaw

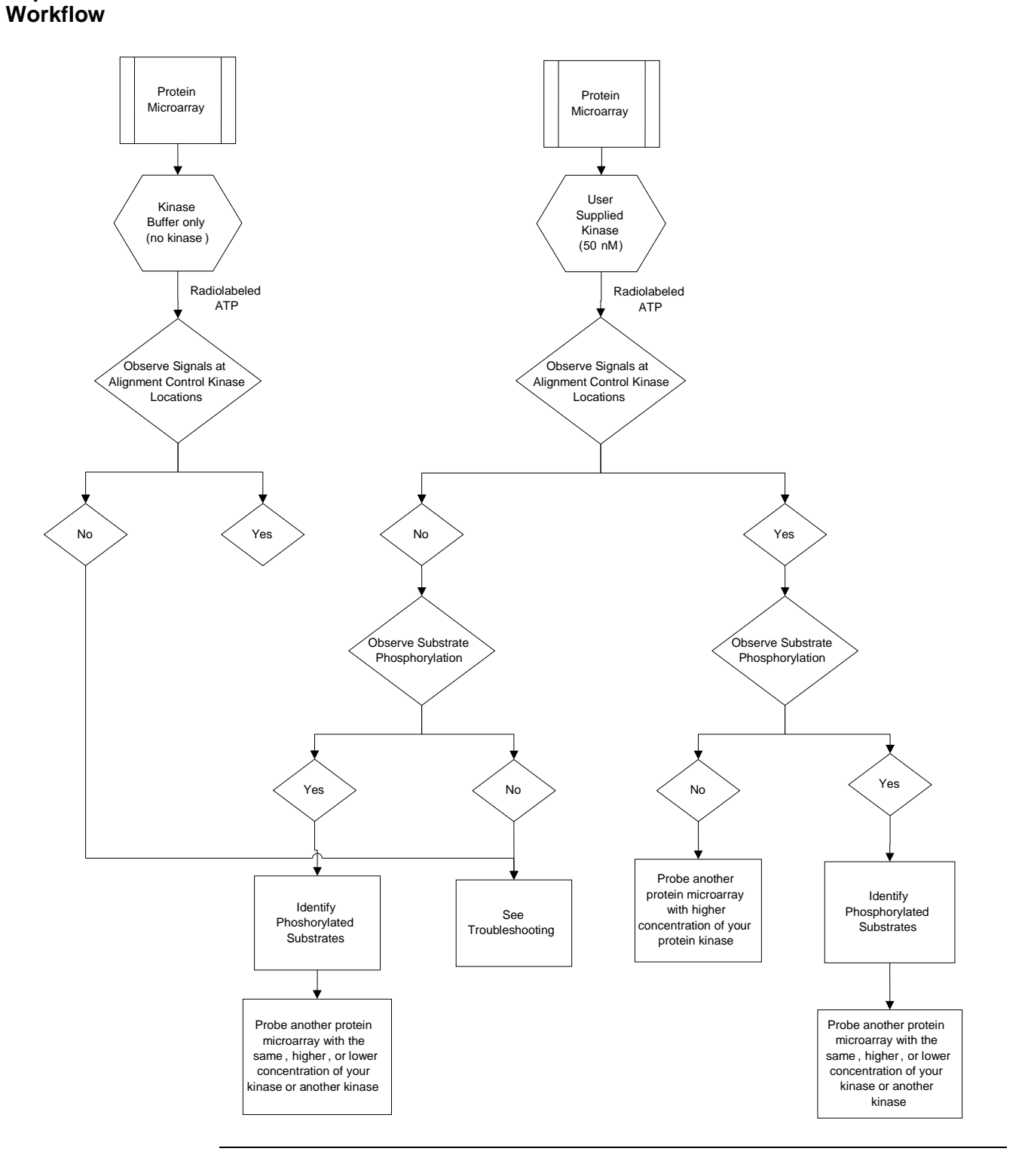
## Working with Radioactive Material

| Introduction       | This section provides general guidelines and safety tips for working with radioactive material. For more information and specific requirements, contact the safety department of your institution.                                                                      |  |  |
|--------------------|----------------------------------------------------------------------------------------------------|--|--|
| CAUTION            | Use extreme caution when working with radioactive material. Follow all federal and state regulations regarding radiation safety. For general guidelines when working with radioactive material, see below.                                                              |  |  |
| General            | Follow these general guidelines when working with radioactive material.                                                                                                    |  |  |
| Guidelines         | • Do not work with radioactive materials until you have been properly trained.                                                                                                    |  |  |
|                    | • Wear protective clothing, vinyl or latex gloves, and eyewear, and use a radiation monitor.                                                                                                    |  |  |
|                    | • Work in areas with equipment and instruments that are designated for radioactive use.                                                                                                    |  |  |
|                    | <ul> <li>Plan ahead to ensure that all the necessary equipment and reagents are available<br/>and to minimize exposure to radioactive materials.</li> </ul>                                                                                                    |  |  |
|                    | Monitor work area continuously for radiation contamination.                                                                                                    |  |  |
|                    | Dispose of radioactive waste properly.                                                                                                    |  |  |
|                    | • After you have completed your experiments, monitor all work areas, equipment, and yourself for radiation contamination.                                                                                                    |  |  |
|                    | • Follow all the radiation safety rules and guidelines mandated by your institution.                                                                                                    |  |  |
| <b>Q</b> Important | Any material in contact with a radioactive isotope must be disposed of properly. This includes any reagents that are discarded during the probing procedure ( <i>e.g.</i> washes). Contact your safety department for regulations regarding radioactive waste disposal. |  |  |

## **Guidelines for Probing the ProtoArray<sup>®</sup> Microarray**

| Introduction                | Instructions are included in this section for probing a ProtoArray <sup>®</sup> Protein Microarray using your protein kinase or the Control Kinase and radiolabeled ATP. Various options are available for performing the probing procedure (see below). An experimental workflow for probing is shown on page 32. |                                                                                                    |                                                                                                    |                                                                                                    |                                 |
|-----------------------------|----------------------------------------------------------------------------------------------------|----------------------------------------------------------------------------------------------------|----------------------------------------------------------------------------------------------------|----------------------------------------------------------------------------------------------------|---------------------------------|
| Human Protein<br>Microarray | The re<br>Protei                                                                                                    | ecommended protein k<br>n Microarray is 50 nM                                                                                                    | inase concentration f                                                                                                    | for probing the ProtoArray <sup>®</sup> Hu                                                                                                    | man                             |
| Probing Options             | A nun<br>kinase<br>reager<br>the pre                                                                                                    | nber of options are ava<br>e of interest using pre-r<br>nts as described below.<br>obing procedure.                                                        | ilable for probing the<br>nade reagents, or yo<br>. Review the informa                                                                               | e human microarray with the pr<br>ur own buffers and detection<br>tion below, before proceeding w                                                                                        | otein<br>⁄ith                   |
|                             | Probir                                                                                                    | ng options can be perfo                                                                                                    | ormed individually, o                                                                                                    | or in tandem, and include:                                                                                                    |                                 |
|                             | • Pr<br>su                                                                                                    | cobing with your kinas<br>ıbstrates.                                                                                                    | e of interest at 50 nM                                                                                                    | I with [γ- <sup>33</sup> P]ATP to identify pote                                                                                                    | ential                          |
|                             | • Pr<br>ra<br>sp                                                                                                    | cobing with only the bu<br>diolabeled [γ- <sup>33</sup> P]ATP.<br>pecific to your probe.                                                                   | uffer and no kinase (1<br>The negative control                                                                                                    | negative control) in the presence<br>l allows you to determine signal                                                                                                    | e of<br>s                       |
|                             | • Pr<br>co                                                                                                    | cobing with MAPK14p<br>ontrol helps to determin                                                                                                    | 38 alpha (positive co<br>ne which signals are                                                                                                    | ntrol). The result from the positi<br>specific to your kinase.                                                                                                    | ve                              |
|                             | • Pr<br>pr<br>is<br>us<br>or<br>pr                                                                                                    | robing with different p<br>robe for your assay. Sta<br>strong with low backg<br>sing the same experime<br>an unacceptable signa<br>robe concentration as d | robe concentrations f<br>art with an initial pro<br>ground, confirm the it<br>ental conditions. If th<br>al-to-noise ratio, prob<br>lescribed below: | to determine the optimal amoun<br>be concentration. If the initial si-<br>nitial results with a second array<br>e initial results indicate weak si-<br>be a second array with a differen | it of<br>gnal<br>7<br>gnal<br>t |
|                             | P                                                                                                    | Probe first array                                                                                                    | And                                                                                                    | Then Probe Second Array                                                                                                    |                                 |
|                             | V                                                                                                    | Vith 10 nM probe                                                                                                    | Weak signal                                                                                                    | With 50–100 nM probe                                                                                                    |                                 |
|                             | V                                                                                                    | Vith 50 nM probe                                                                                                    | High background                                                                                                    | With 1-10 nM probe                                                                                                    |                                 |

## Preparing the Protein Kinase

| Introduction                  | <ul> <li>Before using the ProtoArray<sup>®</sup> Human Protein Microarray for KSI, you need to purchase or purify the protein kinase of interest to probe the microarray.</li> <li>You may purify the protein kinase using any method of choice. You can use proteins purified from <i>E. coli</i>, yeast cells, or higher eukaryotes to probe the ProtoArray<sup>®</sup> Microarray.</li> <li>A large variety of highly purified protein kinases are available from Life Technologies. For details, visit www.lifetechnologies.com or contact Technical Support (page 129).</li> </ul>                                                          |
|-------------------------------|----------------------------------------------------------------------------------------------------|
|                               | The amount of protein and quality of protein required for probing are described below.                                                                                                    |
| Protein Amount<br>and Quality | <ul> <li>Purify the protein kinase under native conditions.</li> <li>Proteins should be &gt; 90% pure as determined by Coomassie staining.</li> <li>Check the activity of the protein kinase after purification using a method of choice.</li> <li>Dilute the kinase for use during probing in the Kinase Buffer (see recipe on page 39).</li> <li>Make sure the protein kinase is soluble and active in buffers used for probing the microarray (see recipe on page 39).</li> <li>Use ~120 µL of your purified protein kinase at a recommended final protein concentration of 50 nM to probe each ProtoArray<sup>®</sup> Microarray.</li> </ul> |

## Kinase Substrate Identification—Probing Procedure

| Recommended<br>Workflow | The recommended workflow for probing the ProtoArray® Human Protein Microarray is described below.                                                                                                    |  |  |  |
|-------------------------|----------------------------------------------------------------------------------------------------|--|--|--|
|                         | The recommended protein kinase concentration for probing each array is 50 nM.                                                                                                    |  |  |  |
|                         | 1. Probe <b>two</b> ProtoArray <sup>®</sup> Human Protein Microarrays simultaneously as follows:                                                                                                    |  |  |  |
|                         | <ul> <li>Probe the first array using your kinase (supplied by the user) at 50 nM in the<br/>presence of radiolabeled [γ<sup>33</sup>P]ATP to identify potential substrates</li> </ul>                                                                                                    |  |  |  |
|                         | <ul> <li>Probe the second array using only buffer and no kinase (negative control) in<br/>the presence of radiolabeled [γ<sup>33</sup>P]ATP to determine which signals are specific<br/>to your kinase</li> </ul>                                                                                     |  |  |  |
|                         | 2. After the probing procedure, expose arrays to X-ray film or a phosphor screen for 3 hours.                                                                                                    |  |  |  |
|                         | <ol> <li>Acquire the array image to produce a 16-bit TIFF file. The array image can be<br/>acquired by scanning the phosphor screen using a phosphorimager or develop<br/>the X-ray film and scan the X-ray film using a scanner.</li> </ol>                                                          |  |  |  |
|                         | <ol> <li>Process the microarray images, and acquire and analyze data using ProtoArray<sup>®</sup><br/>Prospector (recommended).</li> </ol>                                                                                                    |  |  |  |
| <b>Q</b> Important      | • <b>Do not</b> use $[\gamma^{32}P]$ ATP for the assay, use $[\gamma^{33}P]$ ATP as the use of $[\gamma^{33}P]$ ATP supports increased signal resolution during data acquisition. While $[\gamma^{32}P]$ ATP can be used for the assay, data quantitation with $[\gamma^{32}P]$ ATP is not supported. |  |  |  |
|                         | • Incubation chambers <b>are not suitable</b> for use in the probing portion of the KSI application. A container that seals tightly is required to prevent any leakage of radioactive material during the washing steps.                                                                              |  |  |  |
|                         | • <b>Do not</b> use cold ATP for the kinase probing steps. If your kinase is stored in a buffer containing ATP, make sure the final concentration of cold ATP is less than 100 nM during the kinase probing step.                                                                                     |  |  |  |

• Avoid adding more than 10% (v/v) of the kinase sample to 120  $\mu$ L of Kinase Buffer. Addition of more than 10% of the kinase to the Kinase Buffer can decrease assay performance.

| Materials Needed          | ProtoArray <sup>®</sup> Human Protein Microarray                                                                                                    |
|---------------------------|----------------------------------------------------------------------------------------------------|
|                           | <b>Note:</b> You need to purchase an additional ProtoArray <sup>®</sup> Human Protein Microarray if you are using the recommended workflow for probing the array.                                                                                                    |
|                           | • [γ <sup>33</sup> P]ATP (3,000 Ci/mmol, 10 μCi/μL)                                                                                                    |
|                           | • 0.5% SDS, KSI Blocking Buffer, and Kinase Buffer (page 38-39 for recipes)                                                                                                    |
|                           | • 0.45 µm filters (Millipore SLHVR25LS)                                                                                                    |
|                           | Clean, covered 4-chamber incubation tray (Sarstedt, Cat. no. 94.6077.307), chilled on ice                                                                                                    |
|                           | • Protein Kinase supplied by the user in Kinase Buffer (page 39)                                                                                                    |
|                           | • Incubator set to 30°C                                                                                                    |
|                           | • Sterile 50 mL conical tubes                                                                                                    |
|                           | • Coverslips (VWR Cat. no. 48404-454)                                                                                                    |
|                           | Ice bucket                                                                                                    |
|                           | Deionized water                                                                                                    |
|                           | • Shaker                                                                                                    |
|                           | <ul> <li>X-ray film or phosphor screen (provide at least 50 µM resolution) and<br/>instrumentation to acquire the image (provide at least 50 µm resolution)</li> </ul>                                                                                                    |
|                           | • X-ray film cassette                                                                                                    |
|                           | Clear plastic wrap                                                                                                    |
|                           | • Microarray slide holder and centrifuge equipped with a plate holder ( <i>Optional</i> )                                                                                                    |
| Coverslips                | You will need coverslips that are able to completely cover the printed area (20 mm × 60 mm) of the glass slide and hold a small reagent volume to minimize the amount of valuable probe used and prevent evaporation of reagents. We <b>recommend</b> using glass coverslips (VWR, Cat. no. 48404-454). |
| Using Your Own<br>Buffers | If you are preparing your own buffers, follow the guidelines listed below for buffer preparation to obtain the best results with microarrays. The buffer recipes are listed on the next page.                                                                                                    |
|                           | <ul> <li>Always use ultra pure water to prepare reagents and buffers</li> </ul>                                                                                                    |
|                           | <ul> <li>You may use non-ionic detergents and reducing agents during probing to<br/>minimize non-specific interactions</li> </ul>                                                                                                    |
|                           | • If the kinase assay requires certain co-factors, be sure to include the co-factors in the kinase buffer during probing                                                                                                    |
|                           |                                                                                                    |

| NMENO                            | <ul> <li>To perform the washing and probing steps, we recommend using a sterile 50-mL conical tube.</li> <li>Incubation trays or other hybridization chambers may not be suitable for use as you need a container that seals tightly to prevent any leakage of radioactive material during the washing steps.</li> </ul> |                                                                                                    |  |  |  |
|----------------------------------|----------------------------------------------------------------------------------------------------|----------------------------------------------------------------------------------------------------|--|--|--|
|                                  |                                                                                                    |                                                                                                    |  |  |  |
|                                  | • <b>Do not</b> use any cold ATP for the kin buffer containing ATP, make sure th 100 nM during the kinase probing st                                                                                                    | ase probing steps. If your kinase is stored in a<br>e final concentration of cold ATP is less than<br>ep. |  |  |  |
|                                  | • Avoid adding more than 10% (v/v)<br>Kinase Buffer. Addition of more than<br>decrease the assay performance.                                                                                                    | of your protein kinase sample to 120 μL of<br>n 10% of your kinase to the Kinase Buffer can               |  |  |  |
| Preparing<br>0.5% SDS            | Prepare 80 mL of 0.5% SDS for each mic following reagents <b>fresh</b> from 10% SDS                                                                                                    | roarray. For 200 mL 0.5% SDS prepare the<br>as follows:                                                   |  |  |  |
|                                  | 10% SDS                                                                                                    | 10 mL                                                                                                    |  |  |  |
|                                  | Ultrapure water                                                                                                    | 190 mL                                                                                                    |  |  |  |
|                                  | Total Volume                                                                                                    | 200 mL                                                                                                    |  |  |  |
|                                  | Mix well and store at room temperature                                                                                                    | until use.                                                                                                |  |  |  |
| Preparing KSI<br>Blocking Buffer | <b>KSI Blocking Buffer</b> (final concentration<br>1X PBS<br>1% BSA                                                                                                    | ו)                                                                                                    |  |  |  |
|                                  | 1. Prepare 5 mL of buffer for each micr prepare <b>fresh</b> reagents as follows:                                                                                                    | oarray. For 100 mL KSI Blocking Buffer                                                                    |  |  |  |
|                                  | 10X PBS, pH 7.4                                                                                                    | 10 mL                                                                                                    |  |  |  |
|                                  | 30% protease free BSA*                                                                                                    | 3.3 mL                                                                                                    |  |  |  |
|                                  | Deionized water                                                                                                    | to 100 mL                                                                                                 |  |  |  |
|                                  | 2. Mix well (do not vortex).                                                                                                    |                                                                                                    |  |  |  |
|                                  | 3. Sterile filter the buffer using a 0.45 µ and store on ice until use.                                                                                                    | m filter to remove any particulate material                                                               |  |  |  |
|                                  | <ul> <li>After preparing KSI Blocking Buffer, im<br/>-20°C.</li> </ul>                                                                                                    | mediately return the remaining 30% BSA to                                                                 |  |  |  |

| Kinase Buffer* (final concentration)<br>100 mM MOPS, pH 7.2<br>1% Nonidet P40 (NP 40)<br>100 mM NaCl<br>1% BSA<br>5 mM MgCl <sub>2</sub><br>5 mM MnCl <sub>2</sub><br>1 mM DTT                                                                              |                                                                                                    |  |  |
|----------------------------------------------------------------------------------------------------|----------------------------------------------------------------------------------------------------|--|--|
| <ol> <li>Prepare 120 μL Kinase Bu<br/>Kinase Buffer prepare free</li> </ol>                                                                                                    | ffer with 1 mM DTT for each microarray. For 1 mL<br>sh reagents as follows:                                                                                                    |  |  |
| 10% NP-40                                                                                                    | 100 µL                                                                                                    |  |  |
| 1 M MOPS, pH 7.2                                                                                                    | 100 µL                                                                                                    |  |  |
| 5 M NaCl                                                                                                    | 20 µL                                                                                                    |  |  |
| 30% protease free BSA                                                                                                    | 33 µL                                                                                                    |  |  |
| 1 M MgCl <sub>2</sub>                                                                                                    | 5 µL                                                                                                    |  |  |
| 1 M MnCl <sub>2</sub>                                                                                                    | 5 µL                                                                                                    |  |  |
| 1 M DTT**                                                                                                    | 1 µL                                                                                                    |  |  |
| <ol> <li>Deionized water</li> <li>Sterile filter the buffer using and store on ice until use.</li> </ol>                                                                                                    | to 1 mL<br>ng a 0.45 μm filter to remove any particulate material                                                                                                    |  |  |
| 3. Add 33 nM [ $\gamma^{33}$ P]ATP at s                                                                                                    | tep 2 of <b>Probing Procedure</b> .                                                                                                    |  |  |
| <ul> <li>* Kinase Buffer without [γ-33P]A<sup>T</sup> –20°C.</li> <li>** After preparing the Kinase Buf and 1 M DTT to –20°C.</li> </ul>                                                                                                    | IP may be prepared before the assay. Store stock at fer with DTT, immediately return the remaining Kinase Buffer                                                                                                    |  |  |
| To calculate the molar concent<br>concentration and molecular with formula listed below.<br>Protein Concentration ( $\mu$ M) =<br><b>Example:</b><br>For a kinase (50,000 Da) at a p<br>concentration is:<br>$\mu$ M = [0.5 mg/mL] × [1/(50,00 $\mu$ M = 10 | tration of your protein kinase, use the protein<br>weight of your protein kinase for the calculation using<br>[Protein concentration in mg/mL] ×<br>$[1/(protein molecular weight in grams × 10^{-6})]$<br>protein concentration of 0.5 mg/mL, the µM protein<br>$200 \times 10^{-6})]$                                                                                                    |  |  |
|                                                                                                    | Kinase Buffer* (final concentr<br>100 mM MOPS, pH 7.2<br>1% Nonidet P40 (NP 40)<br>100 mM NaCl<br>1% BSA<br>5 mM MgCl <sub>2</sub><br>5 mM MnCl <sub>2</sub><br>1 mM DTT<br>1. Prepare 120 µL Kinase Burk<br>Kinase Buffer prepare free<br>10% NP-40<br>1 M MOPS, pH 7.2<br>5 M NaCl<br>30% <i>protease free</i> BSA<br>1 M MgCl <sub>2</sub><br>1 M MnCl <sub>2</sub><br>1 M MnCl <sub>2</sub><br>1 M DTT**<br>Deionized water<br>2. Sterile filter the buffer usin<br>and store on ice until use.<br>3. Add 33 nM [ $\gamma^{33}$ P]ATP at si<br>* Kinase Buffer without [ $\gamma$ -33P]AT<br>-20°C.<br>** After preparing the Kinase Buf<br>and 1 M DTT to -20°C.<br>To calculate the molar concent<br>concentration and molecular of<br>the formula listed below.<br>Protein Concentration (µM) =<br><b>Example:</b><br>For a kinase (50,000 Da) at a p<br>concentration is:<br>µM = [0.5 mg/mL] × [1/(50,00<br>µM = 10 |  |  |

| Preparing the<br>Kinase | <b>J the</b> You need 120 μL Kinase Buffer with 1 mM DTT containing the Control Ki kinase to probe <b>one</b> ProtoArray <sup>®</sup> Microarray.                                                                                                    |                                                          |                                             |  |  |
|-------------------------|----------------------------------------------------------------------------------------------------|----------------------------------------------------------|---------------------------------------------|--|--|
|                         | Note: Prepare dilutions of the kinase in the Kinase Buffer.                                                                                                    |                                                          |                                             |  |  |
|                         | Component                                                                                                    | Control Kinase                                           | User Kinase                                 |  |  |
|                         | Kinase                                                                                                    | 50 nM                                                    | 50 nM                                       |  |  |
|                         | Kinase Buffer with 1 mM DTT                                                                                                    | to 120 µL                                                | to 120 µL                                   |  |  |
|                         | Mix well (do not vortex) and store on ice until use. Immediately return the remaining kinase to $-80^{\circ}$ C.                                                                                                    |                                                          |                                             |  |  |
|                         | <b>Note:</b> Concentration is influenced by activity of kinase and level of kinase autophosphorylation.<br>Too much kinase may result in a high background or dark ProtoArray <sup>®</sup> Protein Microarray, and<br>too little kinase will result in no additional spots relative to a kinase-free control (ProtoArray <sup>®</sup><br>Protein Microarray, kinase buffer and [ $\gamma^{33}$ P]ATP lacking kinase).                                                                                                    |                                                          |                                             |  |  |
| Before Starting         | • Before starting the probing processor especially buffers (see pages 38-coverslips.                                                                                                    | redure, make sure you hav<br>39), kinase in Kinase Buffe | ve all items on hand<br>er (see above), and |  |  |
|                         | • Make sure the kinase in Kinase Buffer and Kinase Buffer are cold and stored on ice until use. Place a 50-mL conical tube on ice to chill the tube until use.                                                                                                    |                                                          |                                             |  |  |
|                         | • Do not store the 0.5% SDS solution on ice. Store the 0.5% SDS solution at room temperature.                                                                                                    |                                                          |                                             |  |  |
|                         | • Review <b>Important Guidelines</b> on page 10 and <b>Working with Radioactive</b><br><b>Material</b> on page 33, prior to starting the probing procedure.                                                                                                    |                                                          |                                             |  |  |
| J                       | <ul> <li>Before starting the proofing procedure, make sure you have all items on hand especially buffers (see pages 38-39), kinase in Kinase Buffer (see above), and coverslips.</li> <li>Make sure the kinase in Kinase Buffer and Kinase Buffer are cold and stored on ice until use. Place a 50-mL conical tube on ice to chill the tube until use.</li> <li>Do not store the 0.5% SDS solution on ice. Store the 0.5% SDS solution at room temperature.</li> <li>Review Important Guidelines on page 10 and Working with Radioactive Material on page 33, prior to starting the probing procedure.</li> </ul> |                                                          |                                             |  |  |

Blocking Step Instructions for blocking the ProtoArray<sup>®</sup> Microarray are described below:

- 1. Remove the mailer containing the ProtoArray<sup>®</sup> Microarray from storage at –20°C and place immediately at 4°C (be sure to use the microarray **before** the expiration date printed on the box).
- 2. Allow the array to equilibrate in the mailer at 4°C for at least 15 minutes prior to blocking. Failure to do so may result in condensation on the array.
- 3. Place one microarray with the barcode facing up into each well of a chilled 4-chamber incubation tray such that the barcoded end of the microarray is near the end of the tray marked with an indented numeral (see figures 1a and 1b, below).

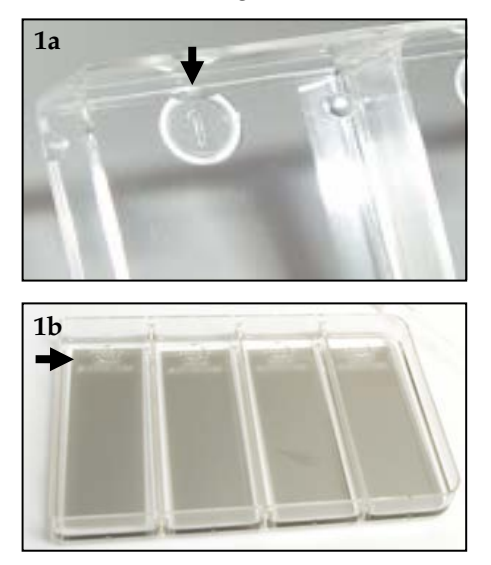

- 4. Using a sterile pipette, immediately add 5 mL KSI Blocking Buffer into each chamber containing an array. **Avoid pipetting buffer directly onto the array surface**.
- 5. Incubate the tray for 1 hour at 4°C on a shaker set at 50 rpm (circular shaking).
- 6. After incubation, use forceps to remove array from 4-chamber incubation tray. Insert the tip of the forceps into the indentation at the numbered end of the tray and gently pry the array upward (see figure 2, below). Using a gloved hand, pick up the microarray by holding the array by its **edges** only. Tap to remove excess liquid from array surface.

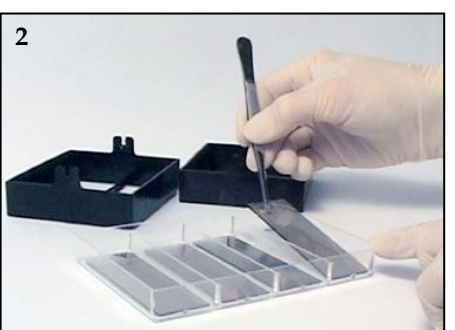

7. Proceed immediately to Probing the Array.

**Probing the Array** Instructions for probing the microarray are described below:

1. Place the ProtoArray<sup>®</sup> Microarray in a 50-mL conical tube with one-third of the slide extended outside of the tube (see figure below). The barcode should be outside the tube, face up.

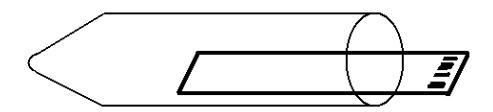

- 2. If probing two microarrays as outlined in the **Recommended Workflow** (page 36):
  - Add 1 μL of [γ<sup>33</sup>P]ATP (3,000 Ci/mmol, 10 μCi/μL) to 119 μL of kinase (0.1–100 nM) in Kinase Buffer (see recipe on page 39) to obtain a final [γ<sup>33</sup>P]ATP concentration of 33 nM for one ProtoArray<sup>®</sup> Protein Microarray
  - Add 1 μL of [γ<sup>33</sup>P]ATP (3,000 Ci/mmol, 10 μCi/μL) to 119 μL of Kinase Buffer (see recipe on page 39) without kinase

**Note:** Once the ATP is added to the kinase, use the kinase-ATP mixture immediately for probing the array. Do not store the prepared kinase-ATP mixture on ice for more than 2 minutes prior to use on the array.

- 3. Pipet mixture gently onto the surface of the ProtoArray<sup>®</sup> Protein Microarray within the conical tube without touching the array surface.
  - First Human Microarray: add 120 μL Kinase Buffer containing 50 nM your kinase and 33 nM [γ<sup>33</sup>P]ATP (Step 2)
  - Second Human Microarray: add 120 μL Kinase Buffer containing 33 nM [γ-<sup>33</sup>P]ATP (Step 2) with no kinase
- 4. Use forceps to carefully lay a glass coverslip on the surface of the array without trapping any air bubbles. Align the coverslip flush with the top edge of the array to ensure the printed area of the array is completely covered. If necessary, gently adjust the coverslip to remove any air bubbles.
- 5. Gently slide each array with a coverslip into the conical tube with the printed side (barcode) of the array facing up. Cap the conical tube.
- 6. Place each conical tube horizontally on a flat surface in an incubator set to 30°C such that the printed side of the array is facing up and the tube is as level as possible. If needed, tape the tube to the flat surface to avoid any accidental disturbances.
- 7. Incubate the array in the tube for 1 hour at 30°C **without shaking**. Remove the tubes from the incubator.
- 8. Using a sterile pipette, add 40 mL 0.5% SDS (page 38) by dispensing the SDS down the sides of the tube. **Avoid pipetting SDS directly onto the array surface.**

| Probing the Array,         | Pro | ptocol continued from the previous page.                                                                                                    |  |  |  |  |
|----------------------------|-----|----------------------------------------------------------------------------------------------------|--|--|--|--|
| Continued                  | 9.  | Incubate the array in SDS for 1 minute at room temperature <b>without shaking</b> .<br>Gently move the array in the tube to dislodge the coverslip. <b>Do not remove the</b><br><b>coverslip with forceps if it is not dislodged from the array</b> .                                                                                                    |  |  |  |  |
|                            | 10. | Use forceps to carefully remove the dislodged coverslip without touching the array surface. Discard the coverslip appropriately as radioactive waste.                                                                                                    |  |  |  |  |
|                            | 11. | Cap the conical tubes and incubate arrays in 0.5% SDS for 15 minutes at room temperature.                                                                                                    |  |  |  |  |
|                            |     | <b>Note:</b> Perform all washing steps with SDS and water <b>without shaking</b> to prevent any spillage of radioactive waste.                                                                                                    |  |  |  |  |
|                            | 12. | Decant the 0.5% SDS. Discard the wash properly as radioactive waste.                                                                                                    |  |  |  |  |
|                            | 13. | Slowly add 40 mL 0.5% SDS to the tube (dispense SDS as described in Step 8), cap the tube, and incubate for 15 minutes at room temperature.                                                                                                    |  |  |  |  |
|                            | 14. | Decant the 0.5% SDS. Discard the wash properly as radioactive waste.                                                                                                    |  |  |  |  |
|                            | 15. | 15. Add 40 mL ultrapure water to the tube (dispense water as described in Step 8), cap the tube, and incubate the array for 15 minutes at room temperature.                                                                                                    |  |  |  |  |
|                            | 16. | Decant the water. Discard the wash properly as radioactive waste.                                                                                                    |  |  |  |  |
|                            | 17. | Add 40 mL ultrapure water to the tube, cap the tube, and incubate the array for 15 minutes at room temperature.                                                                                                    |  |  |  |  |
|                            | 18. | Decant the water. Discard the wash properly as radioactive waste.                                                                                                    |  |  |  |  |
|                            | 19. | Proceed to Drying and Exposing the Array, below.                                                                                                    |  |  |  |  |
| Drying and<br>Exposing the | 1.  | Remove the array from the tube at the end of the probing procedure. Briefly tap one edge of the array gently on a laboratory wipe to drain excess buffer.                                                                                                    |  |  |  |  |
| Array                      | 2.  | Place each array in a slide holder (or a sterile 50-mL conical tube). Ensure the slide is properly placed and secure in the holder to prevent damage to the array during centrifugation.                                                                                                    |  |  |  |  |
|                            | 3.  | Dry the array using a table top centrifuge. Centrifuge the array at 200 × g for 1–2 minutes at room temperature in the slide holder (if using a centrifuge equipped with a plate rotor) or 50-mL conical tube (if using a swinging bucket rotor). Verify that the array is completely dry. Ensure the slide is properly placed and secure in the holder to prevent damage to the array during centrifugation. |  |  |  |  |
|                            | 4.  | Place the array in an X-ray film cassette. Cover the array with a single layer of clear plastic wrap. You can check for radioactivity on the array using a Geiger counter.                                                                                                    |  |  |  |  |
|                            | 5.  | Overlay the array with an X-ray film or a phosphor screen (at least 50 $\mu$ M resolution). Be sure the phosphor screen was erased prior to exposure.                                                                                                    |  |  |  |  |
|                            | 6.  | Expose the arrays for 3 hours.                                                                                                    |  |  |  |  |
|                            | 7.  | Proceed to Image Acquisition and Processing, next page.                                                                                                    |  |  |  |  |
|                            |     |                                                                                                    |  |  |  |  |

## Image Acquisition and Processing

| Introduction       | Once you have exposed the ProtoArray <sup>®</sup> Microarray to X-ray film or phosphor<br>screen, scan the film or phosphor screen to acquire a TIFF image that is required for<br>microarray data analysis.<br>To make the image compatible with the microarray data acquisition software,<br>process the image using ProtoArray <sup>®</sup> Prospector Imager or Adobe <sup>®</sup> Photoshop <sup>®</sup><br>image analysis software as described on page 122. |  |  |  |  |
|--------------------|----------------------------------------------------------------------------------------------------|--|--|--|--|
| Materials Needed   | <b>Imaging hardware</b><br>A standard desktop flatbed image scanner that provides at least 50 µM resolution                                                                                                    |  |  |  |  |
|                    | (>600 dpi) to scan the X-ray film                                                                                                    |  |  |  |  |
|                    | OR<br>A phosphorimagor that provides at least 50 µM resolution to accuire the image from a                                                                                                    |  |  |  |  |
|                    | A phosphorimager that provides at least 50 µM resolution to acquire the image from a phosphor screen (see page 121 for phosphorimagers that have been tested with ProtoArray <sup>®</sup> Microarrays).                                                                                                    |  |  |  |  |
|                    | Data acquisition software                                                                                                    |  |  |  |  |
|                    | GenePix <sup>®</sup> Pro v6 or later (Molecular Devices Corporation), or ScanArray <sup>®</sup> Acquisition<br>Software (PerkinElmer, Inc.) is recommended microarray data acquisition software for<br>analysis of images.                                                                                                    |  |  |  |  |
| Scanning the Array | For detailed instructions on scanning the microarray refer to <b>Image Acquisition and</b><br><b>Processing for Radioactive Assays</b> (page 121).                                                                                                    |  |  |  |  |
|                    | <ol> <li>Develop the X-ray film or process the phosphor screen according to the<br/>manufacturer's recommendations.</li> </ol>                                                                                                    |  |  |  |  |
|                    | <ol> <li>Scan the X-ray film on a standard scanner or scan the phosphor screen on a<br/>phosphorimager to generate a 16-bit TIFF image file.</li> </ol>                                                                                                    |  |  |  |  |
|                    | 3. Process the image using ProtoArray <sup>®</sup> Prospector Imager.                                                                                                    |  |  |  |  |
|                    | 4. Save the adjusted microarray image.                                                                                                    |  |  |  |  |
| Data Acquisition   | For detailed instructions on <b>Data Acquisition and Analysis</b> refer to page 123.                                                                                                    |  |  |  |  |
| and Analysis       | 1. Acquire an image (.tiff) from the phosphor screen.                                                                                                    |  |  |  |  |
|                    | 2. Use the barcode information on the array to download the .GAL file from ProtoArray <sup>®</sup> Central (page 126).                                                                                                    |  |  |  |  |
|                    | 3. Use the .GAL file and ProtoArray <sup>®</sup> Prospector to acquire pixel intensity values for all features on the array and analyze data to determine significant signals.                                                                                                    |  |  |  |  |

## Image Acquisition and Processing, Continued

| ProtoArray <sup>®</sup><br>Prospector<br>Results | After data analysis, ProtoArray <sup>®</sup> Prospector presents a summary of the analyzed data<br>in a table format (see ProtoArray <sup>®</sup> Prospector manual for details).<br>The proteins that score as positive in the experiment are proteins that satisfy the basic<br>program options.<br>We recommend reproducing the results using ProtoArray <sup>®</sup> Technology or other<br>methods as described below. |
|--------------------------------------------------|----------------------------------------------------------------------------------------------------|
| The Next Step                                    | After identifying potential kinase substrates on the ProtoArray <sup>®</sup> Human Microarray, you may reproduce the result using:<br><i>The ProtoArray<sup>®</sup> Technology</i> with additional arrays to ensure:                                                                                                    |
|                                                  | • <b>Reproducibility:</b> Probe the human array using a similar or a different kinase concentration to address reproducibility.                                                                                                    |
|                                                  | • <b>Specificity:</b> Probe a human array with different kinase to identify substrates specific to your protein kinase of interest.                                                                                                    |
|                                                  | OR                                                                                                    |
|                                                  | A solution assay as described briefly below:                                                                                                    |
|                                                  | To verify substrate phosphorylation in solution, perform solution assays in the presence of radiolabeled ATP using the purified protein kinase and potential kinase substrate using the probing conditions described in this manual. Be sure to include appropriate positive and negative control reactions. Analyze the results using SDS-PAGE and autoradiography.                                                        |
|                                                  | A true positive signal identified on the array should also produce positive results using the solution assay while a false positive signal identified on the array should not produce any positive results using the solution assay.                                                                                                    |

#### **Expected Results for KSI**

#### Introduction

The controls printed on the ProtoArray<sup>®</sup> Microarray are useful in verifying the probing and scanning protocols as described below.

| Control                      | Description                                                      | Function                                                                                                    | Verification                                 |
|------------------------------|------------------------------------------------------------------|----------------------------------------------------------------------------------------------------|----------------------------------------------|
| Alignment<br>Control Kinases | Alignment Control<br>Kinases are printed<br>on the microarray    | The Alignment Control Kinases<br>(PKCeta) autophosphorylate during the<br>labeling reaction. The signals are used as<br>reference spots to orient the microarray<br>image and help assign spot identities | Proper probing<br>and scanning<br>procedures |
| Control Kinase<br>Substrate  | The Control Kinase<br>substrate is printed<br>on the microarray. | The Control Kinase (MAPK14 p38 alpha)<br>phosphorylates the Control Kinase<br>(MAPKAP) substrate producing a signal.                                                                                      | Proper probing<br>and scanning<br>procedures |
| GST Protein<br>Gradient      | A GST protein<br>gradient is printed on<br>the array             | Detects non-specific binding to GST and<br>serves as a negative control. The signals<br>are also used for background calculation<br>by ProtoArray <sup>®</sup> Prospector software                        | Negative Control                             |

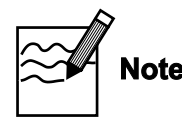

ProtoArray<sup>®</sup> Human Protein Microarrays are designed for kinase substrate identification. After performing the KSI assay and identifying potential kinase substrates, we recommend that you validate the observed substrate phosphorylation using another method such as an *in vitro* solution assay.

Using ProtoArray<sup>®</sup> Human Protein Microarrays, we have typically observed a true positive rate of ~80% for serine-threonine protein kinases. A true positive signal is defined as a phosphorylation signal observed on a protein microarray that is validated as a substrate using an *in vitro* solution assay.

The kinase substrate identification assay depends on various factors such as the buffer composition, kinase activity/concentration, assay conditions, ATP concentration, protein sequence, and the amount of protein on the array.

It is possible that some proteins reported in literature as substrates for the kinase may not be identified as kinase substrates on the array. When comparing the kinase substrate data obtained from ProtoArray<sup>®</sup> experiments to kinase annotated substrates as reported in the literature, it is important to review the experimental conditions used for identifying a protein as a substrate for the kinase. In many cases, proteins annotated in the literature as kinase substrates have been identified using *in vivo* based approaches, which are not always conclusive. Sometimes the identified signals on the array may be due to the interaction of an array protein with radiolabeled ATP or autophosphorylated protein kinase, thereby causing false positive results. To minimize the number of false positive signals arising due to non-specific interaction and to decrease the number of signals not arising from protein kinase phosphorylation of array proteins, wash the kinase-treated microarray with denaturing SDS as described in the assay protocol.

## Expected Results for KSI, Continued

| Human                   | The results obtained after probing the ProtoArray <sup>®</sup> Human Protein Microarray v5.1       |
|-------------------------|----------------------------------------------------------------------------------------------------|
| ProtoArray <sup>®</sup> | with 50 nM Control Kinase are shown below. The Control Kinase phosphorylates the                   |
| Probing Results         | Control Kinase substrate printed on the array.                                                     |
| -                       | A possible control image of the Drote Arrev <sup>®</sup> Human Drote in Microsoftway y 5.1 is also |

A negative control image of the ProtoArray<sup>®</sup> Human Protein Microarray v5.1 is also shown below.

Signal spots without captions represent features exhibiting autophosphorylation.

| Image of the Human Microarray when probed<br>with labeled ATP only (negative control) |                                      | Image of the Human Microarray when probed<br>with 50 nM Control Kinase |                                      |
|---------------------------------------------------------------------------------------|--------------------------------------|------------------------------------------------------------------------|--------------------------------------|
| Array Image                                                                           | Detailed view                        | Array Image                                                            | Detailed view                        |
|                                                                                       | Alignment Control<br>Kinase (PKCeta) |                                                                        | Alignment Control<br>Kinase (PKCeta) |

## Troubleshooting

#### Introduction

The table below provides some solutions to possible problems you may encounter when using the ProtoArray<sup>®</sup> Microarray for the KSI application.

| Problem                                          | Cause                                                                        | Solution                                                                                                    |
|--------------------------------------------------|------------------------------------------------------------------------------|----------------------------------------------------------------------------------------------------|
| Weak or no signal<br>with your protein<br>kinase | Kinase of interest is not<br>active or is inactivated by<br>the assay buffer | Check the activity of the kinase after purification using<br>a method of choice. Ensure the kinase is active under<br>the conditions used for probing.<br>Avoid repeated freezing-thawing of your kinase.                                                |
|                                                  | Low specific activity of the kinase                                          | Perform probing with higher kinase concentration,<br>higher kinase specific activity, or increase the<br>incubation time.                                                                                                    |
|                                                  |                                                                              | Avoid repeated freezing-thawing of your kinase.                                                                                                    |
|                                                  | Incorrect scanning or imaging                                                | For X-ray film, develop the film and acquire the image using a standard scanner.                                                                                                    |
|                                                  |                                                                              | For phosphor screen, acquire the image using a phosphorimager.                                                                                                    |
|                                                  |                                                                              | Follow the manufacturer's recommendations on using<br>the scanner or phosphorimager to scan the array<br>correctly. Be sure to use a scanner or phosphorimager<br>that provides at least 50 $\mu$ M resolution and generates<br>16-bit TIFF image files. |
|                                                  | Incorrect assay conditions                                                   | Perform incubation of the array at 30°C during the probing procedure. Use freshly prepared Kinase Buffer for best results.                                                                                                    |
|                                                  | Poor incorporation of radiolabel                                             | Use fresh [ $\gamma^{33}$ P]ATP. Be sure to check the array using a Geiger counter to verify that the radioactive signal is obtained after the probing procedure.                                                                                        |
|                                                  | Kinase-ATP mixture not<br>added immediately to the<br>array                  | After preparing the kinase-ATP mixture, immediately<br>add the mixture to the array. Do not store the prepared<br>kinase-ATP mixture on ice for more than 2 minutes<br>prior to use on the array.                                                        |
|                                                  | Kinase specific substrates are not present on the array                      | Use another kinase.                                                                                                    |

## Troubleshooting, Continued

| Problem                                       | Cause                                            | Solution                                                                                                    |
|-----------------------------------------------|--------------------------------------------------|----------------------------------------------------------------------------------------------------|
| High background                               | Improper blocking                                | Prepare the KSI Blocking Buffer <b>fresh</b> as described on page 38.                                                                                                    |
|                                               | Improper washing                                 | For the best results, perform the recommended washing steps using 0.5% SDS and water as outlined in the protocol.                                                                                                    |
|                                               | Array dried during<br>probing or washing         | Do not allow the array to dry during probing or washing<br>procedure.<br>Ensure the coverslip completely covers the printed area of<br>the array. During the incubation step at 30°C, make sure<br>the 50-mL conical tube is capped to minimize drying.<br>During all wash steps, ensure the array is completely |
|                                               | Array not dried properly<br>before scanning      | covered in buffers.<br>Dry the array as described before scanning.                                                                                                    |
|                                               | High kinase concentration                        | Decrease the kinase concentration/specific activity or decrease the incubation time.                                                                                                    |
| Uneven background                             | Uneven blocking or<br>washing                    | During the blocking or washing steps, ensure the array is<br>completely immersed in buffers and use at least 40 mL<br>buffer in the 50-mL conical tube to cover the array<br>completely with buffer.                                                                                                    |
|                                               | Improper washing                                 | To obtain the best results, perform the recommended washing steps. Prepare the 0.5% SDS solution <b>fresh</b> as described on page 38.                                                                                                    |
|                                               | Portions of array have dried                     | Do not allow the array to dry during probing.                                                                                                    |
|                                               | Improper array handling                          | Always wear gloves and avoid touching the surface of the<br>array with gloved hands or forceps. Take care while<br>inserting the array into the tube to avoid scratching the<br>array surface.                                                                                                    |
|                                               | Radiolabeled ATP or buffer contains precipitates | Centrifuge the $[\gamma^{33}P]$ ATP or buffer to remove precipitates prior to probing the array.                                                                                                    |
| Poor spot resolution                          | Incorrect scanner or phosphorimager used         | Be sure the scanner or phosphorimager is capable of providing at least 50 $\mu$ M resolution.                                                                                                    |
|                                               | Improper handling of arrays                      | Be sure to allow the mailers with arrays to equilibrate at 4°C for at least 15 minutes prior to use.                                                                                                    |
|                                               | Improper covering of arrays                      | Properly cover the array with a single layer of clear plastic wrap without any creases.                                                                                                    |
| Signals from<br>duplicate spots are<br>merged |                                                  | It is normal for signals from duplicate spots to merge<br>sometimes. The merging of spots does not affect data<br>analysis.                                                                                                    |

#### **Small Molecule Identification (SMI - Fluorescent) Application**

#### **Experimental Overview**

Experimental The recommended experimental steps for SMI application with Alexa Fluor® 647 labeled or biotinylated small molecules are outlined below. Steps Step Action Page no. 1 Block ProtoArray® Human Protein Microarray with 5 mL SMI 56 Assay Buffer. Probe ProtoArray<sup>®</sup> Human Protein Microarray with 120 µL of 2 57 small molecule in SMI Assay Buffer. 3 Dry the microarray. 59 4 Scan slide with fluorescence microarray scanner. 60

 6
 5
 Dry the interodulty.
 60

 4
 Scan slide with fluorescence microarray scanner.
 60

 5
 Download the protein array lot specific information (the .GAL file) from ProtoArray<sup>®</sup> Central Portal to acquire and analyze the data using ProtoArray<sup>®</sup> Prospector to identify small molecule interactions.
 60

## Guidelines for Probing the ProtoArray<sup>®</sup> Microarray

| Human Protein<br>Microarray | The recommended small molecule probe concentration for probing the ProtoArray®<br>Human Protein Microarray is at least 2.5 µM.                                                                                                    |
|-----------------------------|----------------------------------------------------------------------------------------------------|
| Probing Options             | A number of options are available for probing the ProtoArray <sup>®</sup> Human Protein<br>Microarray with your own buffers and detection reagents as described below. Review<br>the information below, before proceeding with the probing procedure.                                                                                                    |
|                             | Probing options can be performed individually, or in tandem, and include:                                                                                                    |
|                             | • Probing with your small molecule probe to detect novel interactions.                                                                                                    |
|                             | • Probing with only the detection reagent (negative control). The negative control allows you to determine signals specific to your probe.                                                                                                    |
|                             | • Probing with different probe concentrations to determine the optimal amount of probe for your assay. Start with an initial probe concentration. If the initial signal is strong with low background, confirm the initial results with a second array using the same experimental conditions. If the initial results indicate weak signal or an unacceptable signal-to-noise ratio, probe a second array with a different probe concentration. |
|                             |                                                                                                    |

## Preparing the Small Molecule Probe

| Introduction                                 | Before using the ProtoArray <sup>®</sup> Human Protein Microarray, your small molecule of interest must contain a suitable tag to probe the microarray.<br>The amount and quality of your small molecule required for probing are described in this section.                                                                                                    |
|----------------------------------------------|----------------------------------------------------------------------------------------------------|
| Small Molecule<br>Tags                       | The small molecule of interest can be tagged using a reactive Alexa Fluor <sup>®</sup> dye or a biotin label.<br>Using amine- or sulhydryl-reactive Alexa Fluor <sup>®</sup> dyes, small molecules with the appropriate functional group can be directly labeled for use as a probe. We recommend the use of reactive Alexa Fluor <sup>®</sup> 647 to obtain the best results.<br>The extremely high affinity of the biotin-streptavidin interaction makes biotin-protein conjugation an attractive method for probe labeling. The biotinylated small molecule probe is detected using a streptavidin detection system.                                                                                                    |
| Generating<br>Tagged Small<br>Molecule Probe | <ul> <li>Alexa Fluor® Tag</li> <li>To label your small molecule probe with an Alexa Fluor® tag, your small molecule of interest must contain the appropriate functional group which will allow labeling with a reactive Alexa Fluor® dye.</li> <li>A variety of reactive Alexa Fluor® 647 dyes are available from Life Technologies for labeling of your small molecule of interest. For more information about these products, refer to our website (www.lifetechnologies.com) or call Technical Support (page 127).</li> <li>Biotin Tag</li> <li>You may use any method to biotinylate your small molecule of interest. To label your small molecule probe with a biotin tag, your small molecule of interest must contain the appropriate functional group for labeling.</li> </ul> |
| <b>Q</b> Important                           | <ul> <li>When performing fluorescence detection, it is important to avoid exposing the array to light after probing with a fluorescent detection reagent.</li> <li>If performing direct labeling, always verify that labeling does not affect the binding affinity of the small molecule.</li> <li>Although Alexa Fluor<sup>®</sup> 555 or Cy<sup>®</sup>3 dyes can be used for detection, using them may result in higher background signals.</li> </ul>                                                                                                    |

## Small Molecule Interaction—Probing Procedure

| Introduction            | After preparing the small molecule probe and verifying the presence of the tag or<br>label, probe the ProtoArray <sup>®</sup> Human Protein Microarray using your small molecule<br>probe.<br>Instructions are included in this section to probe the ProtoArray <sup>®</sup> Human Protein<br>Microarray using buffer recipes provided in this manual (see page 54 for buffer<br>recipes).                                                                  |
|-------------------------|----------------------------------------------------------------------------------------------------|
| Experimental<br>Outline | <ol> <li>Block the ProtoArray<sup>®</sup> Human Protein Microarray.</li> <li>Probe with your tagged small molecule probe.</li> </ol>                                                                                                    |
|                         | 3. Perform detection using an appropriate detection system.                                                                                                    |
|                         | 4. Dry the array for scanning.                                                                                                    |
| Materials Needed        | ProtoArray <sup>®</sup> Human Protein Microarray (page 127)                                                                                                    |
|                         | Buffers (see next page)                                                                                                    |
|                         | • Small molecule probe containing a suitable tag in SMI Assay Buffer (next page)                                                                                                    |
|                         | <ul> <li>Alexa Fluor<sup>®</sup> 647 conjugated streptavidin or equivalent (page 127); keep on ice in<br/>dark until immediately before use (if using biotinylated small molecule)</li> </ul>                                                                                                    |
|                         | • Antibody against the epitope tag for an epitope tagged small molecule probe                                                                                                    |
|                         | • Ice bucket                                                                                                    |
|                         | Deionized water                                                                                                    |
|                         | • Clean, covered 4-chamber incubation tray (Sarstedt, Cat. no. 94.6077.307), chilled on ice                                                                                                    |
|                         | • LifterSlip <sup>™</sup> coverslips (Thermo Scientific, Cat. no. 25x60I-2-4789)                                                                                                    |
|                         | • Microarray slide holder and centrifuge equipped with a plate holder ( <i>Optional</i> )                                                                                                    |
| Incubation Trays        | The microarray is placed in an incubation tray during the blocking and washing steps. To obtain the best results, all incubations of the ProtoArray <sup>®</sup> with various solutions are performed in a 4-chamber, covered incubation tray (Sarstedt, Cat. no. 94.6077.307).                                                                                                    |
| Coverslips              | LifterSlip <sup>™</sup> coverslips (Thermo Scientific, Cat. no. 25x60I-2-4789) hold a small reagent volume to minimize the amount of valuable probe used and prevent evaporation of reagents. If you are using any other coverslip, be sure the coverslip is able to completely cover the printed area (20 mm × 60 mm) of the glass slide and the coverslip is made of non-protein binding material. Untreated glass coverslips are <b>not</b> recommended. |

Follow the guidelines listed below for buffer preparation to obtain the best results Using Your Own **Buffers** with microarrays. The buffer recipes are listed below. Always use ultra pure water to prepare reagents and buffers You may use non-ionic detergents and reducing agents during probing to minimize non-specific interactions If the protein interaction requires certain co-factors, be sure to include the cofactors in the probing buffer during probing Prepare SMI Assay Buffer fresh prior to use. Use the recipes described below to prepare your own buffers. Recommended buffers are listed below for blocking and washing the arrays. You can perform array probing using the recommended buffers and then based on your initial results, optimize the buffer formulation. **Preparing SMI** SMI Assay Buffer (final concentration) 50 mM Tris-HCl pH 7.5 Assay Buffer 5 mM MgSO<sub>4</sub> 0.1% Tween 20 10X Synthetic Block 1. Prepare 30 mL buffer for each microarray when using Alexa Fluor<sup>®</sup> labeled probes, and 50 mL of buffer for each microarray when using biotin labeled probes. For 1,000 ml SMI Assay Buffer, prepare fresh reagents as follows: 50 mL 1 M Tris-HCl pH 7.5 1 M MgSO<sub>4</sub> 5 mL 10% Tween 20 10 mL 10X Synthetic Block 100 mL Deionized water to 1,000 mL

2. Mix well (do not vortex) and store on ice until use.

#### Preparing Small Molecule Probes

#### ProtoArray® Human Protein Microarray

To probe the microarray, you need 120  $\mu$ L of your small molecule probe with a suitable tag. The recommended small molecule probe concentration for probing the ProtoArray<sup>®</sup> Human Protein Microarray is at least 2.5  $\mu$ M. If the small molecule is dissolved in an organic solvent such as ethanol or DMSO, the final organic solvent concentration should be less than 1% DMSO by volume or 5% ethanol by volume.

Dilute the probe to the recommended starting concentration in SMI Assay Buffer. Mix well (do not vortex) and store protected from light on ice until use.

| Preparing<br>Streptavidin<br>Solution | <ul> <li>The biotinylated probe is detected using an Alexa Fluor<sup>®</sup> 647 fluorescent conjugated streptavidin. Prepare 5 mL of streptavidin solution for each array to be probed.</li> <li>Biotin detection: Prepare 1 µg/mL Streptavidin-Alexa Fluor<sup>®</sup> 647 Conjugate in SMI Assay Buffer</li> </ul>                                                                                                    |
|---------------------------------------|----------------------------------------------------------------------------------------------------|
| Before Starting                       | <ul> <li>Before starting the probing procedure, make sure you have all items on hand<br/>especially buffers (previous page), probes in SMI Assay Buffer (see page 54),<br/>LifterSlip<sup>™</sup> coverslips (see page 53) and incubation tray (see page 53).</li> </ul>                                                                                                    |
|                                       | • Make sure the buffers are cold. Store buffers on ice until use. Place an incubation tray on ice to chill until use.                                                                                                    |
|                                       | • Review <b>Important Guidelines</b> on page 10 prior to starting the probing procedure.                                                                                                    |
| Important                             | • We strongly recommend that you probe the ProtoArray <sup>®</sup> Human Protein Microarray with only your detection reagent to detect signals resulting from interactions between the detection reagent and proteins printed on the array.                                                                                                    |
|                                       | • Due to the large variety of probes and detection systems that can be used for probing the ProtoArray <sup>®</sup> Human Protein Microarray, it is not possible to have a single probing protocol that is suitable for all probes and detection systems. Use the probing procedure from this section as a starting protocol and based on your initial results, empirically determine the probing protocol by optimizing the probe concentration, buffer formulation, incubation time, or detection reagents. |
|                                       | <ul> <li>Optimization of probing protocol can be easily and rapidly achieved using<br/>multiple ProtoArray<sup>®</sup> Human Protein Microarrays.</li> </ul>                                                                                                    |

| Blocking Step | Instructions for blocking the microarray are described below:                                                                                                    |
|---------------|----------------------------------------------------------------------------------------------------|
|               | <ol> <li>Immediately place the mailer containing the<br/>ProtoArray<sup>®</sup> Human Protein Microarray at<br/>4°C upon removal from storage at -20°C, and<br/>equilibrate the mailer at 4°C for at least<br/>15 minutes prior to use.</li> </ol>                                                                                                    |
|               | 2. Place ProtoArray <sup>®</sup> Human Protein<br>Microarrays with the barcode facing up in the<br>bottom of a 4-chamber incubation tray such<br>that the barcode end of the microarray is near<br>the tray end containing an indented numeral<br>(see figure 1a). The indent in the tray bottom<br>is used as the site for buffer removal (see<br>figure 1b, arrow). |
|               | 3. Using a sterile pipette, add 5 mL SMI Assay<br>Buffer into each chamber. Avoid pipetting<br>buffer directly onto the array surface.                                                                                                    |
|               | <ul> <li>Incubate the tray for 1 hour at 4°C on a shaker set at 50 rpm (circular shaking). Use a shaker that keeps the arrays in one plane during rotation. Rocking shakers are not to be used because of increased risk of cross-well contamination.</li> </ul>                                                                                                    |
|               | 5. After incubation, aspirate SMI Assay Buffer by vacuum or with a pipette.<br>Position the tip of the aspirator or pipette into the indented numeral and aspirate<br>the buffer from each well (see figure 2). Tilt the tray so that any remaining buffer<br>accumulates at the end of the tray with the indented numeral. Aspirate the<br>accumulated buffer.       |
|               | <b>Important:</b> Do not position the tip or aspirate from the microarray surface as this can cause scratches. Immediately proceed to adding the next solution to prevent any part of the array surface from drying which may produce high or uneven background.                                                                                                    |
|               | 6. Proceed immediately to <b>Probing the Array</b> .                                                                                                    |
|               |                                                                                                    |
|               |                                                                                                    |
|               |                                                                                                    |

Probing the Array with Alexa Fluor<sup>®</sup> Labeled Probe 1. Use forceps to remove the slide from the 4-well tray. Insert the tip of the forceps into the indented numeral and gently pry the edges of the slide upward (see figure 3, below). Pick up the slide with a gloved hand taking care to **touch the slide only by its edges**. Tap the slide on its side to remove excess fluid but avoid drying of the array. Place on a flat surface or benchtop.

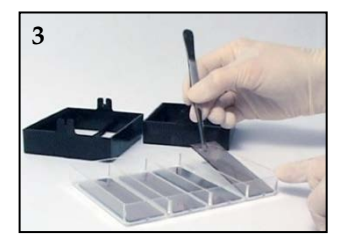

- 2. Pipet 120 µL of the small molecule diluted in SMI Assay Buffer (page 54) on top of the array without touching the array surface with the pipette tip dropwise. Gently rock the slide about 15–30 seconds for solution to spread.
- 3. Use forceps to carefully lay the LifterSlip<sup>™</sup> coverslip on the array to cover the printed area without trapping any air-bubbles. If bubbles are observed, gently lift the LifterSlip<sup>™</sup> coverslip and slowly lower it again. Replace slide in the 4-well tray and cover with lid.
- 4. Incubate 90 minutes at 4°C.
- 5. Add 5 mL SMI Assay Buffer, incubate without agitation. After about a minute or so, the LifterSlip<sup>™</sup> coverslip should float off of the ProtoArray<sup>®</sup> Human Protein Microarray. Once this occurs, use forceps to carefully remove the LifterSlip<sup>™</sup> coverslip. Discard the LifterSlip<sup>™</sup> coverslip. Alternatively, remove the array and LifterSlip<sup>™</sup> coverslip from the well and tilt the slide to allow the LifterSlip<sup>™</sup> coverslip to slip off the surface. Replace the array back into the incubation tray.
- 6. Wash with 5 mL SMI Assay Buffer with gentle agitation for 5 minutes at 4°C. Aspirate SMI Assay Buffer. Repeat wash step three times.
- 7. Use forceps to remove the array from the 4-well tray.
- 8. Proceed to Drying the Array.

#### Probing the Array with Biotin Labeled Probe

1. Use forceps to remove the slide from the 4-well tray. Insert the tip of the forceps into the indented numeral and gently pry the edges of the slide upward (see figure 3, below). Pick up the slide with a gloved hand taking care to **touch the slide only by its edges**. Tap the slide on its side to remove excess fluid but avoid drying of the array. Place on a flat surface or benchtop.

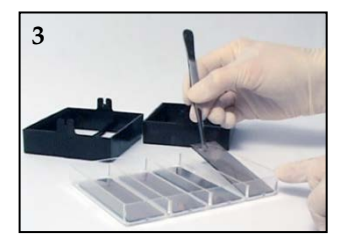

- 2. Pipet 120  $\mu$ L of the small molecule diluted in SMI Assay Buffer (page 54) on top of the array without touching the array surface with the pipette tip dropwise. Gently rock the slide about 15–30 seconds for solution to spread.
- 3. Use forceps to carefully lay the LifterSlip<sup>™</sup> coverslip on the array to cover the printed area without trapping any air bubbles. If bubbles are observed, gently lift the LifterSlip<sup>™</sup> coverslip and slowly lower it again. Replace slide in the 4-well tray and cover with lid.
- 4. Incubate 90 minutes at 4°C.
- 5. Add 5 mL SMI Assay Buffer, incubate without agitation. After about a minute or so, the LifterSlip<sup>™</sup> should float off of the ProtoArray<sup>®</sup> Human Protein Microarray. Once this occurs, use forceps to carefully remove the LifterSlip<sup>™</sup> coverslip. Discard the LifterSlip<sup>™</sup> coverslip. Alternatively, remove the array and LifterSlip<sup>™</sup> coverslip from the well and tilt the slide to allow the LifterSlip<sup>™</sup> coverslip to slip off the surface. Replace the array back into the incubation tray.
- 6. Wash with 5 mL SMI Assay Buffer with gentle agitation for 5 minutes at 4°C. Aspirate SMI Assay Buffer. Repeat wash step three times.
- 7. Add 5 mL streptavidin Alexa Fluor<sup>®</sup> 647 diluted in SMI Assay Buffer. Add streptavidin Alexa Fluor<sup>®</sup> 647 at the indented numeral end of the 4-well tray and allow the liquid to flow across the slide surface. To prevent local variations in fluorescence intensity and background, **avoid direct contact** with the slide.
- 8. Incubate for 30 minutes at 4°C with gentle shaking (~50 rpm).
- 9. Remove streptavidin Alexa Fluor<sup>®</sup> 647 solution by aspiration.
- 10. Wash with 5 mL SMI Assay Buffer with gentle agitation for 5 minutes at 4°C. Aspirate SMI Assay Buffer. Repeat wash step three times.
- 11. Use forceps to remove the array from the 4-well tray.
- 12. Proceed to Drying the Array.

| Drying the Array | 1. | Use forceps to remove the slide from the 4-well tray, insert the tip of forceps into the indented numeral end and gently pry the slide upward (see Step 1, page 58). Using a gloved hand, pick up the microarray by holding the array by its <b>edges</b> .                                                                                                    |
|------------------|----|----------------------------------------------------------------------------------------------------|
|                  | 2. | Place the array in a slide holder (or a sterile 50-mL conical tube). Ensure the slide<br>is properly placed and secure in the holder to prevent damage to the array during<br>centrifugation. Briefly dip the slide holder containing the arrays into room<br>temperature distilled water one time to remove salts. If you are not using a slide<br>holder, dip the array into a 50-mL conical tube filled with room temperature<br>distilled water one time. |
|                  | 3. | Centrifuge the array in the slide holder or 50-mL conical tube at $200 \times g$ for 1 minute in a centrifuge (equipped with a plate rotor, if you are using the slide holder) at room temperature. Verify the array is completely dry. After slides have been probed and dried, they can be stored either vertically or horizontally.                                                                                                    |
|                  | 4. | After drying, store the arrays vertically or horizontally in a slide box <b>protected from light</b> . Avoid prolonged exposure to light as it will diminish signal intensities. To obtain the best results, scan the array within 24 hours of probing.                                                                                                    |
|                  | 5. | Proceed to Scanning and Data Analysis, next page.                                                                                                    |

## Scanning and Data Analysis

| Introduction       | Once you have probed the ProtoArray <sup>®</sup> with your small molecule, scan the microarray using a suitable microarray scanner. After scanning and saving an image of the array, download the protein array lot specific information from the ProtoArray <sup>®</sup> Central Portal. Use the lot specific information to acquire and analyze the data to identify small molecule interactions. |
|--------------------|----------------------------------------------------------------------------------------------------|
| Materials Needed   | <b>Imaging hardware</b><br>A suitable scapper is required to scap the Proto Array <sup>®</sup> Microarray. The scapper                                                                                                    |
|                    | specifications are listed page 116. For a list of scanners to use with ProtoArray <sup>®</sup><br>Microarrays, see page 117.                                                                                                    |
|                    | Data acquisition software                                                                                                    |
|                    | GenePix <sup>®</sup> Pro v6 or later (Molecular Devices Corporation), or ScanArray <sup>®</sup> Acquisition<br>Software (PerkinElmer, Inc.) is recommended microarray data acquisition software<br>for analysis of images.                                                                                                    |
| Scanning the Array | For detailed instructions on scanning the microarray refer to <b>Scanning Arrays Using a Fluorescence Scanner</b> (page 116).                                                                                                    |
|                    | 1. Insert array into the fluorescence microarray scanner.                                                                                                    |
|                    | 2. Adjust scanner settings.                                                                                                    |
|                    | 3. Preview the microarray and adjust settings, if needed.                                                                                                    |
|                    | 4. Scan the microarray.                                                                                                    |
|                    | 5. Save image data.                                                                                                    |
|                    | 6. Export and analyze results.                                                                                                    |
| Data Acquisition   | For detailed instructions on Data Acquisition and Analysis refer to page 119.                                                                                                    |
| and Analysis       | 1. To acquire data from the scanned image, use the barcode on the array to download the .GAL file from ProtoArray <sup>®</sup> Central as described on page 126.                                                                                                    |
|                    | 2. Use the .GAL file and suitable microarray data acquisition software to acquire pixel intensity values for all features on the array.                                                                                                    |
|                    | 3. Analyze data with ProtoArray <sup>®</sup> Prospector using the guidelines on page 120 to determine significant signals with the controls and your protein probe.                                                                                                    |

## Scanning and Data Analysis, Continued

| Analyzing<br>ProtoArray <sup>®</sup><br>Prospector<br>Results | After data analysis, ProtoArray <sup>®</sup> Prospector presents a summary of the analyzed data in a table format (see ProtoArray <sup>®</sup> Prospector manual for details).                                                                                                    |  |  |
|---------------------------------------------------------------|----------------------------------------------------------------------------------------------------|--|--|
|                                                               | The proteins that score as positive in the experiment are proteins that satisfy the basic program options. Review the information on page 62, <b>Expected Results</b> , to help with data interpretation.                                                                                                    |  |  |
|                                                               | We recommend validating the interactions as described below.                                                                                                    |  |  |
| The Next Step                                                 | After identifying a positive interaction on the ProtoArray <sup>®</sup> Human Protein Microarray, you may validate the small molecule interaction using the ProtoArray <sup>®</sup> Technology or other methods.                                                                                                    |  |  |
|                                                               | Using the ProtoArray <sup>®</sup> Technology, validate the small molecule interactions by performing experiments with additional arrays to ensure:                                                                                                    |  |  |
|                                                               | • <b>Reproducibility</b> : Probe protein arrays using a similar or a different probe concentration to observe similar interactions.                                                                                                    |  |  |
|                                                               | • <b>Specificity:</b> Probe protein arrays with the detection reagent used to visualize the interactions and also different small molecules containing the tag to identify interactions specific to your small molecule probe of interest and also identify any non-specific interactions. In addition, competition assays may be performed to determine if the interactions can be competed by excess unlabeled small molecule. |  |  |
|                                                               | OR                                                                                                    |  |  |
|                                                               | <ul> <li>Interactions observed on the ProtoArray<sup>®</sup> Human Protein Microarray can be<br/>validated using solution-phase assays.</li> </ul>                                                                                                    |  |  |

#### **Expected Results for SMI - Fluorescent**

| Human                   | Results obtained after probing the ProtoArray <sup>®</sup> Human Protein Microarray v5.1 with Alexa Fluor <sup>®</sup> 647 labeled staurosporin (a known binding partner for calmodulin kinase) is shown below. |  |
|-------------------------|----------------------------------------------------------------------------------------------------|--|
| ProtoArray <sup>®</sup> |                                                                                                    |  |
| Probing Results         |                                                                                                    |  |
|                         |                                                                                                    |  |

A negative control image of the ProtoArray<sup>®</sup> Human Protein Microarray v5.1 probed with Alexa Fluor<sup>®</sup> 647 labeled streptavidin (which binds biotin and the BioEase<sup>™</sup> tag of the Array Control Protein) is also shown below.

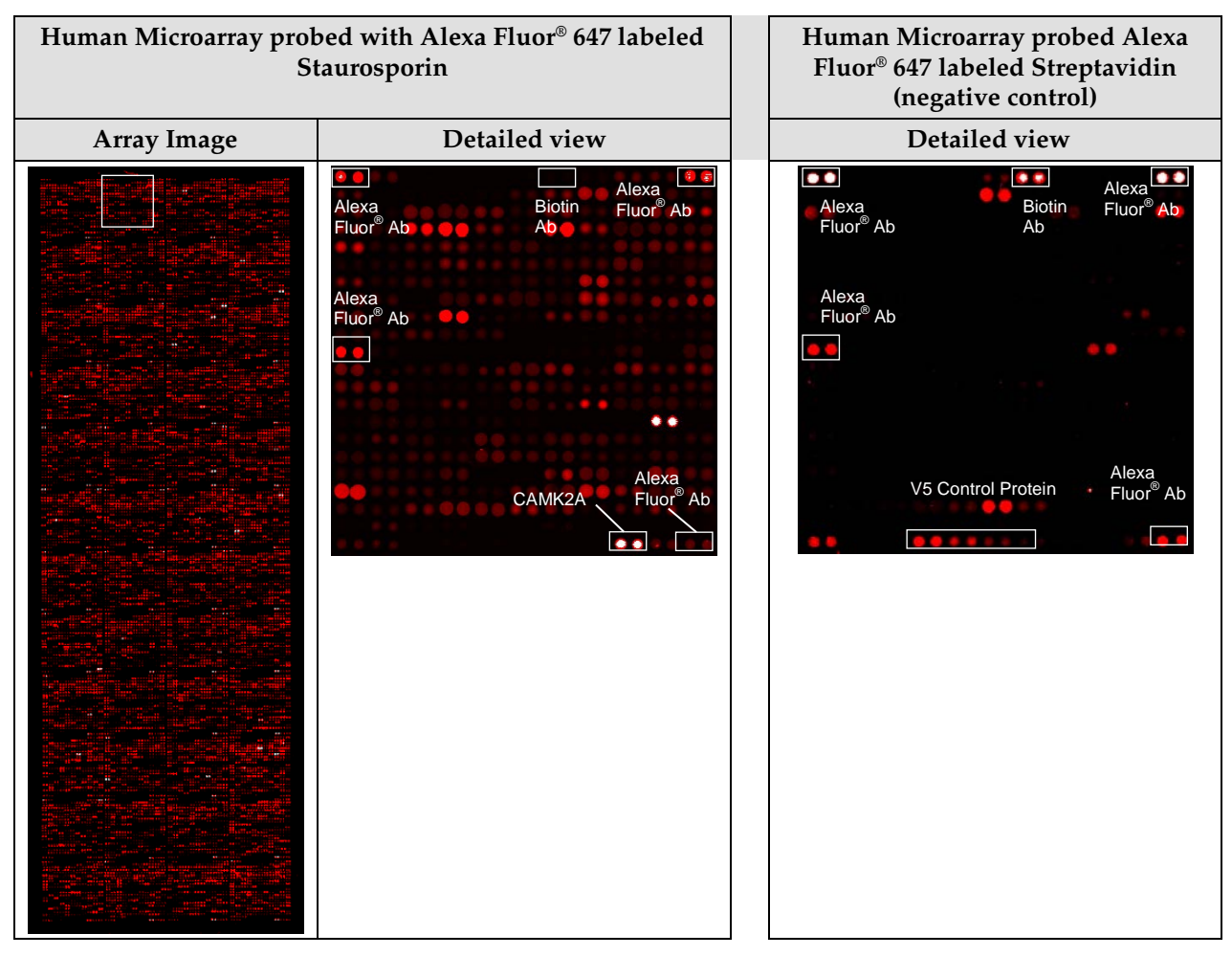

The following control features can be observed after probing a ProtoArray<sup>®</sup> Protein Microarray:

• Alexa Fluor® Ab signal

This is an antibody labeled with Alexa Fluor<sup>®</sup> 647. The fluorescent antibody signals indicate that the array has been properly scanned and are used as reference spots to orient the microarray and help assign spot identities.

• CAMK2A signal

Staurosporin is a known binding partner for calmodulin kinase (CAMK2A), and binds to the calmodulin kinase printed on the array. The signal is used to verify the probing procedure.

#### Troubleshooting

# IntroductionThe table below provides some solutions to possible problems you might encounter<br/>when using the ProtoArray® Microarray for the SMI - Fluorescent, application.<br/>Review the expected results section (page 62) to verify the probing, detection, and<br/>scanning procedures are performed correctly.Based on the initial results, you may need to ontimize the probing and detection

Based on the initial results, you may need to optimize the probing and detection protocol by optimizing the probe concentration, buffer formulation, incubation time, or detection reagents.

| Problem                                 | Cause                               | Solution                                                                                                    |
|-----------------------------------------|-------------------------------------|----------------------------------------------------------------------------------------------------|
| SMI Array Results                       |                                     |                                                                                                    |
| Weak or no signal<br>with protein probe | Epitope tag not present             | Confirm the presence of the tag by appropriate assay.                                                                                                    |
|                                         | Poor biotinylation of protein probe | Make sure the small molecule is in a buffer that does not<br>contain any primary amines such as ammonium ions,<br>Tris, glutathione, imidazole, or glycine.                                      |
|                                         |                                     | Make sure the biotinylation reaction was performed<br>correctly using the specified molar ratios and at pH ~8.0.<br>Check that the calculations and serial dilutions are<br>performed correctly. |
|                                         | Low probe concentration             | Perform probing with higher probe concentration or increase the incubation time.                                                                                                    |
|                                         | Incorrect probing procedure         | Follow the recommended protocols for probing on pages 57 and 58. Be sure all incubations are performed at 4°C. Prepare the SMI Assay Buffer <b>fresh</b> as described on page 54.                |
|                                         |                                     | Do not allow the array to dry during the probing procedure.                                                                                                    |
|                                         |                                     | Avoid prolonged exposure of detection reagents labeled with a fluorescent dye to light.                                                                                                    |
|                                         | Incorrect scanning or<br>imaging    | Scan the array at suitable wavelength for the detection<br>system used and place the array in the slide holder such<br>that the proteins on the array are facing the laser source.               |
|                                         | Decrease stringency                 | Decrease the number of washes. Perform probing and<br>washing in the absence or lower concentration of<br>detergent or salts.                                                                    |

## Troubleshooting, Continued

| Problem           | Cause                                            | Solution                                                                                                    |  |
|-------------------|--------------------------------------------------|----------------------------------------------------------------------------------------------------|--|
| SMI Array Results |                                                  | -                                                                                                    |  |
| High background   | Improper blocking                                | Prepare the SMI Assay Buffer <b>fresh</b> as described on page 54.                                                                                                    |  |
|                   | Improper washing                                 | To obtain the best results, perform the recommended washing steps. Prepare the SMI Assay Buffer <b>fresh</b> as described on page 54.                                                                                                    |  |
|                   | Array dried during probing                       | Do not allow the array to dry during probing.                                                                                                    |  |
|                   | Array not dried properly before scanning         | Dry the array as described on page 59 before scanning.                                                                                                    |  |
|                   | High probe concentration                         | Decrease the probe concentration or decrease the incubation time.                                                                                                    |  |
| Uneven background | Uneven blocking or<br>washing                    | During the blocking or washing steps, ensure the array<br>is completely immersed in SMI Assay Buffer, and use<br>at least 5 mL buffer in the incubation tray to immerse<br>the array completely with buffer.                                                              |  |
|                   | Improper washing                                 | To obtain the best results, perform the recommended washing steps. Prepare the SMI Assay Buffer <b>fresh</b> as described on page 54.                                                                                                    |  |
|                   | Portions of array have dried                     | Do not allow the array to dry during probing.                                                                                                    |  |
|                   | Improper array handling                          | Always wear gloves and avoid touching the surface of<br>the array with gloved hands or forceps. Take care<br>while inserting the array into the incubation tray to<br>avoid scratching the array surface.                                                                 |  |
|                   | Protein probe not applied<br>properly            | Apply the probe solution and LifterSlip <sup>™</sup> coverslip (or equivalent coverslip) to the array as described in the manual. To avoid drying of the array surface, make sure the coverslip covers the printed area of the array and adjust the coverslip, if needed. |  |
|                   | Probe or detection reagents contain precipitates | Centrifuge the probe or detection reagents to remove precipitates prior to probing the array.                                                                                                    |  |

#### Tritium Radiolabeled Small Molecule Identification (SMI -Radioactive) Application

#### **Experimental Overview**

## Experimental Steps

The experimental outline for performing SMI application using the ProtoArray<sup>®</sup> Human Protein Microarray with tritium radiolabeled small molecules is shown below.

| Step | Action                                                                                                    | Page no. |
|------|----------------------------------------------------------------------------------------------------|----------|
| 1    | Block ProtoArray <sup>®</sup> Human Protein Microarray with 5 mL<br>Tritium SMI Assay Buffer with gentle agitation at 4°C.                                                                                                    | 70       |
| 2    | Probe ProtoArray <sup>®</sup> Human Protein Microarray with 100 µL of <sup>3</sup> H labeled small molecule in Tritium SMI Assay Buffer.                                                                                        | 71       |
| 3    | Dry the microarray.                                                                                                    | 72       |
| 4    | Expose the microarray to tritium-sensitive phosphor screen for ~16 days.                                                                                                    | 72       |
| 5    | Scan phosphor screen with phosphorimager.                                                                                                    | 73       |
| 6    | Download the protein array lot specific information (the .GAL file) from ProtoArray <sup>®</sup> Central Portal to acquire and analyze the data using ProtoArray <sup>®</sup> Prospector to identify small molecule substrates. | 73       |

## Guidelines for Probing the ProtoArray<sup>®</sup> Microarray

| Introduction                                   | The ProtoArray <sup>®</sup> tritium labeled small molecule profiling application has adequate sensitivity to identify target protein interactions with a Kd of ~10 $\mu$ M. The minimum specific activity of the small molecule should be at least 10 Ci/mmol, and weaker interactions may require higher specific activities. The radioactivity of the <sup>3</sup> H-ligand in the probing solution should be at least 10–50 nCi/ $\mu$ L (final activity), and the <sup>3</sup> H-ligand concentration should be ~100 nM–1 $\mu$ M in the solution used to probe the arrays.                                                                                                    |  |
|------------------------------------------------|----------------------------------------------------------------------------------------------------|--|
| Human Protein<br>Microarray<br>Probing Options | <ul> <li>The recommended small molecule probe activity range for probing the ProtoArray<sup>®</sup> Human Protein Microarray is 50 pCi/µL -50 nCi/µL, with weaker interactions requiring activity of 10–50 nCi/µL.</li> <li>A number of options are available for probing the human microarray with a small molecule of interest using your own buffers and detection reagents as described below. Review the information below, before proceeding with the probing procedure.</li> <li>Probing options can be performed individually, or in tandem, and include:</li> <li>Probing with your tritiated small molecule of interest to identify potential substrates.</li> <li>Probing with <sup>3</sup>H estradiol (positional mapping reagent). The result from the positional mapping reagent can serve as a positive control to help determine signals specific to your probe.</li> <li>Probing with different probe concentrations to determine the optimal amount of probe for your assay. Start with an initial probe concentration. If the initial signal is strong with low background, confirm the initial results with a second array using the same experimental conditions. If the initial results indicate weak signal or an unaccentable signal-to-noise ratio, probe a second array with a different</li> </ul> |  |
|                                                | probe concentration.                                                                                                    |  |

## Tritium Radiolabeled Small Molecule Interaction—Probing Procedure

| Introduction            | After preparing the small molecule probe and verifying the presence of the label,<br>probe the ProtoArray <sup>®</sup> Human Protein Microarray using your small molecule probe.<br>Instructions are included in this section to probe the ProtoArray <sup>®</sup> Human Protein<br>Microarray using buffer recipes provided in this manual (see page 68 for buffer<br>recipes).                                                                                                    |  |
|-------------------------|----------------------------------------------------------------------------------------------------|--|
| Experimental<br>Outline | <ol> <li>Block the ProtoArray<sup>®</sup> Human Protein Microarray.</li> <li>Probe with your radiolabeled small molecule probe.</li> <li>Dry the array for exposing.</li> </ol>                                                                                                    |  |
| Materials Needed        | <ul> <li>ProtoArray<sup>®</sup> Human Protein Microarray (page 127)</li> <li>Tritium SMI Assay Buffer (page 68)</li> <li>Estradiol, [2,4,6,7,16,17-<sup>3</sup>H(N)] (Perkin-Elmer, Cat. no. NET517)</li> <li>Radiolabeled small molecule probe containing a suitable tag in Tritium SMI Assay Buffer (see next page)</li> <li>Ice bucket</li> <li>Deionized water</li> <li>Clean, covered 4-chamber incubation tray (Sarstedt, Cat. no. 94.6077.307), chilled on ice</li> <li>Coverslips (VWR Cat. no. 48404-454)</li> <li>Exeter<sup>™</sup> Conservation Board (Light Impressions 3500) or thick filter paper</li> <li>Microarray slide holder and centrifuge equipped with a plate holder (<i>Optional</i>)</li> </ul> |  |
| Coverslips              | You will need coverslips that are able to completely cover the printed area (20 mm × 60 mm) of the glass slide and hold a small reagent volume to minimize the amount of valuable probe used and prevent evaporation of reagents. We <b>recommend</b> using glass coverslips (VWR Cat. no. 48404-454).                                                                                                    |  |

## **Tritium Radiolabeled Small Molecule Interaction—Probing**

Procedure, Continued

| Using Your Own<br>Buffers             | Follow the guidelines listed below for buffer preparation to obtain the best results with microarrays. The buffer recipes are listed below.                                                                                                    |                                                                          |  |
|---------------------------------------|----------------------------------------------------------------------------------------------------|--------------------------------------------------------------------------|--|
|                                       | <ul> <li>Always use ultra pure water to prepare reagents and buffers</li> <li>You may use non-ionic detergents and reducing agents during probing to minimize non-specific interactions</li> </ul>                                                                           |                                                                          |  |
|                                       |                                                                                                    |                                                                          |  |
|                                       | • If the protein interaction requires certain co-factors in the probing buffer during probing                                                                                                    | actors, be sure to include the co-                                       |  |
|                                       | • Prepare Tritium SMI Assay Buffer <b>fresh</b> prior<br>best for blocking slides. Do not store Tritium<br>24hrs.                                                                                                    | r to use. Freshly prepared buffers are<br>SMI Assay Buffer for more than |  |
|                                       | • Use the recipes described below to prepare your own buffers. Recommended buffers are listed below for blocking and washing the arrays. You can perform array probing using the recommended buffers and then based on your initial results optimize the buffer formulation. |                                                                          |  |
| Preparing Tritium<br>SMI Assay Buffer | Tritium SMI Assay Buffer (final concentration)<br>50 mM Tris-HCl pH 7.5<br>5 mM MgSO <sub>4</sub><br>0.1% Tween 20<br>100 mM NaCl (Optional)*<br>1% BSA or Casein (Optional)*                                                                                                |                                                                          |  |
|                                       | 2. Prepare 125 ml buffer for each microarray. If using the optional Tritium SMI Assay Buffer with NaCl, prepare an additional 40 ml of buffer <b>without NaCl</b> for each microarray. For 1,000 ml Tritium SMI Assay Buffer, prepare <b>fresh</b> reagents as follows:      |                                                                          |  |
|                                       | 1 M Tris-HCl pH 7.5                                                                                                    | 50 mL                                                                    |  |
|                                       | 1 M MgSO <sub>4</sub>                                                                                                    | 5 mL                                                                     |  |
|                                       | 10% Tween 20                                                                                                    | 10 mL                                                                    |  |
|                                       | 5 M NaCl (Optional)                                                                                                    | 20 mL                                                                    |  |
|                                       | 30% <i>protease free</i> BSA (Optional)                                                                                                    | 33.4 mL                                                                  |  |
|                                       | OR<br>Cassin Hammansten Crada (Ontional)**                                                                                                    | 10 -                                                                     |  |
|                                       | Deionized water                                                                                                    | 10 g                                                                     |  |
|                                       | 2 Mix well (do not wortew) and store on iso write                                                                                                    |                                                                          |  |
|                                       | 5. IVIX WEI (do not vortex) and store on ice unti                                                                                                    | n use.                                                                   |  |
|                                       | and can be determined through pilot experiments on microarrays.                                                                                                    |                                                                          |  |
|                                       | ** To prepare 1% Casein, dissolve the casein in Tritium SMI Assay Buffer, and heat                                                                                                    |                                                                          |  |

solution at 50°C until casein is completely dissolved. Do not exceed 60°C. Do not microwave.
Procedure, Continued

| Preparing Small    | ProtoArray® Human Protein Microarray                                                                                                    |  |  |  |  |
|--------------------|----------------------------------------------------------------------------------------------------|--|--|--|--|
| Molecule Probes    | To probe the microarray, you need 100 $\mu$ L of your tritiated small molecule probe for each array. The recommended activity range for the final concentration of your small molecule probe is 50 pCi/ $\mu$ L –50 nCi/ $\mu$ L, with weaker interactions requiring an activity of 10–50 nCi/ $\mu$ L.                                                                                                    |  |  |  |  |
|                    | We recommend that the tritiated small molecule stock activity be at least $1\mu$ Ci/ $\mu$ L with a specific activity of at least 10 Ci/mmol, and that a minimum of 60 $\mu$ Ci be available to perform each small molecule-protein interaction experiment. If the tritiated small molecule is dissolved in an organic solvent such as ethanol or DMSO, the final organic solvent concentration should be less than 1% DMSO by volume or 5% ethanol by volume. To avoid non-specific interactions and/or high background, we further recommend that the final concentration of tritiated small molecule be no higher than 1 $\mu$ M. |  |  |  |  |
|                    | Dilute the probe to the recommended starting concentration in Tritium SMI Assay<br>Buffer. Mix well (do not vortex) and store on ice until use.                                                                                                    |  |  |  |  |
|                    | <sup>3</sup> H Estradiol                                                                                                    |  |  |  |  |
|                    | Add the positional mapping reagent <sup>3</sup> H Estradiol to 100 $\mu$ L of your small molecule probe at a final concentration of 40 pCi/ $\mu$ L.                                                                                                    |  |  |  |  |
| Before Starting    | • Before starting the probing procedure, make sure you have all items on hand especially buffers (previous page), probes in Tritium SMI Assay Buffer (previous page), and coverslips.                                                                                                    |  |  |  |  |
|                    | • Make sure the buffers are cold. Store buffers on ice until use.                                                                                                    |  |  |  |  |
|                    | • Review <b>Important Guidelines</b> on page 10 and <b>Working with Radioactive</b><br><b>Material</b> on page 33, prior to starting the probing procedure.                                                                                                    |  |  |  |  |
| <b>Q</b> Important | Incubation chambers <b>are not suitable</b> for use in the probing portion of the SMI - radioactive application. A container that seals tightly is required to prevent any leakage of radioactive material during the washing steps.                                                                                                    |  |  |  |  |

Procedure, Continued

| Blocking Step | Insti | ructions for blocking the microarray are described be                                                                                                    | elow: |
|---------------|-------|----------------------------------------------------------------------------------------------------|-------|
|               | 1.    | Immediately place the mailer containing the<br>ProtoArray <sup>®</sup> Human Protein Microarray at 4°C<br>upon removal from storage at –20°C, and<br>equilibrate the mailer at 4°C for at least<br>15 minutes prior to use (be sure to use the<br>microarray <b>before</b> the expiration date printed on<br>the box).                                                                                                    |       |
|               | 2.    | Place ProtoArray <sup>®</sup> Human Protein Microarrays<br>with the barcode facing up in the bottom of a<br>4-chamber incubation tray such that the barcode<br>end of the microarray is near the tray end<br>containing an indented numeral (see figure 1a,<br>and 1b).                                                                                                    |       |
|               | 3.    | Using a sterile pipette, add 5 mL Tritium SMI<br>Assay Buffer into each chamber. <b>Avoid pipetting</b><br><b>buffer directly onto the array surface.</b>                                                                                                    |       |
|               | 4.    | Incubate the tray for 1 hour at 4°C on a shaker set at 50 rpm (circular shaking).                                                                                                    |       |
|               | 5.    | After incubation, remove ProtoArray <sup>®</sup> Protein<br>Microarrays from Tritium SMI Assay Buffer. Use<br>forceps to remove the array from the 4-chamber<br>incubation tray. Insert the tip of forceps into the<br>indented numeral end and gently pry the array<br>upward (see figure 2). Using a gloved hand, pick<br>up the microarray by holding the array by its<br><b>edges</b> only. Tap to remove excess liquid from<br>slide surface. | 2     |
|               | 6.    | Proceed immediately to Probing the Array.                                                                                                    |       |

Procedure, Continued

# Probing the Array Place each microarray horizontally in a separate sterile 50-mL conical tube with about 1/3 of the array extended outside of the tube as shown in the figure below. The barcoded end of the array should protrude from the tube, face up.

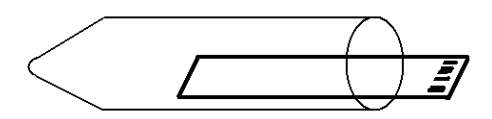

 For each ProtoArray<sup>®</sup> Protein Microarray, add 100 μL of probing mixture including the <sup>3</sup>H-labeled compound of interest and the positional mapping reagent <sup>3</sup>H-estradiol, and pipet the mixture gently onto the surface of the ProtoArray<sup>®</sup> Protein Microarray.

**Note:** Optimal probing concentration is influenced by the affinity of the tritium labeled small molecule for its protein target. Generally, the tritium labeled ligand should be probed at the highest achievable concentration due to the limited sensitivity of detection of the tritium signal.

- 3. Use forceps to gently place a coverslip over the surface of the ProtoArray<sup>®</sup> Protein Microarray, taking care to avoid capturing bubbles.
- 4. Position the ProtoArray<sup>®</sup> Protein Microarray with coverslip within the conical tube with the printed side of the array facing up. Cap the tube. Place the tube on a flat surface such that the printed side of the array is facing up and the tube is as level as possible. If needed, tape the conical tube on the flat surface to avoid any accidental disturbances.
- 5. Incubate the array at 4°C for 90 minutes **without** shaking.
- 6. Remove conical tube containing ProtoArray<sup>®</sup> Protein Microarrays from incubator and add 40 mL Tritium SMI Assay Buffer to the tube.
- 7. Incubate the array in buffer for 30 seconds at room temperature. The glass coverslip will float off. Do not remove the coverslip with forceps if it is not dislodged from the array.
- 8. Use forceps to carefully remove the dislodged coverslip without touching the array surface. Discard the coverslip appropriately as radioactive waste.
- 9. Decant the Tritium SMI Assay Buffer. Be sure to dispose of the radioactive waste properly.
- 10. Add 40 mL of fresh Tritium SMI Assay Buffer to the tube. Incubate the array for 30 seconds at room temperature. Decant buffer. Repeat wash step one more time. Be sure to dispose of the radioactive waste properly.
- 11. If Tritium SMI Assay Buffer with NaCl is used, complete one additional wash with Tritium SMI buffer lacking NaCl.
- 12. Proceed to Drying the Array.

Procedure, Continued

| Drying the Array | 1. | Remove the array from the tube at the end of the probing procedure. Tap one edge of the array gently on a laboratory wipe for a few seconds to drain any buffer.                                                                                                    |
|------------------|----|----------------------------------------------------------------------------------------------------|
|                  | 2. | Place each array in a slide holder (or a sterile 50-mL conical tube). Ensure the slide is properly placed and secure in the holder to prevent damage to the array during centrifugation.                                                                                                    |
|                  | 3. | Centrifuge the array in the slide holder or 50-mL conical tube at 200 × g for 1 minute in a centrifuge (equipped with a plate rotor, if you are using the slide holder) at room temperature. Verify the array is completely dry.                                                                                                    |
|                  | 4. | Using transparent tape, adhere the slides to an 8X10 Exeter <sup>™</sup> Conservation Board (or thick filter paper of similar size). Only tape the top and bottom edges of the slide without covering any array area. The adhesion helps to prevent unwanted movement during the long exposure time. Place ProtoArray <sup>®</sup> Protein Microarrays in X-ray film cassette and directly overlay with a tritium-sensitive phosphor screen. |
|                  |    | <b>Note:</b> The tritium-sensitive phosphor screen will eventually be damaged due to tritium contamination. Directly washing the screen with methanol can remove some contamination. However, for critical experiments, we recommend the use of a new screen or a screen which has been verified to be free of contaminants by pre-exposure in an empty cassette for several days followed by scanning and imaging.                          |
|                  | 5. | Expose ProtoArray <sup>®</sup> Protein Microarrays to the phosphor screen for 16 days.                                                                                                    |
|                  |    | <b>Note:</b> For best results, we recommend scanning the screen after a minimum of 16 days of exposure. However, tritium signals have been observed within 24 hours of exposure for some radioligands.                                                                                                    |

6. Proceed to **Image Acquisition and Processing** next page.

## Image Acquisition and Processing

| Introduction       | Once you have exposed the ProtoArray <sup>®</sup> to the phosphor screen, scan the phosphor screen to acquire a TIFF image that is required for microarray data analysis.                                                  |  |  |  |
|--------------------|----------------------------------------------------------------------------------------------------|--|--|--|
| Materials Needed   | Imaging hardware                                                                                                    |  |  |  |
|                    | A phosphorimager that provides at least 50 µM resolution to acquire the image from a phosphor screen (see page 121 for phosphorimagers that have been tested with ProtoArray <sup>®</sup> Microarrays).                    |  |  |  |
|                    | Data acquisition software                                                                                                    |  |  |  |
|                    | GenePix <sup>®</sup> Pro v6 or later (Molecular Devices Corporation), or ScanArray <sup>®</sup> Acquisition<br>Software (PerkinElmer, Inc.) is recommended microarray data acquisition software for<br>analysis of images. |  |  |  |
| Scanning the Array | For detailed instructions on scanning the microarray refer to <b>Image Acquisition and Processing for Radioactive Assays</b> (page 121).                                                                                   |  |  |  |
|                    | 1. Develop the phosphor screen according to the manufacturer's recommendations.                                                                                                    |  |  |  |
|                    | 2. Scan the phosphor screen on a phosphorimager to generate a 16-bit TIFF image file.                                                                                                    |  |  |  |
|                    | 3. Process the image using ProtoArray <sup>®</sup> Prospector Imager.                                                                                                    |  |  |  |
|                    | 4. Save the adjusted microarray image.                                                                                                    |  |  |  |
| Data Acquisition   | For detailed instructions on <b>Data Acquisition and Analysis</b> refer to page 123.                                                                                                    |  |  |  |
| and Analysis       | 1. Acquire an image (.tiff) from the phosphor screen.                                                                                                    |  |  |  |
|                    | 2. Use the barcode information on the array to download the .GAL file from ProtoArray <sup>®</sup> Central (page 126).                                                                                                    |  |  |  |
|                    | 3. Use the .GAL file and ProtoArray <sup>®</sup> Prospector to acquire pixel intensity values for all features on the array and analyze data to determine significant signals.                                             |  |  |  |

## Image Acquisition and Processing, Continued

| ProtoArray <sup>®</sup><br>Prospector<br>Results | After data analysis, ProtoArray <sup>®</sup> Prospector presents a summary of the analyzed data<br>in a table format (see ProtoArray <sup>®</sup> Prospector manual for details).<br>The proteins that score as positive in the experiment are proteins that satisfy the basic<br>program options.<br>We recommend reproducing the results using ProtoArray <sup>®</sup> Technology or other<br>methods as described below.                                                  |
|--------------------------------------------------|----------------------------------------------------------------------------------------------------|
| The Next Step                                    | <ul> <li>After identifying potential small molecule interactions on the ProtoArray<sup>®</sup> Human Microarray, you may reproduce the result using:</li> <li><i>The ProtoArray<sup>®</sup> Technology</i> with additional arrays to ensure:</li> <li><b>Reproducibility:</b> Probe the human array using a similar or a different small molecule concentration to address reproducibility.</li> </ul>                                                                       |
|                                                  | <ul> <li>Specificity: Probe protein arrays with different radiolabeled small molecules to identify interactions specific to your small molecule probe of interest and also identify any non-specific interactions. In addition, competition assays may be performed to determine if the interactions can be competed by excess unlabeled small molecule.</li> <li>OR</li> <li>Interactions observed on the ProtoArray<sup>®</sup> Human Protein Microarray can be</li> </ul> |
|                                                  | validated using solution-phase assays.                                                                                                    |

#### **Expected Results for SMI - Radioactive**

Human ProtoArray<sup>®</sup> Probing Results Results obtained after probing the ProtoArray<sup>®</sup> Human Protein Microarray v5.1 with <sup>3</sup>H estradiol, which binds to Estrogen Receptor alpha, are shown below.

| In   | Image showing Human Microarray probed with<br><sup>3</sup> H estradiol |       |      |       |                   |
|------|------------------------------------------------------------------------|-------|------|-------|-------------------|
|      | Arra                                                                   | ay Im | age  |       | Detailed view     |
|      |                                                                        |       | -    | 100 C | ER alpha          |
| 1    |                                                                        |       |      |       |                   |
| 1    | • ••                                                                   |       | •••  | •     |                   |
| -    | • •                                                                    |       |      |       |                   |
| 1    |                                                                        | • ••  | •••  | 1     | ER alpha ER alpha |
|      | •••                                                                    |       | • •  | -     |                   |
| 1    |                                                                        |       |      | -     |                   |
| -    |                                                                        |       |      |       |                   |
| 1000 |                                                                        | •••   | • •- | -     |                   |
| 1    |                                                                        |       |      | -     |                   |
| -    |                                                                        |       |      | -     |                   |
|      |                                                                        |       |      | 225   |                   |

The following control features can be observed after probing a ProtoArray<sup>®</sup> Protein Microarray:

• Estrogen Receptor (ER) alpha

Estrogen Receptor alpha is spotted three times in each subarray. The specific interaction between <sup>3</sup>H estradiol and ER alpha indicate that the probing procedure and scanning is performed properly. The ER alpha spots are used as references to orient the microarray image and help assign spot identities.

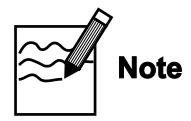

To orient the results obtained from the .GAL file and ProtoArray<sup>®</sup> Prospector with the array image, position the microarray image such that the barcode is at the bottom of the image. In this orientation, the top left corner of the microarray image is Block 1.

### Troubleshooting

#### Introduction

The table below provides some solutions to possible problems you may encounter when using the ProtoArray<sup>®</sup> Microarray for the SMI - Radioactive applications.

| Problem                                          | Cause                                                                 | Solution                                                                                                    |
|--------------------------------------------------|-----------------------------------------------------------------------|----------------------------------------------------------------------------------------------------|
| Weak or no signal<br>with your small<br>molecule | Low specific activity of the small molecule                           | Perform probing with higher small molecule<br>concentration, higher small molecule specific activity,<br>or increase the incubation time.                                                                                                    |
|                                                  | Incorrect scanning or<br>imaging                                      | For phosphor screen, acquire the image using a<br>phosphorimager.<br>Follow the manufacturer's recommendations on using<br>the scanner or phosphorimager to scan the array<br>correctly. Be sure to use a scanner or phosphorimager<br>that provides at least 50 µM resolution and generates<br>16-bit TIFF image files. |
|                                                  | Incorrect assay conditions                                            | Perform incubation of the array at 4°C during the<br>probing procedure. Use freshly prepared Tritium SMI<br>Assay Buffer for best results.                                                                                                    |
|                                                  | Poor incorporation of radiolabel                                      | Be sure to check the array using a Geiger counter to<br>verify that the radioactive signal is obtained after the<br>probing procedure.                                                                                                    |
|                                                  | Small molecule specific<br>substrates are not present on<br>the array | Use another small molecule.                                                                                                    |
| Poor spot resolution                             | Incorrect phosphorimager used                                         | Be sure the phosphorimager is capable of providing at least 50 $\mu M$ resolution.                                                                                                    |
|                                                  | Improper handling of arrays                                           | Be sure to allow the mailers with arrays to equilibrate<br>at 4°C for at least 15 minutes prior to use.                                                                                                    |

### Troubleshooting, Continued

| Problem                                       | Cause                                    | Solution                                                                                                    |
|-----------------------------------------------|------------------------------------------|----------------------------------------------------------------------------------------------------|
| High background                               | Improper blocking                        | Prepare the Tritium SMI Assay Buffer <b>fresh</b> as described on page 68.                                                                                                    |
|                                               | Improper washing                         | For the best results, perform the recommended washing<br>steps using Tritium SMI Assay Buffer as outlined in the<br>protocol.                                                                                                    |
|                                               | Array dried during<br>probing or washing | Do not allow the array to dry during probing or washing<br>procedure.<br>Ensure the coverslip completely covers the printed area of<br>the array. During the incubation step at 4°C, make sure the<br>50-mL conical tube is capped to minimize drying.<br>During all wash steps, ensure the array is completely<br>covered in buffers |
|                                               | Array not dried properly before scanning | Dry the array as described before scanning.                                                                                                    |
|                                               | High small molecule concentration        | Decrease the small molecule concentration/specific activity or decrease the incubation time.                                                                                                    |
| Uneven background                             | Uneven blocking or<br>washing            | During the blocking or washing steps, ensure the array is<br>completely immersed in buffers and use at least 40 mL<br>buffer in the 50-mL conical tube to cover the array<br>completely with buffer.                                                                                                    |
|                                               | Improper washing                         | To obtain the best results, perform the recommended washing steps. Prepare Tritium SMI Assay Buffer <b>fresh</b> as described on page 68.                                                                                                    |
|                                               | Portions of array have dried             | Do not allow the array to dry during probing.                                                                                                    |
|                                               | Improper array handling                  | Always wear gloves and avoid touching the surface of the<br>array with gloved hands or forceps. Take care while<br>inserting the array into the tube to avoid scratching the<br>array surface.                                                                                                    |
|                                               | Reagents or buffer contains precipitates | Centrifuge the reagents or buffer to remove precipitates prior to probing the array.                                                                                                    |
| Signals from<br>duplicate spots are<br>merged |                                          | It is normal for signals from duplicate spots to merge<br>sometimes. The merging of spots does not affect data<br>analysis.                                                                                                    |

### **Ubiquitin Ligase Profiling Application**

### **Experimental Overview**

## Experimental Steps

The recommended experimental steps for probing ProtoArray<sup>®</sup> Human Protein Microarray with a ubiquitin ligase to identify interactors and/or substrates of E2/E3 ubiquitin ligase modifying enzymes are outlined below.

| Step | Action                                                                                                    | Page no. |
|------|----------------------------------------------------------------------------------------------------|----------|
| 1    | Block ProtoArray <sup>®</sup> Human Protein Microarray with 5 mL Blocking Buffer.                                                                                                    | 84       |
| 2    | Prepare ubiquitin ligase mixture(s) and incubate at 30°C for 5 minutes.                                                                                                    | 81       |
| 3    | Probe ProtoArray <sup>®</sup> Human Protein Microarray with 100 µL ubiquitin ligase mixture.                                                                                                    | 85       |
| 4    | Dry the microarray.                                                                                                    | 85       |
| 5    | Scan slide with fluorescence microarray scanner.                                                                                                    | 86       |
| 6    | Download the protein array lot specific information (the .GAL file) from ProtoArray <sup>®</sup> Central Portal to acquire and analyze the data using ProtoArray <sup>®</sup> Prospector to identify potential substrates. | 86       |

# Guidelines for Probing the ProtoArray<sup>®</sup> Microarray

| Human Protein<br>Microarray<br>Probing Options | A number of options are available for probing the ProtoArray <sup>®</sup> Human Protein<br>Microarray with your own buffers and detection reagents as described below. Review<br>the information below, before proceeding with the probing procedure.<br>Probing options can be performed individually, or in tandem, and include:                                                                                                    |  |  |  |
|------------------------------------------------|----------------------------------------------------------------------------------------------------|--|--|--|
|                                                | • Probing with your ubiquitination enzymes to detect novel interactions.                                                                                                    |  |  |  |
|                                                | • Probing with only the detection reagent (negative control). The negative control allows you to determine signals specific to your probe.                                                                                                    |  |  |  |
|                                                | • Probing with different probe concentrations to determine the optimal amount of probe for your assay. Start with an initial probe concentration. If the initial signal is strong with low background, confirm the initial results with a second array using the same experimental conditions. If the initial results indicate weak signal or an unacceptable signal-to-noise ratio, probe a second array with a different probe concentration. |  |  |  |
| Biotin Tagged<br>Ubiquitin Probe               | While it is possible to generate your own biotin-tagged probe, we recommend using LanthaScreen <sup>™</sup> Biotin-Ubiquitin (Cat. no. PV4379 or PV4380). Because the lysine residues are unmodified during the labeling process, these labeled ubiquitin reagents are readily incorporated into ubiquitin-protein conjugates and poly-ubiquitin chains.                                                                                        |  |  |  |

### Ubiquitin Ligase—Probing Procedure

| Introduction            | Probe the ProtoArray <sup>®</sup> Human Protein Microarray using your ubiquitination<br>enzymes.<br>Instructions are included in this section to probe the ProtoArray <sup>®</sup> Human Protein<br>Microarray using buffer recipes provided in this manual (see pages 81-82) for buffer<br>recipes).                                                                                                    |
|-------------------------|----------------------------------------------------------------------------------------------------|
| Experimental<br>Outline | <ol> <li>Block the ProtoArray<sup>®</sup> Human Protein Microarray.</li> <li>Probe with your ubiquitin ligase mixture.</li> <li>Perform detection using an appropriate detection system.</li> <li>Dry the array for scanning.</li> </ol>                                                                                                    |
| Materials Needed        | <ul> <li>ProtoArray<sup>®</sup> Human Protein Microarray (page 127)</li> <li>Biotin-Ubiquitin (Cat. no. PV4379 or PV4380)</li> <li>Blocking Buffer and Assay Buffer (see pages 81-82)</li> <li>Ubiquitin ligase mixture in Assay Buffer (see next page)</li> <li>Energy Regeneration Solution (Boston Biochem, Cat. no. B-10)</li> <li>Streptavidin Alexa Fluor<sup>®</sup> 647 (2 mg/mL) (Cat. no. S-32357)</li> <li>Ice bucket</li> <li>Deionized water</li> <li>Clean, covered 4-chamber incubation tray (Sarstedt, Cat. no. 94.6077.307), chilled on ice</li> <li>LifterSlip<sup>™</sup> coverslips (Thermo Scientific, Cat. no. 25x60I-2-4789)</li> <li>Microarray slide holder and centrifuge equipped with a plate holder (<i>Optional</i>)</li> </ul> |
| Incubation Trays        | The microarray is placed in an incubation tray during the blocking and washing steps. To obtain the best results, all incubations of the ProtoArray <sup>®</sup> with various solutions are performed in a 4-chamber, covered incubation tray (Sarstedt, Cat. no. 94.6077.307).                                                                                                    |
| Coverslips              | LifterSlip <sup><math>TM</math></sup> coverslips (Thermo Scientific, Cat. no. 25x60I-2-4789) hold a small reagent volume to minimize the amount of valuable probe used and prevent evaporation of reagents. If you are using any other coverslip, be sure the coverslip is able to completely cover the printed area (20 mm × 60 mm) of the glass slide and the coverslip is made of non-protein binding material. Untreated glass coverslips are <b>not</b> recommended.                                                                                                    |

Using Your Own Follow the guidelines listed below for buffer preparation to obtain the best results **Buffers** with microarrays. The buffer recipes are listed below.

- Always use ultra pure water to prepare reagents and buffers
- You may use non-ionic detergents and reducing agents during probing to minimize non-specific interactions
- If the protein interaction requires certain co-factors, be sure to include the cofactors in the probing buffer during probing

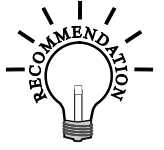

Preparing

Mixture

**Ubiquitin Ligase** 

- Prepare buffers fresh prior to use. Freshly prepared blocking buffer is best for blocking slides.
- Use the recipes described below to prepare your own buffers. Recommended buffers are listed below for blocking and washing the arrays. You can perform array probing using the recommended buffers and then based on your initial results, optimize the buffer formulation.

#### Ubiquitin Ligase Mixture

To probe the microarray, you need ~100 µL of your ubiquitin ligase mixture with labeled ubiquitin for each array. We recommend the following concentrations as a starting point:

- 1. Add 0.1 mg/mL Biotin-Ubiquitin
- 2. Add ubiquitin conjugating enzymes
  - 100 nM ubiquitin activating enzyme E1
  - 10-100 nM ubiquitin conjugating enzyme E2 •
  - 10-250 nM ubiquitin ligase enzyme E3
- 3. Add 1X Energy Regenerating Solution (Boston Biochem Cat. no. B-10) or 20 mM ATP in Assay Buffer.
- 4. Mix well (do not vortex) and store on ice until use.

Preparing Streptavidin

Prepare 5 mL of Streptavidin-Alexa Fluor<sup>®</sup> 647 Conjugate in Assay Buffer at 1 µg/mL for each array to be probed.

Solution

Preparing 0.5% SDS Prepare 15 mL of 0.5% SDS for each microarray. For 200 mL of 0.5% SDS prepare the following reagents fresh from 10% SDS as follows: 10% SDS 10 mL Ultrapure water 190 mL Total Volume 200 mL Mix well and store at room temperature until use.

| Preparing<br>Blocking Buffer | Blocking Buffer (final concentration)<br>50 mM HEPES, pH7.5<br>200 mM NaCl<br>0.08% Triton® X-100<br>25% Glycerol<br>20 mM Reduced glutathione<br>1 mM DTT<br>1% BSA         |                                                         |     |  |  |  |
|------------------------------|----------------------------------------------------------------------------------------------------|---------------------------------------------------------|-----|--|--|--|
|                              | 1. Prepare 5 mL of buffer for each microarray. For 100 mL Blocking Buffer prepare <b>fresh</b> reagents as follows:                                                          |                                                         |     |  |  |  |
|                              | 1 M HEPES, pH7.5                                                                                                    | 5 mL                                                    |     |  |  |  |
|                              | 5 M NaCl                                                                                                    | 4 mL                                                    |     |  |  |  |
|                              | 10% Triton <sup>®</sup> X-100                                                                                                    | 800 μL                                                  |     |  |  |  |
|                              | 50% Glycerol                                                                                                    | 50 mL                                                   |     |  |  |  |
|                              | Glutathione powder                                                                                                    | 610 mg                                                  |     |  |  |  |
|                              | 4. Fill to 100 mL with deioni use.                                                                                                    | zed water. Mix well (do not vortex) and store on ice un | til |  |  |  |
| Preparing Assay<br>Buffer    | Note: Do not store Blocking Buffer<br>Assay Buffer (final concentra<br>50 mM Tris-HCl, pH 7.5<br>50 mM NaCl<br>5 mM MgSO <sub>4</sub><br>0.1% Tween 20<br>1 mM DTT<br>1% BSA | r containing BSA for more than 24 hrs.                  |     |  |  |  |

| Before Starting    | • Before starting the probing procedure, make sure you have all items on hand especially buffers (see page 82), probes, LifterSlip <sup>™</sup> coverslips (see page 80) and incubation tray (see page 80).                                                                                                    |
|--------------------|----------------------------------------------------------------------------------------------------|
|                    | • Make sure the buffers (except for the 0.5% SDS) are cold. Store buffers on ice until use. Place an incubation tray on ice to chill until use.                                                                                                    |
|                    | Review Important Guidelines on page 10 prior to starting the probing procedure.                                                                                                    |
| <b>Q</b> Important | • We strongly recommend that you probe the ProtoArray <sup>®</sup> Human Protein<br>Microarray with only Biotin-Ubiquitin and your detection reagent to detect<br>signals resulting from interactions between the detection reagent and proteins<br>printed on the array. You may also want to probe an array in the absence of the E3<br>ligase.                                                                                                    |
|                    | • Due to the large variety of protein probes and detection systems that can be used for probing the ProtoArray <sup>®</sup> Human Protein Microarray, it is not possible to have a single probing protocol that is suitable for all proteins and detection systems. Use the probing procedure from this section as a starting protocol and based on your initial results, empirically determine the probing protocol by optimizing the probe concentration, buffer formulation, incubation time, or detection reagents. |
|                    | <ul> <li>Optimization of probing protocol can be easily and rapidly achieved using<br/>multiple ProtoArray<sup>®</sup> Human Protein Microarrays.</li> </ul>                                                                                                    |
| Blocking Step      | Instructions for blocking the microarray are described below:                                                                                                    |
|                    | <ol> <li>Immediately place the mailer containing the<br/>ProtoArray<sup>®</sup> Human Protein Microarray at<br/>4°C upon removal from storage at -20°C, and<br/>equilibrate the mailer at 4°C for at least<br/>15 minutes prior to use.</li> </ol>                                                                                                    |
|                    | <ul> <li>Place ProtoArray<sup>®</sup> Human Protein<br/>Microarrays with the barcode facing up in the<br/>bottom of a 4-chamber incubation tray such<br/>that the barcode end of the microarray is near<br/>the tray end containing an indented numeral<br/>(see figure 1a). The indent in the tray bottom<br/>is used as the site for buffer removal (see<br/>figure 1b, arrow).</li> </ul>                                                                                                    |
|                    | <ol> <li>Using a sterile pipette, add 5 mL Blocking<br/>Buffer into each chamber. Avoid pipetting buffer directly onto the array<br/>surface.</li> </ol>                                                                                                    |

|                                     | -   |                                                                                                    |  |  |  |
|-------------------------------------|-----|----------------------------------------------------------------------------------------------------|--|--|--|
| Blocking Step,                      | Ins | Instructions for blocking the microarray are described below:                                                                                                    |  |  |  |
| continued                           | 4.  | Incubate the tray for 1 hour at 4°C on a shaker<br>set at 50 rpm (circular shaking). Use a shaker<br>that keeps the arrays in one plane during<br>rotation. Rocking shakers are not to be used<br>because of increased risk of cross-well<br>contamination.                                                                                     |  |  |  |
|                                     | 5.  | Prepare 100 μL of ubiquitin ligase probe<br>mixture (page 81) and incubate at 30°C for 5 minutes.                                                                                                    |  |  |  |
|                                     | 6.  | After incubation, aspirate Blocking Buffer by vacuum or with a pipette. Position the tip of the aspirator or pipette into the indented numeral and aspirate the buffer from each well (see figure 2). Tilt the tray so that any remaining buffer accumulates at the end of the tray with the indented numeral. Aspirate the accumulated buffer. |  |  |  |
|                                     |     | <b>Important:</b> Do not position the tip or aspirate from the microarray surface as this can cause scratches. Immediately proceed to adding the next solution to prevent any part of the array surface from drying which may produce high or uneven background.                                                                                |  |  |  |
|                                     | 7.  | Proceed immediately to <b>Probing the Array</b> .                                                                                                    |  |  |  |
| Probing the Array<br>with Ubiquitin | 1.  | Pipet 5 mL of Assay Buffer (page 82) on top of the barcode without touching the array surface.                                                                                                    |  |  |  |
| Ligase Mixture                      | 2.  | Incubate 3 minutes at 4°C with gentle shaking (~50 rpm).                                                                                                    |  |  |  |
|                                     | 3.  | Use forceps to remove the slide from the 4-well tray. Insert the tip of the forceps into the indented numeral and gently pry the edges of the slide upward (see figure 3). Pick up the slide with a gloved hand taking care to <b>touch the slide only by its edges</b> . Tap the slide on its side to remove excess fluid but avoid drying of  |  |  |  |

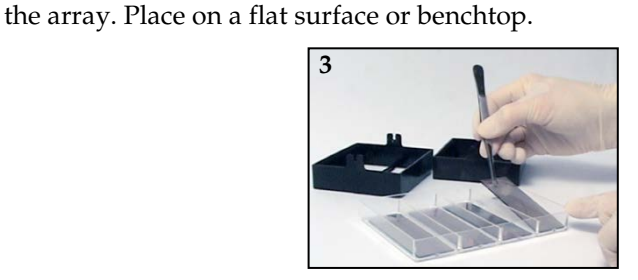

2

- 4. Pipet 100 µL of ubiquitin ligase probe mixture onto the array dropwise. Make sure the pipette tip does not touch the surface of the array. Gently rock the slide about 15–30 seconds to spread the solution and then use forceps to gently overlay the LifterSlip<sup>™</sup> coverslip (white rails on the slip facing the array). Be careful to not trap bubbles during this step. If bubbles are observed, lift the slip with forceps and slowly lower the slip again.
- 5. Incubate for 90 minutes at 30°C in a humidified chamber (or a sealed plastic bag with a wet paper towel), keeping the 4-well tray on a flat surface with the arrays facing up (no shaking).

| Probing the Array<br>with Ubiquitin<br>Ligase Mixture,<br>continued | 6.  | Add 5 mL Assay Buffer to incubation tray and incubate without agitation. After<br>about a minute or so, the LifterSlip <sup>™</sup> coverslip should float off of the ProtoArray <sup>®</sup><br>Human Protein Microarray. Once this occurs, use forceps to carefully remove the<br>LifterSlip <sup>™</sup> coverslip. Discard the LifterSlip <sup>™</sup> coverslip. Alternatively, remove the<br>array and LifterSlip <sup>™</sup> coverslip from the well and tilt the slide to allow the<br>LifterSlip <sup>™</sup> coverslip to slip off the surface. Replace the array back into the<br>incubation tray. |
|---------------------------------------------------------------------|-----|----------------------------------------------------------------------------------------------------|
|                                                                     | 7.  | Remove Assay buffer by aspiration (see Figure 2).                                                                                                    |
|                                                                     | 8.  | Wash with 5 mL 0.5% SDS with gentle agitation for 5 minutes. Aspirate 0.5% SDS (see Figure 2). Repeat wash step two more times.                                                                                                    |
|                                                                     | 9.  | Wash with 5 mL Assay buffer with gentle agitation for 5 minutes. Aspirate Assay Buffer (see Figure 2). Repeat wash step one more time.                                                                                                    |
|                                                                     | 10. | Add 5 mL streptavidin Alexa Fluor <sup>®</sup> 647 diluted in Assay Buffer at 1 µg/mL. Add streptavidin Alexa Fluor <sup>®</sup> 647 at the indented numeral end of the 4-well tray and allow the liquid to flow across the slide surface. To prevent local variations in fluorescence intensity and background, <b>avoid direct contact</b> with the slide.                                                                                                    |
|                                                                     | 11. | Incubate for 45 minutes at 4°C with gentle shaking (~50 rpm).                                                                                                    |
|                                                                     | 12. | Remove streptavidin Alexa Fluor <sup>®</sup> 647 solution by aspiration.                                                                                                    |
|                                                                     | 13. | Wash with 5 mL Assay Buffer with gentle agitation for 5 minutes at 4°C. Aspirate Assay Buffer. Repeat wash step four more times.                                                                                                    |
|                                                                     | 14. | Use forceps to remove the array from the 4-well tray.                                                                                                    |
|                                                                     | 15. | Proceed to Drying the Array.                                                                                                    |
| Drying the Array                                                    | 1.  | Use forceps to remove the array from the 4-well tray. Insert the tip of the forceps into the indented numeral end and gently pry the array upward (see figure, previous page). Using a gloved hand, pick up the microarray by holding the array by its <b>edges</b> .                                                                                                    |
|                                                                     | 2.  | Place the array in a slide holder (or a sterile 50-mL conical tube). Ensure the slide<br>is properly placed and secure in the holder to prevent damage to the array during<br>centrifugation. Briefly dip the slide holder containing the arrays into room<br>temperature distilled water three times to remove salts. If you are not using a<br>slide holder, dip the array into a<br>50-mL conical tube filled with room temperature distilled water three times.                                                                                                    |
|                                                                     | 3.  | Centrifuge the array in the slide holder or 50-mL conical tube at $200 \times g$ for 1 minute in a centrifuge (equipped with a plate rotor, if you are using the slide holder) at room temperature. Verify the array is completely dry. After slides have been probed and dried, they can be stored either vertically or horizontally.                                                                                                    |
|                                                                     | 4.  | After drying, store the arrays vertically or horizontally in a slide box <b>protected from light</b> . Avoid prolonged exposure to light as it will diminish signal intensities. To obtain the best results, scan the array within 24 hours of probing.                                                                                                    |
|                                                                     | 5.  | Proceed to Scanning and Data Analysis, next page.                                                                                                    |

### Scanning and Data Analysis

| Introduction       | Once you have probed the ProtoArray <sup>®</sup> with your ligase probe, scan the microarray using a suitable microarray scanner. After scanning and saving an image of the array, download the protein array lot specific information from the ProtoArray <sup>®</sup> Central Portal. Use the lot specific information to acquire and analyze the data to identify specific ubiquitination targets. |  |  |
|--------------------|----------------------------------------------------------------------------------------------------|--|--|
| Materials Needed   | <b>Imaging hardware</b><br>A suitable scanner is required to scan the ProtoArray <sup>®</sup> Microarray. The scanner<br>specifications are listed on page 116. For a list of scanners to use with ProtoArray <sup>®</sup><br>Microarrays, see page 117.                                                                                                    |  |  |
|                    | <b>Data acquisition software</b><br>GenePix <sup>®</sup> Pro v6 or later (Molecular Devices Corporation), or ScanArray <sup>®</sup> Acquisition<br>Software (PerkinElmer, Inc.) is recommended microarray data acquisition software<br>for analysis of images.                                                                                                    |  |  |
| Scanning the Array | For detailed instructions on scanning the microarray refer to <b>Scanning Arrays Using a Fluorescence Scanner</b> (page 116).                                                                                                    |  |  |
|                    | 1. Insert array into the fluorescence microarray scanner.                                                                                                    |  |  |
|                    | 2. Adjust scanner settings.                                                                                                    |  |  |
|                    | 3. Preview the microarray and adjust settings, if needed.                                                                                                    |  |  |
|                    | 4. Scan the microarray.                                                                                                    |  |  |
|                    | 5. Save image data.                                                                                                    |  |  |
|                    | 6. Export and analyze results.                                                                                                    |  |  |
| Data Acquisition   | For detailed instructions on <b>Data Acquisition and Analysis</b> refer to page 119.                                                                                                    |  |  |
| and Analysis       | 1. To acquire data from the scanned image, use the barcode on the array to download the .GAL file from ProtoArray <sup>®</sup> Central as described on page 126.                                                                                                    |  |  |
|                    | 2. Use the .GAL file and suitable microarray data acquisition software to acquire pixel intensity values for all features on the array.                                                                                                    |  |  |
|                    | 3. Analyze data with ProtoArray <sup>®</sup> Prospector using the guidelines on page 120 to determine significant signals with the controls and your protein probe.                                                                                                    |  |  |

## Scanning and Data Analysis, Continued

| Analyzing<br>ProtoArray <sup>®</sup><br>Prospector Results | After data analysis, ProtoArray <sup>®</sup> Prospector presents a summary of the analyzed<br>data in a table format (see ProtoArray <sup>®</sup> Prospector manual for details).<br>The proteins that score as positive in the experiment are proteins that satisfy the<br>basic program options.<br>We recommend validating the interactions as described below.                                                |
|------------------------------------------------------------|----------------------------------------------------------------------------------------------------|
| The Next Step                                              | <ul> <li>After identifying potential ubiquitin ligase substrates on the ProtoArray<sup>®</sup> Human Microarray, you may reproduce the result using:</li> <li><i>The ProtoArray<sup>®</sup> Technology</i> with additional arrays to ensure:</li> <li><b>Reproducibility</b>: Probe the human array using a similar or a different concentration of ubiquitination enzymes to address reproducibility.</li> </ul> |
|                                                            | <ul> <li>Specificity: Probe a human array with a different ubiquitin ligase or in the absence of the E3 ligase to identify substrates specific to your ubiquitin ligase of interest.</li> <li>OR</li> <li>Perform solution-based assays to assess ubiquitination of candidate substrates <i>in vitro</i>.</li> </ul>                                                                                              |

### Troubleshooting

# **Introduction** The table below provides some solutions to possible problems you might encounter when using the ProtoArray<sup>®</sup> Microarray for the Ubiquitin Ligase profiling application.

Based on the initial results, you may need to optimize the probing and detection protocol by optimizing the probe concentration, buffer formulation, incubation time, or detection reagents.

| Problem                                 | Cause                         | Solution                                                                                                    |
|-----------------------------------------|-------------------------------|----------------------------------------------------------------------------------------------------|
| Ubiquitination Array                    | y Results                     |                                                                                                    |
| Weak or no signal<br>with protein probe | Low enzyme concentrations     | Perform probing with higher enzyme concentrations or increase the incubation time.                                                                                                    |
|                                         | Incorrect probing procedure   | Follow the recommended protocols for probing on page<br>84. Be sure all incubations are performed at the<br>appropriate temperatures. Prepare the Assay Buffer<br><b>fresh</b> as described on page 82. |
|                                         |                               | Do not allow the array to dry during the probing procedure.                                                                                                    |
|                                         |                               | Avoid prolonged exposure of detection reagents labeled with a fluorescent dye to light.                                                                                                    |
|                                         | Incorrect scanning or imaging | Scan the array at suitable wavelength for the detection<br>system used and place the array in the slide holder such<br>that the proteins on the array are facing the laser source.                      |
|                                         | Decrease stringency           | Decrease the number of washes. Perform probing and<br>washing in the absence or lower concentration of<br>detergent or salts.                                                                           |

### Troubleshooting, Continued

| Problem                      | Cause                                            | Solution                                                                                                    |
|------------------------------|--------------------------------------------------|----------------------------------------------------------------------------------------------------|
| Ubiquitination Array Results |                                                  |                                                                                                    |
| High background              | Improper blocking                                | Prepare the Blocking Buffer <b>fresh</b> as described on page 82.                                                                                                    |
|                              | Improper washing                                 | To obtain the best results, perform the recommended washing steps. Prepare 0.5% SDS solution <b>fresh</b> as described on page 81.                                                                                                    |
|                              | Array dried during probing                       | Do not allow the array to dry during probing.                                                                                                    |
|                              | Array not dried properly before scanning         | Dry the array as described on page 85 before scanning.                                                                                                    |
|                              | High enzyme<br>concentrations                    | Decrease the enzyme concentrations or decrease the incubation time.                                                                                                    |
| Uneven background            | Uneven blocking or<br>washing                    | During the blocking or washing steps, ensure the array<br>is completely immersed in Blocking Buffer or Assay<br>Buffer, and use at least 5 mL buffer in the incubation<br>tray to cover the array completely with buffer.                                                 |
|                              | Improper washing                                 | To obtain the best results, perform the recommended washing steps. Prepare 0.5% SDS solution <b>fresh</b> as described on page 81.                                                                                                    |
|                              | Portions of array have dried                     | Do not allow the array to dry during probing.                                                                                                    |
|                              | Improper array handling                          | Always wear gloves and avoid touching the surface of<br>the array with gloved hands or forceps. Take care<br>while inserting the array into the incubation tray to<br>avoid scratching the array surface.                                                                 |
|                              | Protein probe not applied<br>properly            | Apply the probe solution and LifterSlip <sup>™</sup> coverslip (or equivalent coverslip) to the array as described in the manual. To avoid drying of the array surface, make sure the coverslip covers the printed area of the array and adjust the coverslip, if needed. |
|                              | Probe or detection reagents contain precipitates | Centrifuge the probe or detection reagents to remove precipitates prior to probing the array.                                                                                                    |

### Immune Response Biomarker Profiling (IRBP) Application

### **Experimental Overview**

| Experimental<br>Outline | The exp<br>Humar | perimental outline for performing IRBP application using the ProtoAn<br>Protein Microarray with serum samples is shown below.                                                                                                    | rray®    |
|-------------------------|------------------|----------------------------------------------------------------------------------------------------|----------|
|                         | Step             | Action                                                                                                    | Page no. |
|                         | 1                | Block the ProtoArray <sup>®</sup> Human Protein Microarray                                                                                                    | 95       |
|                         | 2                | Probe the ProtoArray <sup>®</sup> Human Protein Microarray with the diluted serum sample and perform detection using a suitable detection system.                                                                                              | 96       |
|                         | 3                | Dry the microarray.                                                                                                    | 97       |
|                         | 4                | Scan the microarray using a suitable microarray scanner and save<br>an image of the array.                                                                                                    | 98       |
|                         | 5                | Download the protein array lot specific information (the .GAL file) from ProtoArray <sup>®</sup> Central Portal to acquire and analyze the data using ProtoArray <sup>®</sup> Prospector to identify significant protein-protein interactions. | 98       |

Experimental Workflow

The experimental workflow for IRBP application is described below.

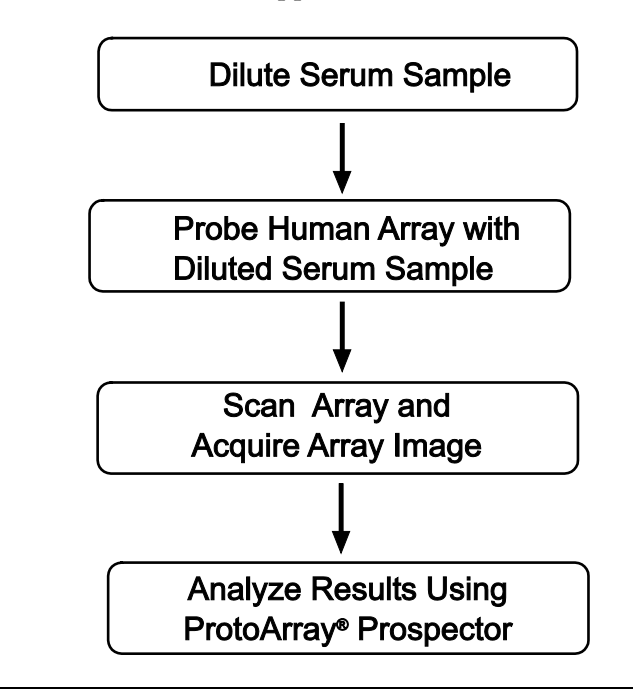

### **Guidelines for Probing the ProtoArray<sup>®</sup> Microarray**

Human Protein Microarray Probing Options A number of options are available for probing the ProtoArray<sup>®</sup> Human Protein Microarray with your own buffers and detection reagents as described below. Review the information below, before proceeding with the probing procedure.

Probing options can be performed individually, or in tandem, and include:

- Probing with your serum or plasma probe to detect novel interactions.
- Probing with only the detection reagent (negative control). The negative control allows you to determine signals specific to your probe.
- Probing with different serum or plasma concentrations to determine the optimal amount of sample for your assay. Start with an initial sample concentration. If the initial signal is strong with low background, confirm the initial results with a second array using the same experimental conditions. If the initial results indicate weak signal or an unacceptable signal-to-noise ratio, probe a second array with a different serum or plasma concentration.

### Immune Response Biomarker Profiling—Probing Procedure

| Introduction       | Instructions are included in this section for probing the ProtoArray® Human Protein<br>Microarray for IRBP using your diluted serum or plasma sample.<br>Follow the guidelines provided in this section. |  |  |  |
|--------------------|----------------------------------------------------------------------------------------------------|--|--|--|
| <b>Q</b> Important | Use the probing procedure from this section as a starting protocol. Based on your initial results, you may need to optimize the probing protocol by varying serum or plasma concentrations.              |  |  |  |
| Experimental       | 1. Block the ProtoArray <sup>®</sup> Human Protein Microarray with Blocking Buffer.                                                                                                    |  |  |  |
| Outline            | 2. Probe the array with diluted (1:500) human serum or plasma.                                                                                                    |  |  |  |
|                    | 3. Perform detection using Alexa Fluor <sup>®</sup> 647 goat anti-human IgG.                                                                                                    |  |  |  |
|                    | 4. Dry the array for scanning.                                                                                                    |  |  |  |
|                    | 5. Scan the array with a fluorescence microarray scanner to obtain an array image.                                                                                                    |  |  |  |
|                    | 6. Download the protein array lot specific information from ProtoArray <sup>®</sup> Central portal and acquire the image data using microarray data acquisition software.                                |  |  |  |
|                    | <ol> <li>Analyze results using ProtoArray<sup>®</sup> Prospector data analysis software available<br/>from www.lifetechnologies.com/protoarray.</li> </ol>                                               |  |  |  |
| Materials Needed   | ProtoArray <sup>®</sup> Human Protein Microarray                                                                                                    |  |  |  |
|                    | • Human serum or plasma sample (dilute the sample 1:500 in Washing Buffer, store on ice until use)                                                                                                    |  |  |  |
|                    | Blocking Buffer and Washing Buffer (see page 94 for recipes)                                                                                                    |  |  |  |
|                    | • 10X Synthetic Block (see page 127)                                                                                                    |  |  |  |
|                    | • Alexa Fluor <sup>®</sup> 647 Goat Anti-Human IgG (Cat. no. A21445)                                                                                                    |  |  |  |
|                    | Clean, covered 4-chamber incubation tray (Sarstedt, Cat. no. 94.6077.307), chilled on ice                                                                                                    |  |  |  |
|                    | Forceps and deionized water                                                                                                    |  |  |  |
|                    | • Shaker (capable of circular shaking at 50 rpm, place the shaker at 4°C)                                                                                                    |  |  |  |
|                    | • Microarray slide holder and centrifuge equipped with a plate holder ( <i>Optional</i> )                                                                                                    |  |  |  |
|                    |                                                                                                    |  |  |  |

# Immune Response Biomarker Profiling—Probing Procedure, Continued

| Sample<br>Preparation     | The IRBP application has been optimized for use with human serum and plasma samples (fresh or frozen). Avoid repeated freeze-thaw cycles with samples. Prior to use, process the sample to remove any aggregates by centrifugation (12,000 $\times$ g for 30 seconds in a microcentrifuge), if necessary. |
|---------------------------|----------------------------------------------------------------------------------------------------|
|                           | We recommend using a <b>1:500</b> dilution of the serum or plasma sample in Washing<br>Buffer to maximize signals while minimizing false positive and false negative results.<br>Based on your initial results, you may need to optimize the sample dilution to obtain<br>optimal performance.            |
| Incubation Trays          | To obtain the best results, all incubations of the ProtoArray <sup>®</sup> with various solutions are performed in a 4-chamber, covered incubation tray (Sarstedt, Cat. no. 94.6077.307). <b>Do not</b> use LifterSlip <sup>™</sup> coverslips or any other coverslip for the IRBP application.           |
| Using Your Own<br>Buffers | Follow the guidelines listed below for buffer preparation to obtain the best results with microarrays. The buffer recipes are listed on the next page.                                                                                                    |
|                           | Always use ultra pure water to prepare reagents and buffers                                                                                                    |
|                           | <ul> <li>You may use non-ionic detergents and reducing agents during probing to<br/>minimize non-specific interactions</li> </ul>                                                                                                    |

# Immune Response Biomarker Profiling—Probing Procedure, Continued

| Preparing                   | Blocking Buffer (use 5 mL buffer per microarray)                                         |                                                            |  |  |  |
|-----------------------------|------------------------------------------------------------------------------------------|------------------------------------------------------------|--|--|--|
| Blocking Buffer             | 50 mM HEPES, pH 7.5                                                                      |                                                            |  |  |  |
|                             | 200 mM NaCl                                                                              |                                                            |  |  |  |
|                             | 0.08% Triton <sup>®</sup> X-100                                                          |                                                            |  |  |  |
|                             | 25% Glycerol                                                                             |                                                            |  |  |  |
|                             | 20 mM Reduced glutathione                                                                |                                                            |  |  |  |
|                             | 1X Synthetic Block                                                                       |                                                            |  |  |  |
|                             | 1 mM DTT                                                                                 |                                                            |  |  |  |
|                             | 1. Prepare 100 mL Blocking E                                                             | Buffer <b>fresh</b> as follows:                            |  |  |  |
|                             | 1 M HEPES, pH 7.5                                                                        | 5 mL                                                       |  |  |  |
|                             | 5 M NaCl                                                                                 | 4 mL                                                       |  |  |  |
|                             | 10% Triton <sup>®</sup> X-100                                                            | 800 μL                                                     |  |  |  |
|                             | 50% Glycerol                                                                             | 50 mL                                                      |  |  |  |
|                             | Reduced glutathione                                                                      | 610 mg                                                     |  |  |  |
|                             | 10X Synthetic Block                                                                      | 10 mL                                                      |  |  |  |
|                             | Deionized water                                                                          | to 100 mL                                                  |  |  |  |
|                             | 2. Mix reagents, adjust pH to                                                            | 7.5 with NaOH and add 100 $\mu$ L of 1 M DTT prior to use. |  |  |  |
|                             | 3. Use buffer immediately and store any remaining buffer at $4^{\circ}$ C for <24 hours. |                                                            |  |  |  |
|                             |                                                                                          |                                                            |  |  |  |
| Preparing<br>Washing Buffer | <b>Washing Buffer</b> (use 60 mL bu<br>1X PBS                                            | lffer per microarray)                                      |  |  |  |
|                             | 0.1% Tween 20                                                                            |                                                            |  |  |  |
|                             | 1X Synthetic Block                                                                       |                                                            |  |  |  |
|                             | 1. Prepare 1,000 mL Washing                                                              | Buffer <b>fresh</b> as follows:                            |  |  |  |
|                             | 10X PBS                                                                                  | 100 mL                                                     |  |  |  |
|                             | 10% Tween 20                                                                             | 10 mL                                                      |  |  |  |
|                             | 10X Synthetic Block                                                                      | 100 mL                                                     |  |  |  |
|                             | Deionized water                                                                          | to 1,000 mL                                                |  |  |  |
|                             | 2. Mix reagents and cool to 4                                                            | °C.                                                        |  |  |  |
|                             | 3. Use buffer immediately. Re                                                            | emaining buffer can be stored at 4°C for <24 hours.        |  |  |  |
|                             |                                                                                          |                                                            |  |  |  |

### Immune Response Biomarker Profiling—Probing Procedure,

Continued

| Before Starting | <ul> <li>Before starting the probing procedure, make sure you have all items on hand especially buffers (see page 94), serum or plasma sample diluted in Washing Buffer, and incubation tray (see page 93).</li> <li>Make sure the buffers are cold and stored on ice until use. Place an incubation tray</li> </ul>                                                                                                    |
|-----------------|----------------------------------------------------------------------------------------------------|
|                 | <ul> <li>Review Important Guidelines on page 10 prior to starting the probing procedure.</li> </ul>                                                                                                    |
| Blocking Step   | Instructions for blocking the microarray are described below:                                                                                                    |
|                 | <ol> <li>Immediately place the mailer containing the<br/>ProtoArray<sup>®</sup> Human Protein Microarray at<br/>4°C upon removal from storage at -20°C, and<br/>equilibrate the mailer at 4°C for at least<br/>15 minutes prior to use.</li> <li>Place ProtoArray<sup>®</sup> Human Protein<br/>Microarrays with the barcode facing up in the<br/>bottom of a 4-chamber incubation tray such<br/>that the barcode end of the microarray is near<br/>the tray end containing an indented numeral<br/>(see figure 1a). The indent in the tray bottom</li> </ol> |
|                 | is used as the site for buffer removal (see figure 1b, arrow).                                                                                                    |
|                 | 3. Using a sterile pipette, add 5 mL Blocking<br>Buffer into each chamber. Avoid pipetting<br>buffer directly onto the array surface.                                                                                                    |
|                 | <ol> <li>Incubate the tray for 1 hour at 4°C on a shaker<br/>set at 50 rpm (circular shaking).</li> </ol>                                                                                                    |
|                 | 5. After incubation, aspirate Blocking Buffer by vacuum or with a pipette. Position the tip of the aspirator or pipette into the indented numeral and aspirate the buffer from each well (see figure 2). Tilt the tray so that any remaining buffer accumulates at the end of the tray with the indented numeral. Aspirate the accumulated buffer.                                                                                                    |
|                 | <b>Important:</b> Do not position the tip or aspirate from the microarray surface as this can cause scratches. Immediately proceed to adding the next solution to prevent any part of the array surface from drying which may produce high or uneven background.                                                                                                    |
|                 |                                                                                                    |

6. Proceed immediately to **Probing the Array**.

# Immune Response Biomarker Profiling—Probing Procedure, Continued

| Probing the Array | 1.  | Add 5 mL Washing Buffer at the indented numeral end of the 4-chamber incubation tray without touching the array surface. Incubate the tray for 5 minutes at 4°C on a shaker set at 50 rpm (circular shaking).                                                                                                    |
|-------------------|-----|----------------------------------------------------------------------------------------------------|
|                   | 2.  | Aspirate the buffer using vacuum or pipette as described on the previous page (Step 5).                                                                                                    |
|                   | 3.  | Add 5 mL serum or plasma diluted (1:500) in Washing Buffer at the indented numeral end of the 4-chamber incubation tray without touching the array surface. Allow the sample to flow across the array surface. <b>Avoid pipetting sample directly onto the array surface.</b>                                                                                                    |
|                   | 4.  | Incubate the tray for 90 minutes at 4°C on a shaker set at 50 rpm (circular shaking).                                                                                                    |
|                   | 5.  | Aspirate the sample using vacuum or pipette as described on the previous page (Step 5).                                                                                                    |
|                   | 6.  | Wash each array with 5 mL Washing Buffer with gentle shaking on a shaker set at 50 rpm for 5 minutes at 4°C. Aspirate the Washing Buffer as described on the previous page (Step 5).                                                                                                    |
|                   | 7.  | Repeat Step 6 four more times using fresh Washing Buffer each time to obtain a total of 5 wash steps.                                                                                                    |
|                   | 8.  | During the wash steps, mix 2.5 $\mu$ L Alexa Fluor <sup>®</sup> 647 goat anti-human IgG antibody<br>with 5 mL Washing Buffer per array to obtain a final antibody concentration of<br>1 $\mu$ g/mL. Store on ice until use. Optional: add Alexa Fluor <sup>®</sup> 647-labeled anti-V5<br>antibody diluted in Washing Buffer to 0.1 $\mu$ g/mL. Signals from the V5 Control<br>Protein gradient printed in each subarray can be used for sample-independent<br>(external) normalization of the IRBP data using the ProtoArray <sup>®</sup> Prospector<br>software (see ProtoArray <sup>®</sup> Prospector manual for details). |
|                   | 9.  | Add 5 mL Alexa Fluor <sup>®</sup> 647 antibody solution from Step 8 to the incubation tray at the indented numeral end of the tray without touching the array surface. Allow the solution to flow across the array surface. <b>Avoid pipetting solution directly onto the array surface.</b>                                                                                                    |
|                   | 10. | Incubate the tray for 90 minutes at 4°C on a shaker set at 50 rpm (circular shaking).                                                                                                    |
|                   | 11. | Aspirate the antibody solution as described on the previous page (Step 5).                                                                                                    |
|                   | 12. | Wash each array with 5 mL Washing Buffer with gentle shaking on a shaker set at 50 rpm for 5 minutes at 4°C. Aspirate the Washing Buffer as described on the previous page (Step 5).                                                                                                    |
|                   | 13. | Repeat Step 12 four more times using fresh Washing Buffer each time to obtain a total of 5 wash steps.                                                                                                    |
|                   | 14. | Proceed immediately to Drying the Array.                                                                                                    |
|                   |     |                                                                                                    |

### Immune Response Biomarker Profiling—Probing Procedure,

Continued

#### Drying the Array

1. Use forceps to remove the slide from the 4-well tray. Insert the tip of the forceps into the indented numeral and gently pry the edges of the slide upward (see figure below). Using a gloved hand, pick up the microarray by holding the array by its **edges**.

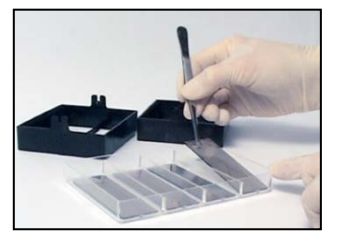

- 2. Place the array in a slide holder (or a sterile 50-mL conical tube). Ensure the slide is properly placed and secure in the holder to prevent damage to the array during centrifugation. Briefly dip the slide holder containing the arrays into room temperature distilled water one time to remove salts. If you are not using a slide holder, dip the array into a 50-mL conical tube filled with room temperature distilled water one time.
- 3. Centrifuge the array in the slide holder or 50-mL conical tube at  $200 \times g$  for 1 minute in a centrifuge (equipped with a plate rotor, if you are using the slide holder) at room temperature. Verify the array is completely dry.
- 4. After drying, store the arrays vertically or horizontally in a slide box **protected from light**. Avoid prolonged exposure to light. To obtain the best results, scan the array within 24 hours of probing.
- 5. Proceed to Scanning and Data Analysis, next page.

### Scanning and Data Analysis

| Introduction                                     | Once you have probed the ProtoArray <sup>®</sup> with your serum or plasma sample, scan the microarray using a suitable microarray scanner. Instructions are included in this section to scan the microarray using a fluorescence microarray scanner.                                                                                                    |  |
|--------------------------------------------------|----------------------------------------------------------------------------------------------------|--|
| Materials Needed                                 | <ul> <li>Imaging hardware A suitable scanner is required to scan the ProtoArray<sup>®</sup> Microarray. The scanner specifications are listed on page 116. For a list of scanners to use with ProtoArray<sup>®</sup> Microarrays, see page 117. </li> <li>Data acquisition software GenePix<sup>®</sup> Pro v6 or later (Molecular Devices Corporation), or ScanArray<sup>®</sup> Acquisition Software (PerkinElmer, Inc.) is recommended microarray data acquisition software for analysis of images.</li></ul>                                                                                                    |  |
| Scanning the Array                               | <ul> <li>For detailed instructions on scanning the microarray refer to Scanning Arrays Using a Fluorescence Scanner (page 116).</li> <li>Insert array into the fluorescence microarray scanner.</li> <li>Adjust scanner settings.</li> <li>Preview the microarray and adjust settings, if needed.</li> <li>Scan the microarray.</li> <li>Save image data.</li> <li>Export and analyze results.</li> </ul>                                                                                                    |  |
| Data Acquisition<br>and Analysis                 | <ul> <li>For detailed instructions on Data Acquisition and Analysis refer to page 119.</li> <li>1. To acquire data from the scanned image, use the barcode on the array to download the .GAL file from ProtoArray<sup>®</sup> Central as described on page 126.</li> <li>2. Use the .GAL file and suitable microarray data acquisition software to acquire pixel intensity values for all features on the array.</li> <li>3. Analyze data with ProtoArray<sup>®</sup> Prospector using the guidelines on page 120 to determine significant signals with the controls and your protein probe. Note: Set the Application in ProtoArray<sup>®</sup> Prospector to Immune Response Profiling for serum samples, or to Immune Response Profiling with Plasma for plasma samples.</li> </ul> |  |
| ProtoArray <sup>®</sup><br>Prospector<br>Results | After data analysis, ProtoArray <sup>®</sup> Prospector presents a summary of the analyzed data<br>in a table format (see ProtoArray <sup>®</sup> Prospector manual for details).<br>The proteins that score as positive in the experiment are proteins that satisfy the basic<br>program options. We recommend that candidate biomarkers be validated in a follow-<br>on experiment using ProtoArray <sup>®</sup> or other methods. There are several appropriate<br>assay formats including ELISA, Luminex, and immunoblotting.                                                                                                    |  |

### **Expected Results for IRBP**

| Introduction | The controls printed on the ProtoArray® Human Protein Microarray are useful in |
|--------------|--------------------------------------------------------------------------------|
|              | verifying the probing, detection, and scanning protocols as described below.   |

Human ProtoArray<sup>®</sup> Probing Results The results obtained after probing the ProtoArray<sup>®</sup> Human Protein Microarray v5.1 for IRBP with 1:500 diluted human serum and Alexa Fluor<sup>®</sup> 647 goat anti-human IgG antibody are shown below.

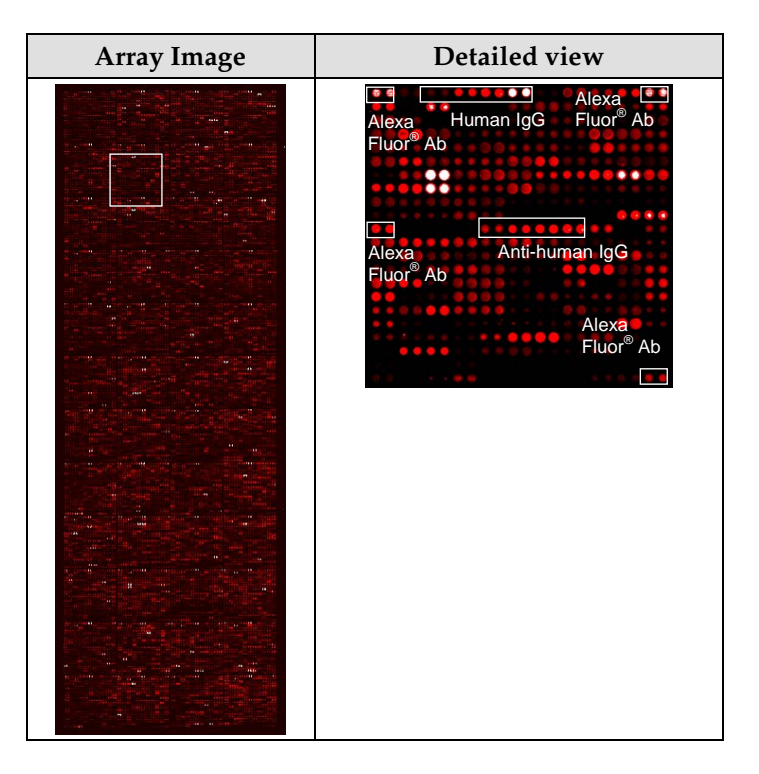

The following control features can be observed after probing a ProtoArray® Protein Microarray:

• Alexa Fluor® Ab signal

This is an antibody labeled with Alexa Fluor<sup>®</sup> 647. The fluorescent antibody signals indicate that the array has been properly scanned and are used as reference spots to orient the microarray and help assign spot identities.

• Human IgG Signal

A protein gradient of purified human IgG is printed on each subarray and serves as a positive control when anti-human IgG is used for detection. The Human IgG signals are used to verify proper probing and detection reagents.

• Anti-human IgG Signal

A protein gradient of goat anti-human IgG is printed on each subarray. The IgG from human serum binds to the anti-human IgG on the array and is used to verify proper probing and detection reagents.

### Troubleshooting

#### Introduction

The table below provides some solutions to possible problems you may encounter when using the ProtoArray<sup>®</sup> Human Protein Microarray for IRBP.

Review the expected results section (page 99) to verify the probing, detection, and scanning procedures are performed correctly.

| Problem                                | Cause                                    | Solution                                                                                                    |
|----------------------------------------|------------------------------------------|----------------------------------------------------------------------------------------------------|
| Weak or no signal<br>with serum sample | Low serum concentration                  | Perform probing with higher serum concentration or increase the incubation time.                                                                                                    |
|                                        | Incorrect probing procedure              | Follow the recommended protocol for probing. Be sure<br>all incubations are performed at 4°C. Prepare the<br>Blocking Buffer and Washing Buffer <b>fresh</b> as described<br>on page 94. |
|                                        |                                          | Avoid prolonged exposure of detection reagents labeled with fluorescent dye to light.                                                                                                    |
|                                        | Incorrect scanning or<br>imaging         | Scan the array at suitable wavelength for the detection<br>system used and place the array in the slide holder<br>such that the proteins on the array are facing the laser<br>source.    |
|                                        | Decrease stringency                      | Decrease the number of washes. Perform probing and<br>washing in the absence or lower concentration of<br>detergent or salts.                                                            |
| High background                        | Improper blocking                        | Prepare the Blocking Buffer <b>fresh</b> as described on page 94.                                                                                                    |
|                                        | Improper washing                         | To obtain the best results, perform the recommended washing steps. Prepare the Washing Buffer <b>fresh</b> as described on page 94.                                                      |
|                                        | Array dried during probing               | Do not allow the array to dry during probing.                                                                                                    |
|                                        | Array not dried properly before scanning | Dry the array before scanning.                                                                                                    |
|                                        | High serum concentration                 | Decrease the serum concentration or decrease the incubation time.                                                                                                    |
|                                        | Antibody cross-reactivity                | Probe a protein array using only the secondary<br>antibody without the serum sample to detect cross-<br>reactivity with the antibody only.                                               |

### Troubleshooting, Continued

| Problem           | Cause                                                   | Solution                                                                                                    |
|-------------------|---------------------------------------------------------|----------------------------------------------------------------------------------------------------|
| Uneven background | Uneven blocking or<br>washing                           | During the blocking or washing steps, ensure the array<br>is completely immersed in blocking solution or<br>Washing Buffer and use 5 mL buffer in the each<br>chamber of the Incubation Tray to cover the array<br>completely with buffer. |
|                   | Improper washing                                        | To obtain the best results, perform the recommended washing steps. Prepare the Washing Buffer <b>fresh</b> as described on page 94.                                                                                                    |
|                   | Portions of array have dried                            | Do not allow the array to dry during probing.                                                                                                    |
|                   | Improper array handling                                 | Always wear gloves and avoid touching the surface of<br>the array with gloved hands or forceps. Take care<br>while inserting or removing the array from the<br>Incubation Tray to avoid scratching the array surface.                      |
|                   | Serum sample or detection reagents contain precipitates | Centrifuge the serum sample or detection reagents to remove precipitates prior to probing the array.                                                                                                    |

### **Antibody Specificity Profiling Application**

### **Experimental Overview**

## Experimental Steps

The experimental outline for performing antibody specificity profiling service application using the ProtoArray<sup>®</sup> Human Protein Microarray with untagged antibodies and detecting interactions with Alexa Fluor<sup>®</sup> 647-labeled secondary antibody is shown below.

| Step | Action                                                                                                    | Page no. |
|------|----------------------------------------------------------------------------------------------------|----------|
| 1    | Block ProtoArray <sup>®</sup> Protein Microarray with 5 mL Blocking Buffer.                                                                                                    | 108      |
| 2    | Probe with 120 $\mu$ L primary antibody diluted in Washing Buffer with <b>no agitation</b> .                                                                                                    | 109      |
| 3    | Dry the microarray.                                                                                                    | 110      |
| 4    | Scan slide with fluorescence microarray scanner.                                                                                                    | 111      |
| 5    | Download the protein array lot specific information (.GAL file)<br>from ProtoArray <sup>®</sup> Central Portal to acquire and analyze the data<br>using ProtoArray <sup>®</sup> Prospector to validate antibody specificity. | 111      |

### Guidelines for Probing the ProtoArray<sup>®</sup> Microarray

Human Protein Microarray Probing Options A number of options are available for probing the ProtoArray<sup>®</sup> Human Protein Microarray with your own buffers and detection reagents as described below. Review the information below, before proceeding with the probing procedure.

Probing options can be performed individually, or in tandem, and include:

- Probing with your antibody probe to detect novel interactions.
- Probing with only the detection reagent (negative control). The negative control allows you to determine signals specific to your probe.
- Probing with different antibody concentrations to determine the optimal amount of antibody for your assay. Start with an initial antibody concentration. If the initial signal is strong with low background, confirm the initial results with a second array using the same experimental conditions. If the initial results indicate weak signal or an unacceptable signal-to-noise ratio, probe a second array with a different antibody concentration.

### Antibody Specificity Profiling Application—Probing Procedure

| Introduction            | Instructions are included in this section to probe the ProtoArray <sup>®</sup> Human Protein<br>Microarray using an unlabeled primary antibody, followed by an Alexa Fluor <sup>®</sup> 647<br>labeled secondary antibody. If you are preparing your own buffers, see page 106 for<br>buffer recipes.                                                                                                    |  |
|-------------------------|----------------------------------------------------------------------------------------------------|--|
| Experimental<br>Outline | <ol> <li>Block the ProtoArray<sup>®</sup> Human Protein Microarray.</li> <li>Probe with your primary antibody.</li> <li>Perform detection using Alexa Fluor<sup>®</sup> 647 labeled secondary antibody.</li> <li>Dry the array for scanning.</li> </ol>                                                                                                    |  |
| Materials Needed        | <ul> <li>ProtoArray<sup>®</sup> Human Protein Microarray (page 127)</li> <li>Blocking Buffer and Washing Buffer (see page 106)</li> <li>10X Synthetic Block (page 127)</li> <li>Primary antibody diluted in Washing Buffer (see page 106)</li> <li>Appropriate -Alexa Fluor<sup>®</sup> 647 conjugated secondary antibody (page 127); keep on ice in dark until immediately before use</li> <li>Ice bucket</li> <li>Forceps and deionized water</li> <li>Clean, covered 4-chamber incubation tray (Sarstedt, Cat. no. 94.6077.307), chilled on ice</li> <li>LifterSlip<sup>™</sup> coverslips (Thermo Scientific, Cat. no. 25x60I-2-4789)</li> <li>Shaker (capable of circular shaking at 50 rpm, place the shaker at 4°C)</li> <li>Microarray slide holder and centrifuge equipped with a plate holder (<i>Optional</i>)</li> </ul> |  |
| Incubation Trays        | The microarray is placed in an incubation tray during the blocking and washing steps. To obtain the best results, all incubations of the ProtoArray <sup>®</sup> with various solutions are performed in a 4-chamber, covered incubation tray (Sarstedt, Cat. no. 94.6077.307).                                                                                                    |  |
| Coverslips              | LifterSlip <sup>™</sup> coverslips (Thermo Scientific, Cat. no. 25X60I-2-4789) hold a small reagent volume to minimize the amount of valuable probe used and prevent evaporation of reagents. If you are using any other coverslip, be sure the coverslip is able to completely cover the printed area (20 mm × 60 mm) of the glass slide and the coverslip is made of non-protein binding material. Untreated glass coverslips are <b>not</b> recommended.                                                                                                    |  |
| Using Your Own<br>Buffers | Follow the guidelines listed below for buffer preparation to obtain the best results with microarrays. The buffer recipes are listed on the next page.                                                                                                    |
|---------------------------|----------------------------------------------------------------------------------------------------|
|                           | • Always use ultra pure water to prepare reagents and buffers                                                                                                    |
|                           | <ul> <li>You may use non-ionic detergents and reducing agents during probing to<br/>minimize non-specific interactions</li> </ul>                                                                                                    |
|                           | • If the protein interaction requires certain co-factors, be sure to include the co-<br>factors in the probing buffer during probing                                                                                                    |
|                           | Prepare the Blocking Buffer and Washing Buffer <b>fresh</b> prior to use.                                                                                                    |
|                           | • Use the recipes described below to prepare your own buffers. Recommended buffers are listed below for blocking and washing the arrays. You can perform array probing using the recommended buffers and then based on your initial results, optimize the buffer formulation. |
| Antibody<br>Concentration | <ul> <li>The recommended primary antibody concentration range for probing each array<br/>is 0.1–10 µg/mL. Dilute concentrated antibody in Washing Buffer.</li> </ul>                                                                                                    |
|                           | <ul> <li>Secondary Alexa Fluor<sup>®</sup> 647 conjugates should be diluted to 1 µg/mL in Washing<br/>Buffer.</li> </ul>                                                                                                    |
|                           |                                                                                                    |

| Preparing<br>Blocking Buffer | <ul> <li>Blocking Buffer* (final conceletation of the second second seco</li></ul> | ntration)                                                         |                |
|------------------------------|----------------------------------------------------------------------------------------------------|-------------------------------------------------------------------|----------------|
|                              | 1. Prepare 5 mL of buffer for each microarray. For 100 mL Blocking Buffer prepare <b>fresh</b> reagents as follows:                                                                                                    |                                                                   |                |
|                              | 1 M HEPES pH 7.5                                                                                                    | 5 mL                                                              |                |
|                              | 5 M NaCl                                                                                                    | 4 mL                                                              |                |
|                              | 10% Triton <sup>®</sup> X-100                                                                                                    | 800 µL                                                            |                |
|                              | 50% Glycerol                                                                                                    | 50 mL                                                             |                |
|                              | Glutathione Powder                                                                                                    | 610 mg                                                            |                |
|                              | 10X Synthetic Block                                                                                                    | 10 mL                                                             |                |
|                              | 2. Adjust pH to 7.5 with NaOH.                                                                                                    |                                                                   |                |
|                              | 3. Add 100 μL of 1 M DTT                                                                                                    |                                                                   |                |
|                              | 4. Add water to 100 mL. Mix well (do not vortex) and store on ice until use.                                                                                                    |                                                                   |                |
|                              | * Blocking Buffer without Syr<br>the assay. Store stock at 4°C f                                                                                                    | thetic Block and DTT may be prepared<br>or no more than 24 hours. | the day before |
| Preparing<br>Washing Buffer  | <b>Washing Buffer</b> (final concer<br>1X PBS<br>1X Synthetic Block<br>0.1% Tween 20                                                                                                    | tration)                                                          |                |
|                              | 1. Prepare 60 mL of buffer for each microarray. For 1,000 mL Washing Buffer prepare <b>fresh</b> reagents as follows:                                                                                                    |                                                                   |                |
|                              | 10X PBS                                                                                                    | 100 mL                                                            |                |
|                              | 10X Synthetic Block                                                                                                    | 100 mL                                                            |                |
|                              | 10% Tween 20                                                                                                    | 10 mL                                                             |                |
|                              | Deionized water                                                                                                    | to 1,000 mL                                                       |                |
|                              | 2. Mix well (do not vortex) a                                                                                                    | nd store on ice until use.                                        |                |

Continued

| Before Starting    | <ul> <li>Before starting the probing procedure, make sure you have all items on hand<br/>especially buffers (see pages 106), antibodies in Washing Buffer, LifterSlip<sup>™</sup><br/>coverslips (see page 104) and incubation tray (see page 104).</li> </ul>                                                                                                    |
|--------------------|----------------------------------------------------------------------------------------------------|
|                    | • Make sure the buffers are cold. Store buffers on ice until use. Place an incubation tray on ice to chill until use.                                                                                                    |
|                    | • Review <b>Important Guidelines</b> on page 10 prior to starting the probing procedure.                                                                                                    |
| <b>Q</b> Important | <ul> <li>We strongly recommend that you probe the ProtoArray<sup>®</sup> Human Protein<br/>Microarray with only your detection reagent to detect signals resulting from<br/>interactions between the detection reagent and proteins printed on the array.</li> </ul>                                                                                                    |
|                    | • Due to the large variety of protein probes and detection systems that can be used for probing the ProtoArray <sup>®</sup> Human Protein Microarray, it is not possible to have a single probing protocol that is suitable for all proteins and detection systems. Use the probing procedure from this section as a starting protocol and based on your initial results, empirically determine the probing protocol by optimizing the probe concentration, buffer formulation, incubation time, or detection reagents. |
|                    | <ul> <li>Optimization of probing protocol can be easily and rapidly achieved using multiple ProtoArray<sup>®</sup> Human Protein Microarrays.</li> <li>When performing fluorescence detection, it is important to avoid evencing the</li> </ul>                                                                                                    |

- When performing fluorescence detection, it is important to **avoid exposing the array to light after probing with a fluorescent detection reagent**.
- If performing direct labeling, always verify that labeling does not affect the binding affinity of the antibody.
- Although Alexa Fluor<sup>®</sup> 555 or Cy<sup>®</sup>3 dyes can be used for detection, using them may result in higher background signals.

Continued

| Blocking Step | Instructions for blocking the microarray are described below:                                                                                                    |             |
|---------------|----------------------------------------------------------------------------------------------------|-------------|
|               | <ol> <li>Immediately place the mailer containing the<br/>ProtoArray<sup>®</sup> Human Protein Microarray at<br/>4°C upon removal from storage at -20°C, and<br/>equilibrate the mailer at 4°C for at least<br/>15 minutes prior to use.</li> </ol>                                                                                                    |             |
|               | 2. Place ProtoArray <sup>®</sup> Human Protein<br>Microarrays with the barcode facing up in the<br>bottom of a 4-chamber incubation tray such<br>that the barcode end of the microarray is near<br>the tray end containing an indented numeral<br>(see figure 1a). The indent in the tray bottom<br>is used as the site for buffer removal (see<br>figure 1b, arrow). |             |
|               | 3. Using a sterile pipette, add 5 mL Blocking<br>Buffer into each chamber. <b>Avoid pipetting</b><br><b>buffer directly onto the array surface.</b>                                                                                                    |             |
|               | 4. Incubate the tray for 1 hour at 4°C on a shaker set at 50 rpm (circular shaking). Use a shaker that keeps the arrays in one plane during rotation. Rocking shakers are not to be used because of increased risk of cross-well contamination.                                                                                                    |             |
|               | 5. After incubation, aspirate Blocking Buffer by vacuum or with a pipette. Positie the tip of the aspirator or pipette into the indented numeral and aspirate the buffer from each well (see figure 2). Tilt the tray so that any remaining buffer accumulates at the end of the tray with the indented numeral. Aspirate the accumulated buffer.                     | on          |
|               | <b>Important:</b> Do not position the tip or aspirate from the microarray surface as a cause scratches. Immediately proceed to adding the next solution to preve any part of the array surface from drying which may produce high or uneven background.                                                                                                    | this<br>ent |

6. Proceed immediately to **Probing the Array**.

Continued

**Probing the Array** Instructions for probing the microarray are described below:

1. Use forceps to remove the slide from the 4-well tray. Insert the tip of the forceps into the indented numeral and gently pry the edges of the slide upward (see figure 3, below). Pick up array with a gloved hand taking care to only touch the array by its edges. Gently dry the back and sides of the array on a paper towel to remove excess buffer.

**Note:** To ensure that the array surface remains wet, do not dry more than 2 arrays at a time before adding the diluted probe and LifterSlip<sup>TM</sup> coverslip.

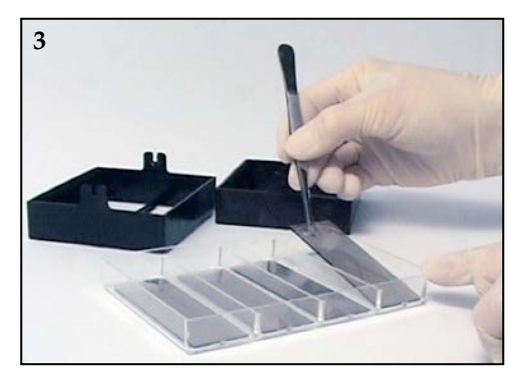

- Pipet 120 µL of the probe in Washing Buffer (page 106) on top of array without touching the array surface. The liquid should spread over the surface of the array. Do not allow any part of the array surface to dry before adding the next solution as it will cause high and/or uneven background.
- 3. Use forceps to carefully lower a LifterSlip<sup>™</sup> coverslip over the printed area of the array (figure 4, below).

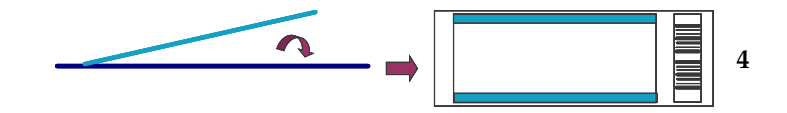

The **raised edges of the LifterSlip**<sup>™</sup> **coverslip should face the surface of the array** (shown inverted on figure 5, below). If air bubbles are observed under the LifterSlip<sup>™</sup> coverslip gently raise the LifterSlip<sup>™</sup> coverslip and slowly lower it again.

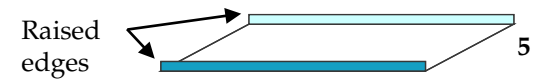

4. Incubate for 90 minutes at 4°C keeping the 4-well tray flat with the array facing up (no shaking).

Continued

| Probing the Array, | ay, Protocol continued from the previous page.                                                                                                    |  |  |
|--------------------|----------------------------------------------------------------------------------------------------|--|--|
| continued          | <ul> <li>5. Add 5 mL cold Washing Buffer, and remove the LifterSlip<sup>™</sup> coverslip with forceps. Important! Do not scratch the array surface with the LifterSlip<sup>™</sup> coverslip or forceps.</li> <li>Wash 5 minutes with gentle agitation at 4°C. Remove Washing Buffer by aspiration (see Step 5 of Blocking Step for details).</li> </ul>                                             |  |  |
|                    | 6. Repeat wash steps 4 more times.                                                                                                    |  |  |
|                    | 7. Add 5 mL of secondary antibody diluted in Washing Buffer to the indentation at the numbered end of the incubation tray and allow the liquid to flow across the slide surface. To avoid local variations in fluorescence intensity and background, avoid direct contact with the array. Do not pour the antibody solution directly on the slide.                                                    |  |  |
|                    | 8. Incubate for 90 minutes at 4°C with gentle circular shaking (~50 rpm).                                                                                                    |  |  |
|                    | 9. Remove secondary antibody by aspiration (see <b>Blocking Step</b> ).                                                                                                    |  |  |
|                    | 10. Wash with 5 mL fresh Washing Buffer for 5 minutes with gentle agitation at 4°C. Remove Washing Buffer by aspiration (see <b>Blocking Step</b> ).                                                                                                    |  |  |
|                    | 11. Repeat wash step 4 more times, then proceed to <b>Drying the Array</b> .                                                                                                    |  |  |
| Drying the Array   | 1. Use forceps to remove the array from the 4-well tray. Insert the tip of the forceps into the indented numeral and gently pry the edges of the slide upward (see figure below). Pick up the slide with a gloved hand taking care to <b>touch the slide only by its edges</b> . Tap the slide on its side to remove excess fluid but avoid drying of the array. Place on a flat surface or benchtop. |  |  |
|                    |                                                                                                    |  |  |

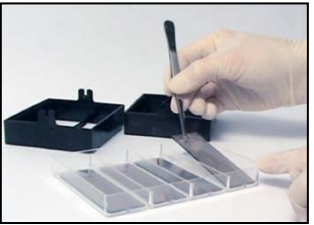

- 2. Place the array in a slide holder (or a sterile 50-mL conical tube). Ensure the slide is properly placed and secure in the holder to prevent damage to the array during centrifugation. Briefly dip the slide holder containing the arrays into room temperature distilled water one time to remove salts. If you are not using a slide holder, dip the array into a 50-mL conical tube filled with room temperature distilled water one time.
- 3. Centrifuge the array in the slide holder or 50-mL conical tube at 200 × g for 1 minute in a centrifuge (equipped with a plate rotor, if you are using the slide holder) at room temperature. Verify the array is completely dry. After slides have been probed and dried, they can be stored either vertically or horizontally.
- 4. After drying, store the arrays vertically or horizontally in a slide box **protected from light**. Avoid prolonged exposure to light as it will diminish signal intensities. To obtain the best results, scan the array within 24 hours of probing.
- 5. Proceed to Scanning Arrays, next page.

## Scanning and Data Analysis

| Introduction       | Once you have probed the ProtoArray <sup>®</sup> with your antibody, scan the microarray<br>using a suitable microarray scanner. After scanning and saving an image of the array,<br>download the protein array lot specific information from the ProtoArray <sup>®</sup> Central<br>Portal. Use the lot specific information to acquire and analyze the data to identify<br>specific antigen targets. |  |  |
|--------------------|----------------------------------------------------------------------------------------------------|--|--|
| Materials Needed   | <b>Imaging hardware</b><br>A suitable scanner is required to scan the ProtoArray <sup>®</sup> Microarray. The scanner                                                                                                    |  |  |
|                    | specifications are listed on page 116. For a list of scanners to use with ProtoArray <sup>®</sup><br>Microarrays, see page 117.                                                                                                    |  |  |
|                    | Data acquisition software                                                                                                    |  |  |
|                    | GenePix <sup>®</sup> Pro v6 or later (Molecular Devices Corporation), or ScanArray <sup>®</sup> Acquisition<br>Software (PerkinElmer, Inc.) is recommended microarray data acquisition software<br>for analysis of images.                                                                                                    |  |  |
| Scanning the Array | For detailed instructions on scanning the microarray refer to <b>Scanning Arrays Using a Fluorescence Scanner</b> (page 116).                                                                                                    |  |  |
|                    | 1. Insert array into the fluorescence microarray scanner.                                                                                                    |  |  |
|                    | 2. Adjust scanner settings.                                                                                                    |  |  |
|                    | 3. Preview the microarray and adjust settings, if needed.                                                                                                    |  |  |
|                    | 4. Scan the microarray.                                                                                                    |  |  |
|                    | 5. Save image data.                                                                                                    |  |  |
|                    | 6. Export and analyze results.                                                                                                    |  |  |
| Data Acquisition   | For detailed instructions on <b>Data Acquisition and Analysis</b> refer to page 119.                                                                                                    |  |  |
| and Analysis       | 1. To acquire data from the scanned image, use the barcode on the array to download the .GAL file from ProtoArray <sup>®</sup> Central as described on page 126.                                                                                                    |  |  |
|                    | 2. Use the .GAL file and suitable microarray data acquisition software to acquire pixel intensity values for all features on the array.                                                                                                    |  |  |
|                    | 3. Analyze data with ProtoArray <sup>®</sup> Prospector using the guidelines on page 120 to determine significant signals with the controls and your protein probe.                                                                                                    |  |  |

# Scanning and Data Analysis, Continued

| Analyzing<br>ProtoArray <sup>®</sup> | After data analysis, ProtoArray <sup>®</sup> Prospector presents a summary of the analyzed data in a table format (see ProtoArray <sup>®</sup> Prospector manual for details).                                                                         |  |  |
|--------------------------------------|----------------------------------------------------------------------------------------------------|--|--|
| Prospector<br>Results                | The proteins that score as positive in the experiment are proteins that satisfy the basic program options. Review the information on page 113, <b>Expected Results</b> , to help with data interpretation.                                             |  |  |
|                                      | We recommend validating the interactions as described below.                                                                                                    |  |  |
| The Next Step                        | After identifying a positive interaction on the ProtoArray <sup>®</sup> Human Protein<br>Microarray, you may validate the protein interaction using the ProtoArray <sup>®</sup><br>Technology or other methods.                                        |  |  |
|                                      | Using the ProtoArray <sup>®</sup> Technology, validate the antibody-protein interactions by performing experiments with additional arrays to ensure:                                                                                                   |  |  |
|                                      | • <b>Reproducibility</b> : Probe protein arrays using a similar or a different probe concentration to observe similar interactions.                                                                                                    |  |  |
|                                      | • <b>Specificity:</b> Probe protein arrays with the detection reagent used to visualize the interactions and also different antibodies to identify interactions specific to your antibody of interest and also identify any non-specific interactions. |  |  |
|                                      | There are several additional appropriate assay formats for validation of antibody-<br>protein interactions including ELISA, Luminex, and immunoblotting.                                                                                               |  |  |

#### **Expected Results for Antibody Specificity Profiling Application**

Human ProtoArray<sup>®</sup> Probing Results Results obtained after probing the ProtoArray<sup>®</sup> Human Protein Microarray v5.1 with a mouse anti- calmodulin kinase II alpha antibody followed by detection with Alexa Fluor<sup>®</sup> 647 labeled secondary antibody is shown below.

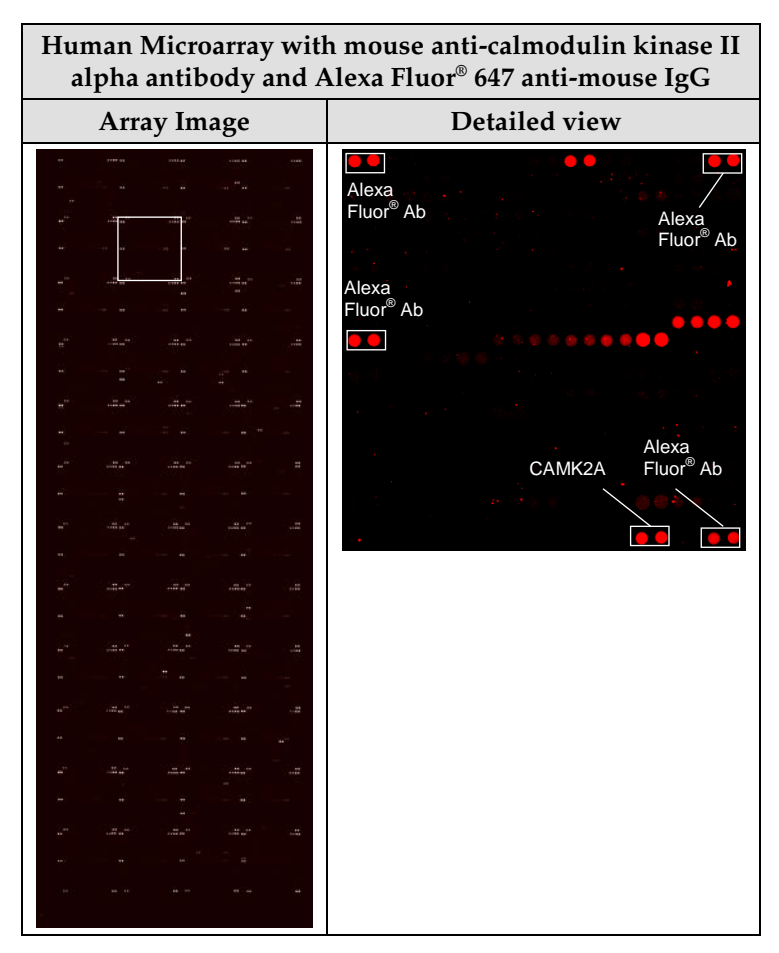

The following control features can be observed after probing a ProtoArray<sup>®</sup> Protein Microarray:

• Alexa Fluor<sup>®</sup> Ab signal

This is an antibody labeled with Alexa Fluor<sup>®</sup> 647. The fluorescent antibody signals indicate that the array has been properly scanned and are used as reference spots to orient the microarray and help assign spot identities.

• Calmodulin kinase II alpha signal

The mouse anti-calmodulin kinase II alpha antibody binds to the calmodulin kinase II alpha control feature that is spotted in each subarray. The signals indicate that the antibody is functional and probing is performed properly. The signal is also used to check the background.

#### Troubleshooting

#### Introduction

The table below provides some solutions to possible problems you may encounter when using the ProtoArray<sup>®</sup> Human Protein Microarray for the ASP application.

Review the expected results section (page 113) to verify the probing, detection, and scanning procedures are performed correctly.

| Problem                         | Cause                                    | Solution                                                                                                    |
|---------------------------------|------------------------------------------|----------------------------------------------------------------------------------------------------|
| Weak or no signal with antibody | Low antibody concentration               | Perform probing with higher antibody concentration or increase the incubation time.                                                                                                    |
|                                 | Incorrect probing procedure              | Follow the recommended protocol for probing. Be sure<br>all incubations are performed at 4°C. Prepare the<br>Blocking Buffer and Washing Buffer <b>fresh</b> as described<br>on page 106. |
|                                 |                                          | Avoid prolonged exposure of detection reagents labeled with fluorescent dye to light.                                                                                                    |
|                                 | Incorrect scanning or imaging            | Scan the array at suitable wavelength for the detection<br>system used and place the array in the slide holder<br>such that the proteins on the array are facing the laser<br>source.     |
|                                 | Decrease stringency                      | Decrease the number of washes. Perform probing and<br>washing in the absence or lower concentration of<br>detergent or salts.                                                             |
| High background                 | Improper blocking                        | Prepare the Blocking Buffer <b>fresh</b> as described on page 94.                                                                                                    |
|                                 | Improper washing                         | To obtain the best results, perform the recommended washing steps. Prepare the Washing Buffer <b>fresh</b> as described on page 106.                                                      |
|                                 | Array dried during probing               | Do not allow the array to dry during probing.                                                                                                    |
|                                 | Array not dried properly before scanning | Dry the array before scanning.                                                                                                    |
|                                 | High antibody concentration              | Decrease the antibody concentration or decrease the incubation time.                                                                                                    |
|                                 | Antibody cross-reactivity                | Probe a protein array using only the secondary<br>antibody without the antibody sample to detect cross-<br>reactivity with the secondary antibody only.                                   |

## Troubleshooting, Continued

| Problem           | Cause                                                            | Solution                                                                                                    |
|-------------------|------------------------------------------------------------------|----------------------------------------------------------------------------------------------------|
| Uneven background | Uneven blocking or<br>washing                                    | During the blocking or washing steps, ensure the array<br>is completely immersed in blocking solution or<br>Washing Buffer and use 5 mL buffer in each chamber<br>of the incubation tray to cover the array completely<br>with buffer. |
|                   | Improper washing                                                 | To obtain the best results, perform the recommended washing steps. Prepare the Washing Buffer <b>fresh</b> as described on page 106.                                                                                                   |
|                   | Portions of array have dried                                     | Do not allow the array to dry during probing.                                                                                                    |
|                   | Improper array handling                                          | Always wear gloves and avoid touching the surface of<br>the array with gloved hands or forceps. Take care<br>while inserting or removing the array from the<br>incubation tray to avoid scratching the array surface.                  |
|                   | Antibody sample or<br>detection reagents contain<br>precipitates | Centrifuge the antibody sample or detection reagents to remove precipitates prior to probing the array.                                                                                                    |

# Scanning Arrays Using a Fluorescence Scanner

| Introduction                | Once the ProtoArray <sup>®</sup> Microarray has been probed, the array is scanned to aquire<br>fluorescent signal. In this section, guidelines are provided for selecting a suitable<br>fluorescence microarray scanner, and instructions are given on scanning the<br>microarray for the PPI, SMI - Fluorescent, IRBP, ASP, and Ubiquitin Ligase profiling<br>applications.                                                                                                    |  |  |
|-----------------------------|----------------------------------------------------------------------------------------------------|--|--|
| Non-Fluorescent<br>Scanners | If you have used a non-fluorescent detection system such as chemiluminescence or radioactivity, an imaging system with a CCD camera such as the Alphaimager <sup>™</sup> Imaging System (for chemiluminescence detection) or a phosphorimager scanner such as the PerkinElmer Cyclone phosphor imaging system (for detecting radioactivity) is required to capture the signal. Follow the manufacturer's recommendations to scan the microarray.                                                                                                    |  |  |
| Materials Needed            | A suitable fluorescence microarray scanner is needed to scan the ProtoArray <sup>®</sup><br>Microarray. A list of scanners that can be used with ProtoArray <sup>®</sup> Microarrays can be<br>found on the next page. The scanner specifications are listed below.<br>To acquire ProtoArray <sup>®</sup> data from the image, the appropriate microarray data<br>acquisition software is needed. The recommended microarray data acquisition<br>software for analysis is GenePix <sup>®</sup> Pro v6 or later (Molecular Devices Corporation) or<br>ScanArray <sup>®</sup> Acquisition Software (PerkinElmer, Inc.). |  |  |
| Experimental<br>Outline     | <ol> <li>Insert array into the fluorescence microarray scanner.</li> <li>Adjust scanner settings.</li> <li>Preview the microarray and adjust settings, if needed.</li> <li>Scan the microarray.</li> <li>Save image data.</li> <li>Export and analyze results.</li> </ol>                                                                                                    |  |  |
| Scanner<br>Specifications   | The fluorescence microarray scanner specifications required to image the ProtoArray <sup>®</sup> Microarray are listed below.                                                                                                    |  |  |

| Array Compatibility | Size                              | Standard 1" × 3" or 25 mm × 75 mm microscope slides |
|---------------------|-----------------------------------|-----------------------------------------------------|
|                     | Thickness                         | 1 mm                                                |
| Detection           | Light and Detector<br>Orientation | Facing array                                        |
|                     | Scanned Area                      | 22 mm × 73 mm                                       |
|                     | Focus                             | Auto focus or adjustable (± 200 μm)                 |
|                     | Excitation                        | Depends on the fluorophore used for detection       |
|                     | Detection limit                   | $0.1 \text{ fluor}/\mu\text{M}^2$                   |
|                     | Resolution                        | ≤10 µM                                              |
|                     | Dynamic Range                     | >3 orders of magnitude                              |
|                     | Output                            | 16-bit TIFF                                         |

# Scanning Arrays Using a Fluorescence Scanner, Continued

| Recommended<br>Scanners | The following scanners are <b>compatible</b> for scanning ProtoArray <sup>®</sup> Human Protein<br>Microarray:                                                             |
|-------------------------|----------------------------------------------------------------------------------------------------|
|                         | GenePix <sup>®</sup> 4000A (Molecular Devices Corporation)                                                                                                    |
|                         | GenePix <sup>®</sup> 4000B (Molecular Devices Corporation)                                                                                                    |
|                         | GenePix <sup>®</sup> Professional 4200A (Molecular Devices Corporation)                                                                                                    |
|                         | GenePix <sup>®</sup> Personal 4100A (Molecular Devices Corporation)                                                                                                    |
|                         | ScanArray <sup>®</sup> Lite (PerkinElmer, Inc.)                                                                                                    |
|                         | ScanArray <sup>®</sup> Express (PerkinElmer, Inc.)                                                                                                    |
|                         | ScanArray <sup>®</sup> Express HT (PerkinElmer, Inc.)                                                                                                    |
|                         | • LS Series Laser Scanner (Tecan Group AG)                                                                                                    |
|                         | The following scanners <b>may be compatible</b> with ProtoArray <sup>®</sup> Human Protein<br>Microarray:                                                                  |
|                         | AlphaArray <sup>®</sup> Reader (Alpha Innotech Corporation)                                                                                                    |
|                         | • arrayWoRx <sup>®e</sup> 4-Color Biochip Reader (Applied Precision, LLC)                                                                                                  |
|                         | • SpotLight <sup>™</sup> (TeleChem International, Inc.)                                                                                                    |
|                         | The following scanners are <b>not compatible</b> with ProtoArray <sup>®</sup> Human Microarray:                                                                            |
|                         | GeneChip <sup>®</sup> Scanner 3000 (Affymetrix, Inc.)                                                                                                    |
|                         | DNA Microarray Scanner (Agilent Technologies, Inc.)                                                                                                    |
|                         | Additional scanner recommendations can be found under the <b>Resources</b> link under <b>BioMarker Discovery Resources</b> at <b>www.lifetechnologies.com/protoarray</b> . |
|                         |                                                                                                    |

# Scanning Arrays Using a Fluorescence Scanner, Continued

| Scanning<br>Procedure | A brief procedure for scanning the ProtoArray <sup>®</sup> Microarrays with a fluorescence microarray scanner is described below.                                                                                |  |  |
|-----------------------|----------------------------------------------------------------------------------------------------|--|--|
|                       | For details on using a specific scanner or non-fluorescent scanner, refer to the manufacturer's manual supplied with the scanner.                                                                                |  |  |
|                       | The scanning time for each array is ~7–8 minutes.                                                                                                    |  |  |
|                       | 1. Start the appropriate array acquisition and analysis software on the computer connected to the fluorescence microarray scanner.                                                                               |  |  |
|                       | 2. Open the microarray enclosure on the scanner.                                                                                                    |  |  |
|                       | 3. Place the ProtoArray <sup>®</sup> Microarray in the holder such that the nitrocellulose-coated side of the array faces the laser source and barcode on the array is closest to the outside of the instrument. |  |  |
|                       | 4. Close the microarray enclosure on the scanner.                                                                                                    |  |  |
|                       | 5. Set the following settings to image the microarray:                                                                                                    |  |  |
|                       | <ul> <li>Wavelength: Choose the appropriate wavelength based on the fluorophore<br/>used for detection (for Alexa Fluor<sup>®</sup> 647, use 635 nm)</li> </ul>                                                  |  |  |
|                       | • PMT Gain: 600                                                                                                    |  |  |
|                       | • Laser Power: 100%                                                                                                    |  |  |
|                       | • Pixel Size: 10 μM                                                                                                    |  |  |
|                       | • Lines to Average: 1.0                                                                                                    |  |  |
|                       | • Focus Position: 0 μM                                                                                                    |  |  |
|                       | 6. Perform a preview to quickly scan the microarray. Adjust the PMT Gain, if needed.                                                                                                    |  |  |
|                       | <b>Note:</b> The image should have very few saturated (white) spots to keep the majority of feature signals within the linear range of the scanner.                                                              |  |  |
|                       | 7. Select the area of the array to scan in detail (include the barcode in the area for documentation purposes) and then scan the array to create a high-resolution image.                                        |  |  |
|                       | 8. After acquiring the image, save the image to a suitable location as 'multi-image TIFF file'. Be sure the barcode is included in the name of the image.                                                        |  |  |
|                       | 9. Open the microarray enclosure and remove the microarray from the holder.                                                                                                    |  |  |
|                       | 10. Proceed to Data Acquisition and Analysis, next page.                                                                                                    |  |  |
|                       |                                                                                                    |  |  |
|                       |                                                                                                    |  |  |
|                       |                                                                                                    |  |  |
|                       |                                                                                                    |  |  |
|                       |                                                                                                    |  |  |
|                       |                                                                                                    |  |  |

## Data Acquisition and Analysis

| Introduction       | After scanning and saving an image of the array, download the protein array lot specific information from the ProtoArray <sup>®</sup> Central Portal. Use the lot specific information to acquire and analyze the data to identify protein-protein interactions.<br><b>Note:</b> To familiarize yourself with the array and subarray layout, you may download a file showing the subarray layout from ProtoArray <sup>®</sup> Central. To access <b>ProtoArray<sup>®</sup> Lot Specific Information</b> (page 126 ).                                                                                                    |
|--------------------|----------------------------------------------------------------------------------------------------|
| <b>Q</b> Important | While downloading the lot specific information files, ensure that you are downloading files that are associated with the specific barcode on your array. Since lot specific information files are updated frequently based on recently available sequence or protein information, make sure that you download the latest version of the lot specific information files.                                                                                                    |
| GAL File           | The .GAL (GenePix Array List) files describe the location and identity of all spots on the protein microarray and are used with the microarray data acquisition software to generate files that contain pixel intensity information for all features on the array. The .GAL files are available for downloading from the ProtoArray <sup>®</sup> Lot Specific Information available on ProtoArray <sup>®</sup> Central (page 126).<br><b>Note:</b> The .GAL files are text files that contain the data in a format specified by GenePix <sup>®</sup> Pro Microarray data acquisition software. If you are using any other microarray data acquisition software. |

# Data Acquisition and Analysis, Continued

| Data Acquisition                                                | Data acquisition software is used to obtain pixel intensity information for each spot/feature on the array. Information on additional parameters may be recorded depending on the type of software used for data acquisition.                                                                                                    |  |  |  |
|-----------------------------------------------------------------|----------------------------------------------------------------------------------------------------|--|--|--|
|                                                                 | 1. Start the microarray data acquisition software on the computer and open the saved image (.tiff) from Step 8, page 118.                                                                                                    |  |  |  |
|                                                                 | 2. To acquire data from ProtoArray <sup>®</sup> experiments,                                                                                                    |  |  |  |
|                                                                 | <ul> <li>For GenePix<sup>®</sup> Pro Software, download the .GAL files from ProtoArray<sup>®</sup><br/>Central for protein arrays which defines the array grid required by the<br/>microarray data acquisition software.</li> </ul>                                                                                                    |  |  |  |
|                                                                 | <ul> <li>For other microarray data acquisition software, use data from the .GAL files<br/>from ProtoArray<sup>®</sup> Central for protein arrays to generate files that are<br/>compatible with your microarray data acquisition software to define the array<br/>grid.</li> </ul>                                                                                                    |  |  |  |
|                                                                 | Scroll through the image to ensure that the grid is in the proper location for each subarray. Adjust the subarray grid, if needed. Utilize the automatic spot finding function of the image acquisition software program, if desired.                                                                                                    |  |  |  |
|                                                                 | 3. After the grid is properly adjusted and all of the features are aligned, acquire the pixel intensity data for each feature by clicking the <b>Analyze</b> button in GenePix <sup>®</sup> Pro, and save/export the results as a .GPR (GenePix <sup>®</sup> Results) file for data analysis using ProtoArray <sup>®</sup> Prospector (next page).                                                                                                    |  |  |  |
|                                                                 | Note: If you wish to perform data analysis using Microsoft <sup>®</sup> Excel <sup>®</sup> , save/export the results with an .xls extension or rename the .tab or .gpr file using the .xls extension.                                                                                                    |  |  |  |
| Data Analysis<br>Using<br>ProtoArray <sup>®</sup><br>Prospector | The ProtoArray <sup>®</sup> Prospector software quickly analyzes the data acquired from the image acquisition software and easily identifies statistically significant interactors, saving you time and effort. In addition, the software has features that allow you to modify the analysis method and compare data obtained from different arrays. The ProtoArray <sup>®</sup> Prospector software and manual are available free-of-charge to                                                                             |  |  |  |
|                                                                 | ProtoArray <sup>®</sup> Microarray users. To download the ProtoArray <sup>®</sup> Prospector software and manual, go to <b>www.lifetechnologies.com/protoarray</b> , and select the <b>Technical Resources</b> link; then select the <b>Data Analysis</b> link.                                                                                                    |  |  |  |
|                                                                 | The ProtoArray <sup>®</sup> Prospector software currently accepts the output files (.GPR) generated by the GenePix <sup>®</sup> Pro microarray data acquisition software, and analyzes the data using specified algorithms to generate a list of human proteins showing significant interactions with the probe. If .GPR files are not available, consult the ProtoArray <sup>®</sup> Prospector User Manual for guidelines to format a results file that is compatible for import into ProtoArray <sup>®</sup> Prospector. |  |  |  |

## Image Acquisition and Processing for Radioactive Assays

| Introduction            | Once you have exposed the ProtoArray <sup>®</sup> Microarray to X-ray film or phosphor screen, scan the film or phosphor screen to acquire a TIFF image that is required for microarray data analysis.                                                                                                    |  |  |
|-------------------------|----------------------------------------------------------------------------------------------------|--|--|
|                         | To make the image compatible with the microarray data acquisition software, process the image using ProtoArray <sup>®</sup> Prospector Imager or Adobe <sup>®</sup> Photoshop <sup>®</sup> image analysis software as described on the next page.                                                                                                    |  |  |
| Materials               | Scanning the X-ray film                                                                                                    |  |  |
| Needed                  | You need a standard desktop flatbed image scanner that provides at least 50 $\mu$ M resolution (>600 dpi) to scan the X-ray film after developing the film to produce a 16-bit TIFF file.                                                                                                    |  |  |
|                         | Scanning the Phosphor Screen                                                                                                    |  |  |
|                         | You need a phosphorimager that provides at least 50 $\mu$ M resolution to acquire the microarray image from the phosphor screen to produce a 16-bit TIFF file.                                                                                                    |  |  |
|                         | The following phosphorimagers have been tested with the ProtoArray® Microarrays:                                                                                                    |  |  |
|                         | Cyclone <sup>®</sup> Storage Phosphor System (PerkinElmer, Inc.)                                                                                                    |  |  |
|                         | • Typhoon <sup>®</sup> Imager (GE Healthcare)                                                                                                    |  |  |
|                         | Data acquisition software                                                                                                    |  |  |
|                         | 5.0 or higher. The latest version of Prospector Imager is included with ProtoArray <sup>®</sup><br>Prospector and can be downloaded at <b>www.lifetechnologies.com/protoarray</b> .<br>Microarray data acquisition software such as GenePix <sup>®</sup> Pro (Molecular Devices<br>Corporation) or ScanArray <sup>®</sup> Software (PerkinElmer, Inc.) are also suitable for data<br>acquisition.                                                                                                    |  |  |
| Experimental<br>Outline | 1. Develop the X-ray film or process the phosphor screen according to the manufacturer's recommendations.                                                                                                    |  |  |
|                         | 2. Scan the X-ray film on a standard scanner or scan the phosphor screen on a phosphorimager to generate a 16-bit TIFF image file.                                                                                                    |  |  |
|                         | 3. Process the image using ProtoArray <sup>®</sup> Prospector Imager.                                                                                                    |  |  |
|                         | 4. Save the adjusted microarray image.                                                                                                    |  |  |
| Scanning<br>Guidelines  | <ul> <li>After exposing the X-ray film or phosphor screen to the ProtoArray<sup>®</sup> Microarray, scan the film or phosphor screen to obtain a 16-bit TIFF image file that is required for microarray data analysis. Brief scanning guidelines are described below. For details, refer to the manufacturer's recommendations on using the scanner or phosphorimager.</li> <li>1. Remove the X-ray film or phosphor screen from the cassette. Keep the array covered in clear plastic wrap in the dark for use later if a longer exposure time is needed.</li> <li>2. Develop the X-ray film.</li> <li>3. Scan the X-ray film using a standard scanner or scan the phosphor screen using a phosphorimager to obtain a 16-bit TIFF file. Include the barcode in the area for</li> </ul> |  |  |
|                         | <ul> <li>maintaining a record and scan the array to provide a high-resolution image (~50 μM).</li> <li>Save the image file to a suitable location.</li> </ul>                                                                                                    |  |  |

121

# Image Acquisition and Processing for Radioactive Assays, Continued

| Image Processing<br>Using ProtoArray <sup>®</sup><br>Prospector Imager | Th<br>1. | e ProtoArray <sup>®</sup> Prospector Imager allows image processing for data analysis.<br>Go to <b>www.lifetechnologies.com/protoarray</b> , and select the <b>Technical Resources</b><br>link; then select the <b>Data Analysis</b> link to download and install the ProtoArray <sup>®</sup><br>Prospector installation package. |
|------------------------------------------------------------------------|----------|----------------------------------------------------------------------------------------------------|
|                                                                        | 2.       | Start ProtoArray <sup>®</sup> Prospector Imager on your computer.                                                                                                    |
|                                                                        | 3.       | Open the microarray image (.tiff) acquired in Step 4, previous page.                                                                                                    |
|                                                                        | 4.       | Perform the following adjustments to the image (refer to ProtoArray <sup>®</sup> Prospector<br>Imager manual for detailed instructions):                                                                                                    |
|                                                                        |          | • Invert the data (convert the image from white background with black spots to black background with white spots which is required for analysis).                                                                                                    |
|                                                                        |          | • Rotate the image such that the array image is vertical and the barcode is located at the bottom.                                                                                                    |
|                                                                        |          | • Crop a fixed rectangular area (600 × 1800 pixel, if scanned at 600 dpi) from each image (.tiff) file corresponding to the array.                                                                                                    |
|                                                                        |          | <ul> <li>If the spots are not aligned vertically, rotate the crop rectangle by holding<br/>the Ctrl key and rotating the selection angle with the mouse.</li> </ul>                                                                                                    |
|                                                                        |          | <ul> <li>First rotate and align the rectangle against the Alignment Control Kinase<br/>spots (PKCeta for KSI assays, or ER alpha for SMI assays).</li> </ul>                                                                                                    |
|                                                                        |          | <ul> <li>Release the Ctrl key and move the rectangle to cover the whole array area.</li> <li>Crop the image using the Crop button.</li> </ul>                                                                                                    |
|                                                                        |          | <ul> <li>If needed, adjust the image contrast/brightness in Imager for better<br/>visualization (this does not affect the final saved image).</li> </ul>                                                                                                    |
|                                                                        |          | <b>Note:</b> If the image is scanned at a different dpi, set the fixed rectangular area accordingly. For example, if the image is scanned at 1200 dpi, set the fixed rectangular area to $1200 \times 3600$ pixel to cover the $1'' \times 3''$ array area.                                                                       |
|                                                                        | 5.       | Save the cropped and resized image (.tiff) file with a new name to a suitable location. Be sure the barcode is included in the name of the image.                                                                                                    |
|                                                                        | 6.       | Download lot-specific information from ProtoArray <sup>®</sup> Central (page 126).                                                                                                    |
| Image Processing                                                       | 1.       | Start Adobe <sup>®</sup> Photoshop <sup>®</sup> on your computer.                                                                                                    |
| Using Adobe <sup>®</sup>                                               | 2.       | Open the microarray image (.tiff) acquired in Step 4, previous page.                                                                                                    |
| Filotoshop                                                             | 3.       | Perform the following adjustments to the image:                                                                                                    |
|                                                                        |          | • Crop a fixed rectangular area (1" × 3") from each image (.tiff) file corresponding to the array. If the spots are not aligned vertically, rotate the image to correctly align the spots.                                                                                                    |
|                                                                        |          | • Invert the data (convert the image from white background with black spots to black background with white spots).                                                                                                    |
|                                                                        |          | • Resize the image file to 2550 × 7650 pixels (constrained proportions).                                                                                                    |
|                                                                        |          | <b>Important: Do not</b> adjust the image quality (such as contrast or level) which can compress the dynamic range of the data set and affect data analysis.                                                                                                    |
|                                                                        | 4.       | Save the cropped and resized image (.tiff) file with a new name to a suitable location. Be sure the barcode is included in the name of the image.                                                                                                    |
|                                                                        | 5.       | Proceed to Data Acquisition and Analysis, next page.                                                                                                    |

## Data Acquisition and Analysis

| Introduction        | Download the protein array lot specific information (the .GAL file) from ProtoArray <sup>®</sup><br>Central Portal (page 126). Use the lot-specific information to acquire and analyze the<br>data to identify potential kinase substrates or small molecule interactors as described<br>in this section.<br><b>Note:</b> To familiarize yourself with the array and subarray layout, you may also download a file<br>showing the subarray layout from ProtoArray <sup>®</sup> Central. To access the file, go to<br><b>www.lifetechnologies.com/protoarray</b> and select <b>Technical Resources</b> . |  |
|---------------------|----------------------------------------------------------------------------------------------------|--|
| Important Important | While downloading the lot specific information files, ensure that you are<br>downloading files that are associated with your specific barcode on the array. Since<br>lot specific information files are updated frequently based on recently available<br>sequence or protein information, make sure that you download the latest version of<br>the lot specific information files.                                                                                                    |  |
| GAL File            | The .GAL (GenePix <sup>®</sup> Array List) files describe the location and identity of all spots on<br>the Human Protein Microarrays and are used with the microarray data acquisition<br>software to generate files that contain pixel intensity information for feature/spot and<br>non-features of the slide.<br>The .GAL files are available for downloading from the ProtoArray <sup>®</sup> Lot Specific                                                                                                    |  |
|                     | Information available on ProtoArray <sup>®</sup> Central (page 126).<br><b>Note:</b> The .GAL files are text files that contain the data in a format specified by GenePix <sup>®</sup> Pro<br>Microarray data acquisition software. If you are using any other microarray data acquisition<br>software, you can use data from the .GAL files to generate files that are compatible with your<br>microarray data acquisition software.                                                                                                    |  |
| Materials Needed    | To acquire ProtoArray <sup>®</sup> data from the image, you need ProtoArray <sup>®</sup> Prospector<br>Imager 5.0 or higher. The latest version of Prospector Imager is included with<br>ProtoArray <sup>®</sup> Prospector, for download at <b>www.lifetechnologies.com/protoarray</b> .<br>Microarray data acquisition software such as GenePix <sup>®</sup> Pro (Molecular Devices<br>Corporation) or ScanArray <sup>®</sup> Software (PerkinElmer, Inc.) are suitable for data<br>acquisition.                                                                                                    |  |

## Data Acquisition and Analysis, Continued

| Data Acquisition | Data acquisition software is used to obtain pixel intensity information for each spot/feature on the array. Information on additional parameters may be recorded depending on the type of software used for data acquisition.                                                                                                    |
|------------------|----------------------------------------------------------------------------------------------------|
|                  | <ol> <li>Start the ProtoArray<sup>®</sup> Prospector Imager, GenePix<sup>®</sup> Pro Software, or equivalent<br/>microarray data acquisition software on the computer.</li> </ol>                                                                                                    |
|                  | 2. Open the saved image (16-bit TIFF file) from Step 4, page 122.                                                                                                    |
|                  | <b>Note:</b> If the image is not saved as a 16-bit TIFF file, GenePix <sup>®</sup> Pro software is unable to open the file (image).                                                                                                    |
|                  | 3. Acquire data from ProtoArray <sup>®</sup> experiments as follows,                                                                                                    |
|                  | <ul> <li>For ProtoArray<sup>®</sup> Prospector Imager, download the .GAL files from<br/>ProtoArray<sup>®</sup> Central, which defines the array grid required by the microarray<br/>data acquisition software.</li> </ul>                                                                                                    |
|                  | Load the .GAL file into Imager using the Array List button. Make adjustments<br>to the blocks as described in the Imager manual. Use spots corresponding to<br>the Alignment Control Proteins ( <b>PKCeta</b> for KSI assays, or <b>ER alpha</b> for<br>radiolabeled SMI assays) as reference spots to orient the microarray image.<br>Scroll through the image to ensure that the grid is in the proper location for<br>each subarray. Adjust the subarray grid manually, if needed. After the grid is<br>adjusted properly and all features are aligned, save the Project and analyze the<br>results. Imager automatically opens the Analyzer component of ProtoArray <sup>®</sup><br>Prospector for data analysis, and allows you to select the KSI or SMI<br>application and specify the experimental conditions. Analyzer then performs<br>the data analysis and shows a summary of results (see ProtoArray <sup>®</sup> Prospector<br>manual for details). |
|                  | <ul> <li>For GenePix<sup>®</sup> Pro Software, download the .GAL files from ProtoArray<sup>®</sup><br/>Central, which defines the array grid required by the microarray data<br/>acquisition software. Analyze the data and save/export the results as a .GPR<br/>(GenePix<sup>®</sup> Results) file for data analysis using ProtoArray<sup>®</sup> Prospector (see<br/>next page). The results contain the pixel intensity information for each<br/>spot/feature on the array and information on additional parameters<br/>depending on the type of software used for data acquisition.</li> </ul>                                                                                                    |
|                  | <b>Note:</b> Do not use the automatic feature finding function in GenePix <sup>®</sup> while acquiring data from a radiometric assay.                                                                                                    |
|                  | <ul> <li>For other microarray data acquisition software, use data from the .GAL files<br/>from ProtoArray<sup>®</sup> Central to generate files that are compatible with your<br/>microarray data acquisition software to define the microarray grid.</li> </ul>                                                                                                    |
|                  | Note: If you wish to perform data analysis using Microsoft <sup>®</sup> Excel <sup>®</sup> , save/export the results with an .xls extension or rename the .tab or .gpr file using the .xls extension.                                                                                                    |

#### Data Acquisition and Analysis, Continued

| Data Analysis<br>Using ProtoArray <sup>®</sup><br>Prospector | The ProtoArray <sup>®</sup> Prospector Analyzer software quickly analyzes the data acquired from the ProtoArray <sup>®</sup> Prospector Imager or image acquisition software and easily identifies statistically significant hits, saving you time and effort. The Analyzer software is designed to analyze data and identify potential protein binding partners with a low false positive rate as compared to performing manual calculations using a spreadsheet program. In addition, the software has features that allow you to modify the analysis method and compare data obtained from different microarrays. |
|--------------------------------------------------------------|----------------------------------------------------------------------------------------------------|
|                                                              | The ProtoArray <sup>®</sup> Prospector software and manual are available for FREE to<br>ProtoArray <sup>®</sup> users. To download the ProtoArray <sup>®</sup> Prospector software and manual,<br>go to <b>www.lifetechnologies.com/protoarray</b> , and select on the <b>Technical Resources</b><br>link. Install ProtoArray <sup>®</sup> Prospector to install ProtoArray <sup>®</sup> Prospector Imager and<br>Analyzer.                                                                                                    |
|                                                              | The ProtoArray <sup>®</sup> Prospector software also accepts the output files (.GPR) generated<br>by the GenePix <sup>®</sup> Pro microarray data acquisition software, and analyzes the data<br>using specified algorithms to generate a list of human proteins that bind the small<br>molecule.                                                                                                    |
|                                                              |                                                                                                    |

If .GPR files are not available, consult the ProtoArray<sup>®</sup> Prospector manual for guidelines to format a results file that is compatible for import into Prospector.

#### **Appendix A**

#### **Downloading Lot Specific Information Files**

# ProtoArray® The ProtoArray® Central Portal provides a web-based user interface to retrieve Central ProtoArray® Lot Specific information. This information (.GAL file) is required for acquiring the array data. If the scanner computer is connected to the Internet, connect to the portal. If the scanner computer is not connected to the Internet, download the array-specific information to portable media as described below and then transfer the information onto the scanner computer.

- 1. Connect to the portal at **www.lifetechnologies.com/protoarray** and select the **Technical Resources** link; then select the **Lot Specific Information** link.
- 2. Enter the array barcode in the **Input Barcode Number** box (see arrow). Click on the **Search** button.

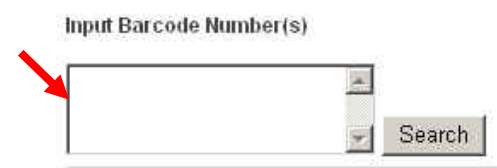

3. For each input barcode, the following files are displayed: *.GAL file (LotNumber.gal):* 

This file is essential for data acquisition by the software and defines spot locations and identities of all protein spots on the array. The file also includes the detected protein concentration information in relative fluorescent units for each spot.

Protein Information File (LotNumber\_info.txt):

This file contains a listing and description of human proteins on the array.

Protein Sequence File (LotNumber\_seq.txt):

This tab-delimited text file lists the GenBank<sup>®</sup> accession number, Ultimate<sup>™</sup> ORF Clone ID number (if available), FASTA header, and amino acid sequence of the ORF for each array protein.

Control Data File (LotNumber\_control.txt):

This file contains a description of control spots on the array.

Slide Information File (LotNumber\_slide.txt):

This file contains a listing of all barcodes associated with a specific lot of arrays. **Note:** The file size for some files such as the Protein Sequence File may be larger than 1 MB.

#### Appendix B

#### **Accessory Products**

```
Additional 
Products
```

The table below lists additional products available separately from Life Technologies. For more information about these products, visit **www.lifetechnologies.com** or contact Technical Support (page 129).

| Product                                                                                                  | Quantity             | Catalog no.               |
|----------------------------------------------------------------------------------------------------|----------------------|---------------------------|
| ProtoArray <sup>®</sup> Products                                                                         |                      |                           |
| ProtoArray <sup>®</sup> Human Protein Microarray v5.1                                                    | 1 array<br>20 arrays | PAH0525101<br>PAH05251020 |
| 10X Synthetic Block                                                                                      | 75 mL                | PA017                     |
| Blocking Buffer Kit                                                                                      | 1 kit                | PA055                     |
| Array Control Protein                                                                                    | 40 µL                | 451096                    |
| Alexa Fluor <sup>®</sup> 647 Anti-V5 Antibody for ProtoArray <sup>®</sup>                                | 80 µL                | 451098                    |
| Streptavidin-Alexa Fluor <sup>®</sup> 647 Conjugate (2 mg/mL)                                            | 0.5 mL               | S-32357                   |
| Control Kinase (MAPK14, Active)                                                                          | 10 µg                | PV3304                    |
| Biotin-XX Microscale Protein Labeling Kit and FluoReporter <sup>®</sup><br>Biotin Quantitation Assay Kit | 1 kit                | B30756                    |
| Alexa Fluor <sup>®</sup> 647 Protein Labeling Kit                                                        | 1 kit                | A-20173                   |
| Alexa Fluor <sup>®</sup> 647 Goat Anti-Mouse IgG (H+L)                                                   | 0.5 mL               | A-21236                   |
| Alexa Fluor <sup>®</sup> 647 Goat Anti-Human IgG (H+L)                                                   | 0.5 mL               | A-21445                   |
| Anti-V5 Antibody                                                                                         | 50 µL                | R960-25                   |
| Anti-V5-HRP Antibody                                                                                     | 50 µL                | R961-25                   |
| Anti-V5-AP Antibody                                                                                      | 50 µL                | R962-25                   |
| Phosphate Buffered Saline (PBS), 1X                                                                      | 500 mL               | 10010-023                 |
| ProQuest <sup>™</sup> Two-Hybrid System                                                                  | 1 kit                | PQ10002-01                |
| ProQuest <sup>™</sup> Two-Hybrid System with Gateway <sup>®</sup> Technology                             | 1 kit                | PQ10001-01                |

## Accessory Products, Continued

| Vectors          | A variety of vectors with different tags at the N- or C-terminus are available for expression and purification of your protein of interest. The recommended tag for use with the ProtoArray <sup>®</sup> Human Protein Microarray is the V5 epitope tag. For more information about these products, visit ( <b>www.lifetechnologies.com</b> ) or call Technical Support (page 129).                                            |
|------------------|----------------------------------------------------------------------------------------------------|
| Accessing Clones | Since the majority of human proteins printed on the array are derived from the Ultimate <sup>™</sup> ORF Clone Collection or purified proteins (protein kinases) available from Life Technologies, it is very easy to order the clone or purified protein corresponding to the protein identified on the array and validate the interaction.                                                                                   |
|                  | Visit <b>www.lifetechnologies.com/clones</b> to access our clone collections. Each Ultimate <sup>™</sup> ORF Clone is full insert-sequenced and guaranteed to match the corresponding GenBank <sup>®</sup> amino acid sequence. Contact Technical Support (page 129) to order the purified protein kinases printed on the array or to request information about custom production of additional proteins present on the array. |

## **Technical Support**

| Obtaining support           | For the latest services and support information for all locations, go to <b>www.lifetechnologies.com</b>                                                                                                    |  |  |
|-----------------------------|----------------------------------------------------------------------------------------------------|--|--|
|                             | At the website, you can:                                                                                                    |  |  |
|                             | • Access worldwide telephone and fax numbers to contact Technical Support and Sales facilities                                                                                                    |  |  |
|                             | • Search through frequently asked questions (FAQs)                                                                                                    |  |  |
|                             | • Submit a question directly to Technical Support (techsupport@lifetech.com)                                                                                                    |  |  |
|                             | • Search for user documents, SDSs, vector maps and sequences, application notes, formulations, handbooks, certificates of analysis, citations, and other product support documents                                                                                                    |  |  |
|                             | Obtain information about customer training                                                                                                    |  |  |
|                             | Download software updates and patches                                                                                                    |  |  |
|                             |                                                                                                    |  |  |
| Safety Data<br>Sheets (SDS) | Safety Data Sheets (SDSs) are available at <b>www.lifetechnologies.com/support</b>                                                                                                    |  |  |
| Certificate of<br>Analysis  | The Certificate of Analysis provides detailed quality control and product qualification information for each product. Certificates of Analysis are available on our website. Go to <b>www.lifetechnologies.com/support</b> and search for the Certificate of Analysis by product lot number, which is printed on the box.                                 |  |  |
| Limited product<br>warranty | Life Technologies Corporation and/or its affiliate(s) warrant their products as set<br>forth in the Life Technologies' General Terms and Conditions of Sale found on Life<br>Technologies' website at www.lifetechnologies.com/termsandconditions. If you have<br>any questions, please contact Life Technologies at<br>www.lifetechnologies.com/support. |  |  |

#### References

- Bouvier, M., Menard, L., Dennis, M., and Marullo, S. (1998) Expression and Recovery of Functional G-protein-coupled Receptors Using Baculovirus Expression Systems. Curr. Opin. Biotechnol. 9, 522-527
- Boyle, S. N., Michaud, G. A., Schweitzer, B., Predki, P. F., and Koleske, A. J. (2007) A Critical Role for Cortactin Phosphorylation by Abl-Family Kinases in PDGF-Induced Dorsal-Wave Formation. Current Biology 17, 445-51.
- Hollister, J., Grabenhorst, E., Nimtz, M., Conradt, H., and Jarvis, D.L. (2002) Engineering the Protein N-glycosylation Pathway in Insect Cells for Production of Biantennary, Complex N-glycans. J. Biochemistry 41, 15093-15104
- Jin, F., T., H., A., M. G., M., S., F., P. P., S., F., and J., H. (2006) A Pooling-deconvolution Strategy for Biological Network Elucidation. . Nature Methods 3, 161-162
- Mah, A. S., Elia, A. E., Devgan, G., Ptacek, J., Schutkowski, M., Snyder, M., Yaffe, M. B., and Deshaies, R. J. (2005) Substrate Specificity Analysis of Protein Kinase Complex Dbf2-Mob1 by Peptide Library and Proteome Array Screening. BMC Biochem 6, 22-33
- Mattoon, D., Michaud, G., Merkel, J., and Schweitzer, B. (2005) Biomarker Discovery Using Protein Microarray Technology Platforms: Antibody-antigen Complex Profiling. Expert Rev Proteomics 2, 879-889
- Michaud, G. A., Salcius, M., Zhou, F., Bangham, R., Bonin, J., Guo, H., Snyder, M., Predki, P., and Schweitzer, B. (2003) Analyzing Antibody Specificity With Whole Proteome Microarrays. Nature Biotechnol 21, 1509-1512
- Predki, P. (2003) Functional Protein Microarrays Ripe for Discovery. Curr. Opin. Chem. Biol. 8, 8-13
- Ptacek, J., Devgan, G., Michaud, G., Zhu, H., Zhu, X., Fasolo, J., Guo, H., Jona, G., Breitkreutz, A., Sopko, R., McCartney, R., Schmidt, M., Rachidi, N., Lee, S. J., Mah, A., Meng, L., Stark, M., Stern, D., De Virgilio, C., Tyers, M., Andrews, B., Gerstein, M., Schweitzer, B., Predki, P., and Snyder, M. (2005) Global Analysis of Protein Phosphorylation in Yeast. Nature 438, 679-684
- Satoh, J., Nanri, Y., and Yamamura, T. (2006) Rapid Identification of 14-3-3-binding Proteins by Protein Microarray Analysis. J. Neurosci. Methods 152, 278-288
- Schwarz, E., Oesterhelt, D., Reinke, H., Beyreuther, K., and Dimroth, P. (1988) The Sodium Ion Translocating Oxalacetate Decarboxylase of *Klebsiella pneumoniae*. J. Biol. Chem. 263, 9640-9645
- Schweitzer, B., Predki, P., and Snyder, M. (2003) Microarrays to Characterize Protein Interactions on a Whole-Proteome Scale. Proteomics 3, 2190-2199
- Southern, J. A., Young, D. F., Heaney, F., Baumgartner, W., and Randall, R. E. (1991) Identification of an Epitope on the P and V Proteins of Simian Virus 5 That Distinguishes Between Two Isolates with Different Biological Characteristics. J. Gen. Virol. 72, 1551-1557
- Zhu, H., Bilgin, M., Bangham, R., Hall, D., Casamayor, A., Bertone, P., Lan, N., Jansen, R., Bidlingmaier, S., Houfek, T., Mitchell, T., Miller, P., Dean, R. A., Gerstein, M., and Snyder, M. (2001) Global Analysis of Protein Activities Using Proteome Chips. Science 293, 2101-2105

**For support visit** www.lifetechnologies.com/support or email techsupport@lifetech.com www.lifetechnologies.com 18 March 2015

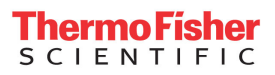